# SIEMENS

# SIMATIC NET

# IE/AS-INTERFACE LINK PN IO

as of hardware version 1, as of firmware version V2.0

Manual

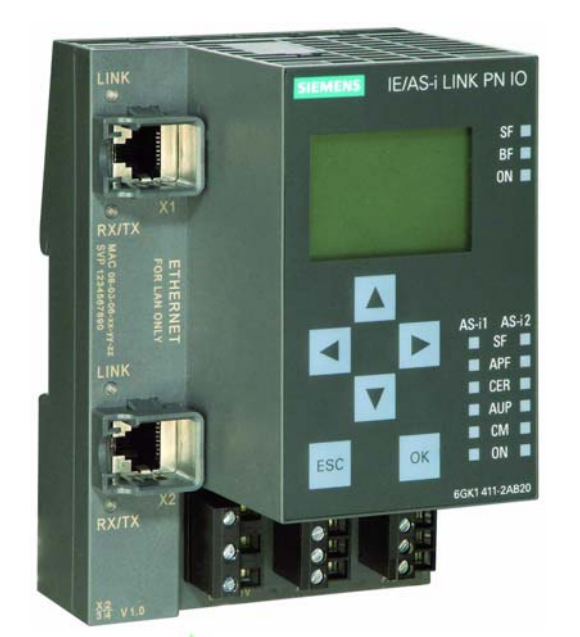

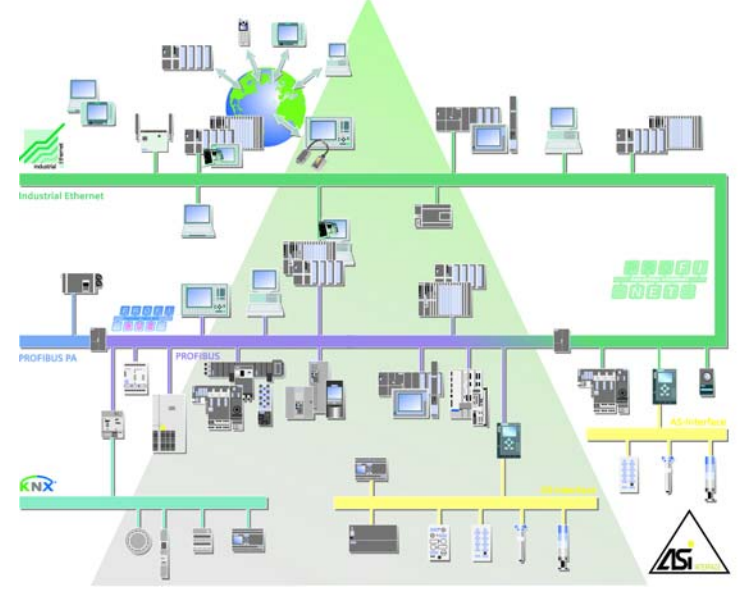

### Release 03/2008 C79000-G8976-C216-03

### Preface, Contents

| Installation Guidelines, Operation                                | 1  |
|-------------------------------------------------------------------|----|
| Procedure - Configuration                                         | 2  |
| Getting Started – Commissioning with STEP 7                       | 3  |
| Keypad and Display                                                | 4  |
| Display / WBM Configuration                                       | 5  |
| Configuring with STEP 7 or a GSDML File                           | 6  |
| Data Exchange between<br>PROFINET IO Controller and<br>AS-i Slave | 7  |
| Using the Data Record Interface                                   | 8  |
| Diagnostics                                                       | 9  |
| Dealing with Problems /<br>Error Displays                         | 10 |

# Anhang

| AS-Interface Protocol Implemen-<br>tation Conformance Statement | Α |
|-----------------------------------------------------------------|---|
| References                                                      | В |
| Notes on the CE Label                                           | С |
| Glossary                                                        | D |

Index

#### **Classification of the Safety-Related Notices**

This manual contains notices which you should observe to ensure your own personal safety, as well as to protect the product and connected equipment. These notices are highlighted in the manual by a warning triangle and are marked as follows according to the level of danger:

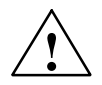

#### Danger

indicates that death, severe personal injury **will** result if proper precautions are not taken.

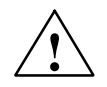

#### Warning

indicates that death, severe personal injury **can** result if proper precautions are not taken.

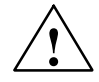

#### Caution

with warning triangle indicates that minor personal injury can result if proper precautions are not taken.

#### Vorsicht

without warning triangle indicates that damage to property can result if proper precautions are not taken.

#### Notice

indicates that an undesirable result or status can occur if the relevant notice is ignored.

#### Note

highlights important information on the product, using the product, or part of the documentation that is of particular importance and that will be of benefit to the user.

#### Trademarks

SIMATIC®, SIMATIC HMI® and SIMATIC NET® are registered trademarks of SIEMENS AG.

Third parties using for their own purposes any other names in this document which refer to trademarks might infringe upon the rights of the trademark owners.

#### Safety Instructions Regarding your Product

Before you use the product described here, read the safety instructions below thoroughly.

#### **Qualified Personnel**

Only **qualified personnel** should be allowed to install and work on this equipment. Qualified persons are defined as persons who are authorized to commission, to ground, and to tag circuits, equipment, and systems in accordance with established safety practices and standards.

#### **Correct Usage of Hardware Products**

Note the following:

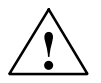

#### Warning

This device and its components may only be used for the applications described in the catalog or the technical description, and only in connection with devices or components from other manufacturers which have been approved or recommended by Siemens.

This product can only function correctly and safely if it is transported, stored, set up, and installed correctly, and operated and maintained as recommended.

Before you use the supplied sample programs or programs you have written yourself, make certain that no injury to persons nor damage to equipment can result in your plant or process.

EC Notice: Commissioning must not be carried out until it has been established that the machine in which this component is to be installed complies with the conditions of directive 98/37/EC.

#### **Correct Usage of Software Products**

Note the following:

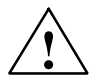

#### Warning

This software may only be used for the applications described in the catalog or the technical description, and only in connection with devices or software products from other manufacturers which have been approved or recommended by Siemens.

Before you use the supplied sample programs or programs you have written yourself, make certain that no injury to persons nor damage to equipment can result in your plant or process.

#### **Prior to Startup**

Before putting the product into operation, note the following:

#### Vorsicht

Prior to startup you must observe the instructions in the relevant documentation. For ordering data of the documentation please refer to the catalogs or contact your local SIEMENS representative.

Copyright © Siemens AG 2006 - 2008 All rights reserved

The reproduction, transmission or use of this document or its contents is not permitted without express written authority. Offenders will be liable for damages. All rights, including rights created by patent grant or registration of a utility model or design, are reserved.

Siemens AG Industry Automation Industrial Communication Postfach 4848, D-90327 Nürnberg

#### Disclaimer

We have checked the contents of this manual for agreement with the hardware and software described. Since deviations cannot be precluded entirely, we cannot guarantee full agreement. However, the data in this manual are reviewed regularly and any necessary corrections included in subsequent editions. Suggestions for improvement are welcomed.

Technical data subject to change.

Siemens Aktiengesellschaft

G79000-G8900-C216-03

# Preface

#### Purpose of the Manual

This manual supports you when using the **IE/AS-INTERFACE LINK PN IO** module. The product name is also shortened to **IE/AS-i LINK** in the manual. It contains information about how PROFINET IO controllers can address AS-i actuators and AS-i sensors via this module.

#### Validity of the Manual

This manual is valid for the IE/AS-INTERFACE LINK PN IO module as of hardware version 1 and as of firmware version V2.0 and the STEP 7 configuration software as of V5.4 SP3 / NCM PC as of V5.4 SP3.

#### What's new?

This issue of the manual includes several corrections.

#### We recommend the following procedure

- ... If you want an overall picture of the AS-Interface:
  - First read the 'AS-Interface Introduction and Basic Information' manual (not part of this documentation package). This contains general information about the **AS-Interface**, abbreviated to **AS-i** in the following chapters.
- ... If you want to set up an AS-i system and include the IE/AS-i LINK in it:
  - You will find the information you require about connecting and operating the IE/AS-i LINK in Chapter 1 and 3.
- ... If you want to know how to operate the IE/AS-i LINK from the point of view of the PROFINET IO controller:
  - Read Chapters 5 6 in this manual.
  - Chapter 8 explains the data record interface.

#### Requirements

To understand this manual, you require the following:

- A working knowledge of PROFINET IO
- Knowledge of the manual 'AS-Interface Introduction and Basic Information'

#### Data medium with GSDML file

You require the GSDML file to configure IE/AS-i LINK and it is supplied on the accompanying CD (see Chapter 6).

#### Symbols used in the manual

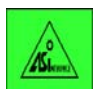

You will find this symbol in Chapter 5 where it is used to identify the description of menu sequences on the display and keyboard.

#### FAQs

You will find FAQs on Siemens AS–i products on the Internet on the Service and Support pages of Industry Automation at the following address:

http://support.automation.siemens.com/WW/view/en/10805888

# Contents

|   | Preface   | 9                                                                         | 5  |
|---|-----------|---------------------------------------------------------------------------|----|
|   | Conten    | ıts                                                                       | 7  |
| 1 | Technical | Description, Installation Guidelines, Operation                           | 11 |
|   | 1.1       | General Notes on Operation – Safety Warnings                              | 11 |
|   | 1.2       | Uses of the Module                                                        | 13 |
|   | 1.3       | Technical Specifications of the Module                                    | 15 |
|   | 1.4       | Approvals                                                                 | 16 |
|   | 1.5       | Installation Guidelines and Installing the Module                         | 17 |
|   | 1.6       | Front Panel – Access to all Functions                                     | 19 |
|   | 1.7       | Connection Elements                                                       | 20 |
|   | 1.7.1     | Connectors for the AS-i Cable(s) and Power Supply                         | 21 |
|   | 1.8       | C-PLUG (Configuration Plug)                                               | 24 |
|   | 1.9       | Display and Control Elements                                              | 26 |
|   | 1.10      | Settings when Using a Firewall                                            | 29 |
| 2 | Procedure | e – Configuration                                                         | 30 |
|   | 2.1       | What to do – an Overview                                                  | 30 |
|   | 2.2       | Configuration Options                                                     | 31 |
| 3 | Getting S | tarted – Commissioning with STEP 7                                        | 32 |
|   | 3.1       | Commissioning the IE/AS-INTERFACE LINK PN IO                              | 32 |
|   | 3.1.1     | Requirements                                                              | 32 |
|   | 3.1.2     | Procedure                                                                 | 33 |
| 4 | Keypad a  | nd Display                                                                | 36 |
|   | 4.1       | Configuration and Modes                                                   | 37 |
|   | 4.2       | Buttons and Working in the Menus                                          | 38 |
|   | 4.3       | Working Examples                                                          | 40 |
|   | 4.3.1     | Example: Changing the status<br>"Protected mode" <-> "Configuration mode" | 40 |
|   | 4.3.2     | Example: Changing the PROFINET device name                                | 41 |
|   | 4.4       | Menu Structure                                                            | 41 |
| 5 | Display / | WBM Configuration                                                         | 46 |
|   | 5.1       | Web Based Management (WBM) with the IE/AS-i LINK                          | 47 |
|   | 5.1.1     | WBM – Requirements and Starting Up                                        | 47 |
|   | 5.1.2     | Working with WBM                                                          | 50 |
|   | 5.2       | Configuration and Diagnostics                                             | 51 |

7

| 5.2.1    | Navigation "System -> System Configuration"       | 51 |
|----------|---------------------------------------------------|----|
| 5.2.1.1  | General                                           | 51 |
| 5.2.1.2  | Identification & Maintenance                      | 53 |
| 5.2.1.3  | Settings                                          | 54 |
| 5.2.2    | Navigation "System -> Reset"                      | 55 |
| 5.2.3    | Navigation "System -> Save & Download"            | 56 |
| 5.2.3.1  | HTTP (Hypertext Transfer Protocol)                | 56 |
| 5.2.3.2  | TFTP (Trivial File Transfer Protocol)             | 57 |
| 5.2.4    | Navigation "System -> Password"                   | 58 |
| 5.2.5    | Navigation "System -> Device Display"             | 59 |
| 5.2.6    | Navigation "System -> Diagnostic >Buffer"         | 60 |
| 5.2.6.1  | Diagnostic Buffer                                 | 60 |
| 5.2.6.2  | Events                                            | 61 |
| 5.2.7    | Navigation "System -> C-PLUG"                     | 62 |
| 5.2.8    | Navigation "System -> Internet"                   | 64 |
| 5.2.9    | Navigation "Industrial Ethernet -> Configuration" | 65 |
| 5.2.9.1  | IP Configuration                                  | 66 |
| 5.2.9.2  | Events                                            | 68 |
| 5.2.9.3  | E-mail                                            | 69 |
| 5.2.9.4  | SNMP                                              | 70 |
| 5.2.9.5  | Time Synchronization                              | 71 |
| 5.2.10   | Navigation "Industrial Ethernet -> Ports"         | 73 |
| 5 2 10 1 | Ports                                             | 73 |
| 52102    | FDB (forwarding database)                         | 74 |
| 5 2 10 3 | ABP (Address Besolution Protocol)                 | 74 |
| 5 2 11   | Navigation "Industrial Ethernet -> Statistics"    | 75 |
| 5 2 11 1 |                                                   | 75 |
| 5 2 11 2 | Packet Type                                       | 76 |
| 52113    | Packet Size                                       | 76 |
| 52114    | Frior                                             | 77 |
| 5 2 12   | Navigation "PROFINET IO $_{\sim}$ Status"         | 78 |
| 5.2.12   |                                                   | 70 |
| 5.2.12.1 | Novigation "AS it is a 1 Over iow"                | 78 |
| 5.2.13   |                                                   | 79 |
| 5.2.13.1 |                                                   | 79 |
| 5.2.13.2 |                                                   | 80 |
| 5.2.14   | Navigation "AS-I Line 1 -> Configuration"         | 83 |
| 5.2.14.1 | Status                                            | 83 |
| 5.2.14.2 |                                                   | 84 |
| 5.2.15   | Navigation "AS-i Line 1 -> Slaves"                | 87 |
| 5.2.15.1 | Diagnostics                                       | 87 |
| 5.2.15.2 | Configuration                                     | 89 |
| 5.2.15.3 | Cyclic Data                                       | 90 |
| 5.2.15.4 | Current Parameters                                | 91 |
| 5.2.15.5 | String Transfer                                   | 92 |
| 5.2.16   | Navigation "AS-i line 1 -> Change Address"        | 94 |
| 5.2.16.1 | Change Address                                    | 94 |
| 5.2.16.2 | Change ID1                                        | 94 |

IE/AS-INTERFACE LINK PN IO as of hardware version 1, as of firmware version V2.0 Release 03/2008 C79000-G8976-C216-03

|   | 5.2.16.3           | Automatic Addressing                                    | 95  |
|---|--------------------|---------------------------------------------------------|-----|
| 6 | Configurin         | g with STEP 7 or a GSDML File                           | 96  |
|   | 6.1                | General Information on Configuration                    | 97  |
|   | 6.1.1              | Basics                                                  | 97  |
|   | 6.1.2              | Choosing the Configuration Method                       | 98  |
|   | 6.2                | Configuring with STEP 7                                 | 99  |
|   | 6.2.1              | Configuring the IE/AS-i LINK                            | 99  |
|   | 6.2.2              | Configuring and Assigning Parameters to the AS-i Slaves | 103 |
|   | 6.3                | Configuration with the GSDML File                       | 107 |
|   | 6.3.1              | Installing the GSDML File                               | 107 |
|   | 6.3.2              | Configuring the IE/AS-i LINK                            | 107 |
|   | 6.3.3              | Configuring and Assigning Parameters to the AS-i Slaves | 109 |
| 7 | Data Excha         | ange between PROFINET IO Controller and AS-i Slave      | 111 |
| • | 7 1                |                                                         | 110 |
|   | 7.1                | How the interfaces work                                 | 112 |
|   | 7.2                | Transferring AS-i Digital Values                        | 113 |
|   | 7.2.1              | Addressing AS-i Slaves                                  | 113 |
|   | 7.2.2              | Special Feature of AS-i Analog Slaves                   | 114 |
|   | 7.2.3              | Special Features of AS-i Safety Slaves                  | 114 |
|   | 7.3                | Transferring AS-i Analog Values                         | 115 |
|   | 7.3.1              | Accessing AS-i Analog Data using Acyclic Services       | 116 |
|   | 7.3.2              | Special Situations in Analog Value Transfer             | 117 |
| 8 | Using the I        | Data Record Interface                                   | 118 |
|   | 8.1                | Data Record Interface of the IE/AS-i LINK               | 118 |
|   | 8.2                | Description of the AS-i Line and AS-i Slave Calls       | 122 |
|   | 8.2.1              | AS-i Line Calls                                         | 125 |
|   | 8.2.1.1            | Store_Actual_Parameters                                 | 125 |
|   | 8.2.1.2            | Store_Actual_Configuration                              | 126 |
|   | 8.2.1.3            | Set_LPS                                                 | 127 |
|   | 8.2.1.4            | Get_LPS_LAS_LDS_LPF_Flags                               | 128 |
|   | 8.2.1.5            | Get_LAS_CDI_PI_Flags                                    | 132 |
|   | 8.2.1.0<br>9.2.1.7 | Set_LPS_POD_PP_Flags                                    | 130 |
|   | 8218               | Set_Operation_Mode                                      | 139 |
|   | 8.2.1.9            | Change Slave Address                                    | 140 |
|   | 8.2.1.10           | Set_Auto_Addr_Enable                                    | 141 |
|   | 8.2.1.11           | Write_Extended_ID-Code_1                                | 142 |
|   | 8.2.1.12           | Read_AIDI                                               | 143 |
|   | 8.2.1.13           | Write_AODI                                              | 145 |
|   | 8.2.1.14           | Read_AS-i_Line_Errorcounters                            | 146 |
|   | 8.2.1.15<br>200    | Kead_and_Delete_AS-I_Line_Errorcounters                 | 148 |
|   | 0.2.2              | Set Dermanent Deremeter                                 | 150 |
|   | 0.2.2.1            |                                                         | 150 |

|                             | 8.2.2.2                                                                                                    | Get_Permanent_Parameter                                                                                                    | 151                                                                                                    |
|-----------------------------|----------------------------------------------------------------------------------------------------|----------------------------------------------------------------------------------------------------|----------------------------------------------------------------------------------------------------|
|                             | 8.2.2.3                                                                                                    | Write_Parameter                                                                                                    | 152                                                                                                    |
|                             | 8.2.2.4                                                                                                    | Read_Parameter                                                                                                    | 153                                                                                                    |
|                             | 8.2.2.5                                                                                                    | Set_Permanent_Configuration                                                                                                    | 154                                                                                                    |
|                             | 8.2.2.6                                                                                                    | Get_Permanent_Configuration                                                                                                    | 155                                                                                                    |
|                             | 8.2.2.7                                                                                                    | Read_Actual_Configuration                                                                                                    | 156                                                                                                    |
|                             | 8.2.2.8                                                                                                    | Read_Parameter_String                                                                                                    | 157                                                                                                    |
|                             | 8.2.2.9                                                                                                    | Write_Parameter_String                                                                                                    | 158                                                                                                    |
|                             | 8.2.2.10                                                                                                    | Read_Diagnostic_String                                                                                                    | 159                                                                                                    |
|                             | 8.2.2.11                                                                                                    | Read_Identification_String                                                                                                    | 160                                                                                                    |
|                             | 8.2.2.12                                                                                                    | Write_CTT2_String                                                                                                    | 161                                                                                                    |
|                             | 8.2.2.13                                                                                                    | Read_CTT2_String                                                                                                    | 162                                                                                                    |
|                             | 8.2.2.14                                                                                                    | Read_I/O_Configuration                                                                                                    | 163                                                                                                    |
|                             | 8.2.2.15                                                                                                    | Read_ID-Code                                                                                                    | 164                                                                                                    |
|                             | 8.2.2.16                                                                                                    | Read_Extended_ID-Code_1                                                                                                    | 165                                                                                                    |
|                             | 8.2.2.17                                                                                                    | Read_Extended_ID-Code_2                                                                                                    | 166                                                                                                    |
|                             | 8.2.2.18                                                                                                    |                                                                                                    | 167                                                                                                    |
|                             | 8.2.2.19                                                                                                    |                                                                                                    | 168                                                                                                    |
|                             | 8.2.2.20                                                                                                    |                                                                                                    | 169                                                                                                    |
|                             | 8.2.2.21                                                                                                    |                                                                                                    | 170                                                                                                    |
|                             | 8.2.2.22                                                                                                    | Read_AS-I_Slave_Errorcounters                                                                                                    | 1/1                                                                                                    |
| ~                           | 8.2.2.23                                                                                                    |                                                                                                    | 172                                                                                                    |
|                             |                                                                                                    |                                                                                                    |                                                                                                    |
| 9                           | Diagnostic                                                                                                    | s                                                                                                    | 173                                                                                                    |
| Э                           | 9.1                                                                                                    | Overview                                                                                                    | 173                                                                                                    |
| 9                           | 9.1<br>9.2                                                                                                    | Overview                                                                                                    | 173<br>173<br>173                                                                                            |
| Э                           | 9.1<br>9.2<br>9.2.1                                                                                                    | Overview<br>Interrupts<br>Remove/Insert Module Interrupts                                                                                                    | 173<br>173<br>173<br>173                                                                                     |
| Э                           | 9.1<br>9.2<br>9.2.1<br>9.2.2                                                                                                    | Overview         Interrupts         Remove/Insert Module Interrupts         Diagnostic Interrupts                                                                                                    | 173<br>173<br>173<br>173<br>173<br>174                                                                       |
| Э                           | 9.1<br>9.2<br>9.2.1<br>9.2.2<br>9.3                                                                                                    | Overview         Interrupts         Remove/Insert Module Interrupts         Diagnostic Interrupts         Diagnose Data Records                                                                                                    | 173<br>173<br>173<br>173<br>174<br>175                                                                       |
| 9<br>10                     | 9.1<br>9.2<br>9.2.1<br>9.2.2<br>9.3<br>Dealing w                                                                                        | Overview         Interrupts         Remove/Insert Module Interrupts         Diagnostic Interrupts         Diagnose Data Records         ith Problems / Error Displays                                                                                                    | 173<br>173<br>173<br>173<br>173<br>174<br>175<br><b>176</b>                                                  |
| 9<br>10                     | 9.1<br>9.2<br>9.2.1<br>9.2.2<br>9.3<br><b>Dealing w</b><br>10.1                                                                         | Overview       Interrupts         Interrupts       Remove/Insert Module Interrupts         Diagnostic Interrupts       Diagnose Data Records         Diagnose Data Records       Interrupts         Vith Problems / Error Displays       Replacing a Defective AS-i Slave/Automatic Address Programming                                                                                                    | 173<br>173<br>173<br>173<br>173<br>174<br>175<br>176                                                         |
| 9<br>10                     | 9.1<br>9.2<br>9.2.1<br>9.2.2<br>9.3<br><b>Dealing w</b><br>10.1<br>10.2                                                                 | Overview         Interrupts         Remove/Insert Module Interrupts         Diagnostic Interrupts         Diagnose Data Records         ith Problems / Error Displays         Replacing a Defective AS-i Slave/Automatic Address Programming         Error Displays/Remedying Errors                                                                                                    | 173<br>173<br>173<br>173<br>174<br>175<br>176<br>176<br>177                                                  |
| 9<br>10<br>Δ                | 9.1<br>9.2<br>9.2.1<br>9.2.2<br>9.3<br><b>Dealing w</b><br>10.1<br>10.2<br><b>AS-Interfa</b>                                            | Overview       Interrupts         Interrupts       Remove/Insert Module Interrupts         Diagnostic Interrupts       Diagnose Data Records         Diagnose Data Records       Interrupts         Vith Problems / Error Displays       Interrupta Address Programming         Replacing a Defective AS-i Slave/Automatic Address Programming       Interrupta Address Programming         Error Displays/Remedying Errors       Interrupta Address Programming                                        | 173<br>173<br>173<br>173<br>174<br>175<br>176<br>176<br>177<br>180                                           |
| 9<br>10<br>A                | 9.1<br>9.2<br>9.2.1<br>9.2.2<br>9.3<br>Dealing w<br>10.1<br>10.2<br>AS-Interfac                                                         | Overview         Interrupts         Remove/Insert Module Interrupts         Diagnostic Interrupts         Diagnose Data Records         rith Problems / Error Displays         Replacing a Defective AS-i Slave/Automatic Address Programming         Error Displays/Remedying Errors         ce Protocol Implementation Conformance Statement (PICS)                                                                                                    | 173<br>173<br>173<br>173<br>174<br>175<br>176<br>176<br>176<br>177<br>180                                    |
| 9<br>10<br>A<br>B           | 9.1<br>9.2<br>9.2.1<br>9.2.2<br>9.3<br>Dealing w<br>10.1<br>10.2<br>AS-Interfac                                                         | Overview         Interrupts         Remove/Insert Module Interrupts         Diagnostic Interrupts         Diagnose Data Records         ith Problems / Error Displays         Replacing a Defective AS-i Slave/Automatic Address Programming         Error Displays/Remedying Errors         ce Protocol Implementation Conformance Statement (PICS)                                                                                                    | 173<br>173<br>173<br>173<br>174<br>175<br>176<br>176<br>176<br>177<br>180<br>184                             |
| 9<br>10<br>A<br>B<br>C      | 9.1<br>9.2<br>9.2.1<br>9.2.2<br>9.3<br>Dealing w<br>10.1<br>10.2<br>AS-Interfac<br>Reference                                            | Overview       Interrupts         Interrupts       Remove/Insert Module Interrupts         Diagnostic Interrupts       Diagnose Data Records         Diagnose Data Records       Problems / Error Displays         Replacing a Defective AS-i Slave/Automatic Address Programming       Error Displays/Remedying Errors         Ce Protocol Implementation Conformance Statement (PICS)       S         he CE Mark       S                                                                              | 173<br>173<br>173<br>173<br>174<br>175<br>176<br>176<br>176<br>177<br>180<br>184<br>185                      |
| 9<br>10<br>A<br>B<br>C<br>D | 9.1<br>9.2<br>9.2.1<br>9.2.2<br>9.3<br>Dealing w<br>10.1<br>10.2<br>AS-Interfac<br>References<br>Notes on t<br>Glossary                 | Overview         Interrupts         Remove/Insert Module Interrupts         Diagnostic Interrupts         Diagnose Data Records         ith Problems / Error Displays         Replacing a Defective AS-i Slave/Automatic Address Programming         Error Displays/Remedying Errors         ce Protocol Implementation Conformance Statement (PICS)         s         he CE Mark                                                                                                    | 173<br>173<br>173<br>173<br>174<br>175<br>176<br>176<br>177<br>180<br>184<br>185<br>186                      |
| 9<br>10<br>A<br>B<br>C<br>D | 9.1<br>9.2<br>9.2.1<br>9.2.2<br>9.3<br>Dealing w<br>10.1<br>10.2<br>AS-Interfac<br>References<br>Notes on t<br>Glossary                 | Overview       Interrupts         Interrupts       Remove/Insert Module Interrupts         Diagnostic Interrupts       Diagnose Data Records         Diagnose Data Records       Interrupts         rith Problems / Error Displays       Replacing a Defective AS-i Slave/Automatic Address Programming         Error Displays/Remedying Errors       Interrupts         ce Protocol Implementation Conformance Statement (PICS)       Interface         Terms Relating to AS-Interface       Interface | 173<br>173<br>173<br>173<br>174<br>175<br>176<br>176<br>176<br>177<br>180<br>184<br>185<br>186<br>186        |
| 9<br>10<br>A<br>B<br>C<br>D | 9.1<br>9.2<br>9.2.1<br>9.2.2<br>9.3<br>Dealing w<br>10.1<br>10.2<br>AS-Interfac<br>Reference:<br>Notes on t<br>Glossary 1<br>D.1<br>D.2 | Overview       Interrupts         Interrupts       Remove/Insert Module Interrupts         Diagnostic Interrupts       Diagnose Data Records         ith Problems / Error Displays       Replacing a Defective AS-i Slave/Automatic Address Programming         Error Displays/Remedying Errors       Ce Protocol Implementation Conformance Statement (PICS)         s       he CE Mark         Terms Relating to AS-Interface       Terms Relating to PROFINET                                        | 173<br>173<br>173<br>173<br>174<br>175<br>176<br>176<br>176<br>177<br>180<br>184<br>185<br>186<br>186<br>189 |

# 1 Technical Description, Installation Guidelines, Operation

#### This chapter...

This chapter will familiarize you with the performance characteristics, basic functions and installation of the IE/AS-INTERFACE LINK PN IO master module.

You will learn the following:

- How to install the IE/AS-i LINK
- Which display and control elements the IE/AS-i LINK provides.

# 1.1 General Notes on Operation – Safety Warnings

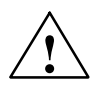

#### Warning

WARNING – EXPLOSION HAZARD: DO NOT DISCONNECT EQUIPMENT WHEN A FLAMMABLE OR COMBUSTIBLE ATMOSPHERE IS PRESENT.

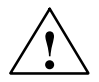

#### Warning

When used under hazardous conditions (zone 2), devices of the IE/AS-INTERFACE LINK PN IO product line must be installed in an enclosure.

To comply with ATEX95 (previously ATEX100a) EN 60079-15, this enclosure must meet the requirements of at least IP54 in compliance with EN 60529.

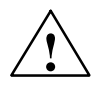

#### Warning

When used under hazardous conditions:

- If the temperature of the cable or wiring entry point exceeds 70°C or the temperature of the connecting terminal on the IE/AS-i LINK exceeds 80 °C, special precautions must be taken:
   If the IE/AS-i LINK is operated at ambient temperatures 50°C to 60°C, only cables with a maximum permitted temperature of at least 80°C may be used.
- Provisions shall be made to prevent the rated voltage from being exceeded by transient disturbances of more than 40%.
   This criterion is fulfilled, if supplies are derived from SELV (Safety Extra Low Voltage), only.
- The IE/AS-i LINK is intended only for vertical installation.

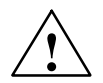

#### Warning

- "WARNING" Explosion Hazard Do not disconnect while circuit is live unless area is known to be non-hazardous.
- "WARNING" Explosion Hazard Substitution of components may impair suitability for Class I, Division 2 or Zone 2.
- This equipment is suitable for use in Class I, Division 2, Groups A, B, C, D; Class I, Zone 2, Group IIC or non-hazardous locations.

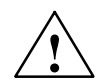

#### Caution

When handling and installing the IE/AS-INTERFACE LINK PN IO, make sure that you adhere to the ESD guidelines.

#### Note

The IE/AS-i LINK can be configured, installed and started up independent of the PROFINET installation.

### 1.2 Uses of the Module

#### **PROFINET IO Device and AS-Interface Master**

The IE/AS-i LINK is both a PROFINET IO device and AS-Interface master:

- IE/AS-i LINK connects the actuator-sensor interface with PROFINET IO.
- Using the IE/AS-i LINK module, you can access the inputs and outputs of the AS-i slaves from PROFINET IO Depending on the slave type, you can access binary values and / or analog values.

The following AS-i slaves can be used:

- Standard slaves / analog slaves / combi slaves
- Slaves with the extended addressing mode
- Slaves with data transfer mechanisms complying with the AS-i specification V3.0 – Combined Transaction Type (CTT) 1–5.

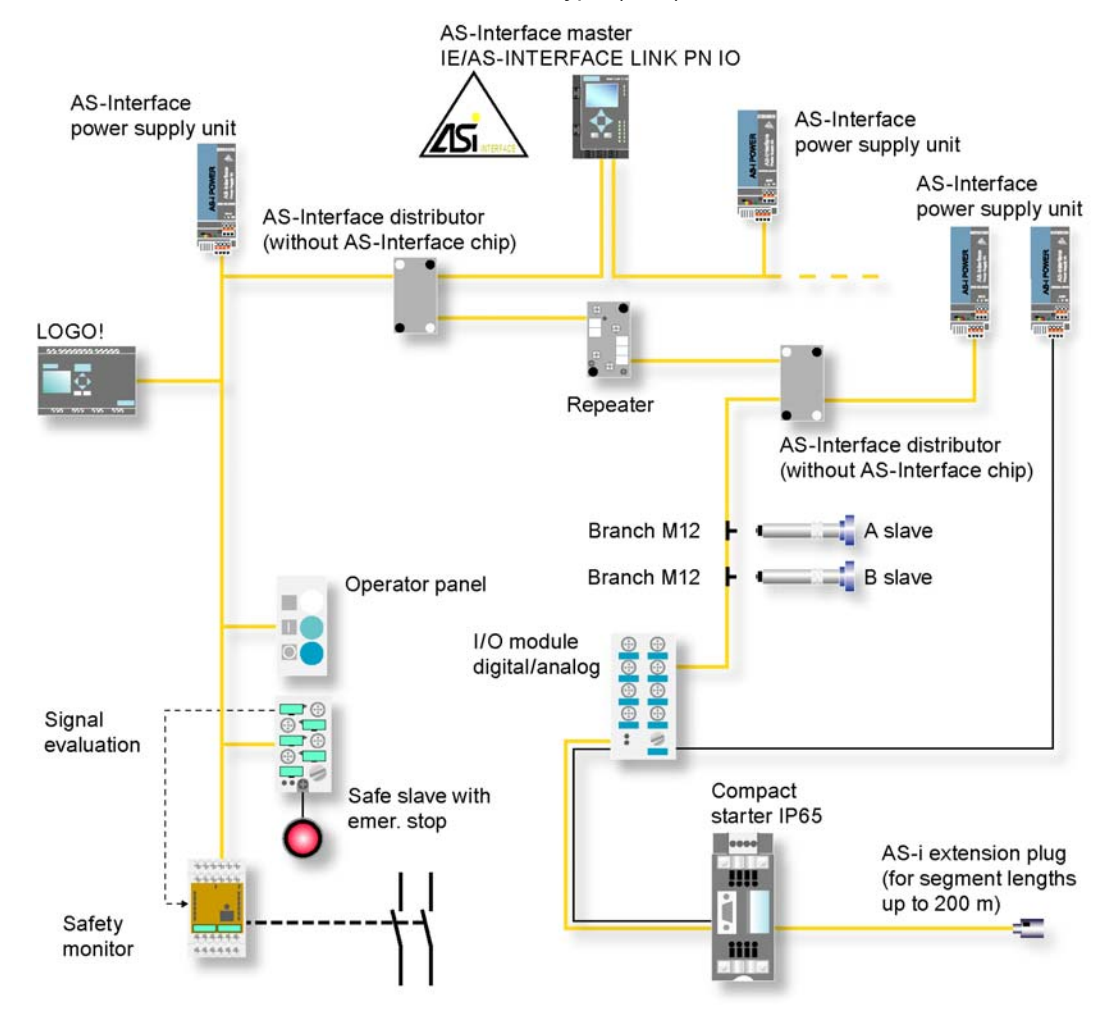

Figure 1-1 Example of a System Configuration with the IE/AS-INTERFACE LINK PN IO (double master)

IE/AS-INTERFACE LINK PN IO as of hardware version 1, as of firmware version V2.0 Release 03/2008 C79000-G8976-C216-03

#### Features

The IE/AS-INTERFACE LINK PN IO is a PROFINET device (complying with IEC 61158) and AS-Interface master (complying with the AS-Interface specification V3.0 according to EN 50 295) and allows transparent data access to the AS-Interface from PROFINET IO.

PROFINET IO controllers can exchange IO data cyclically with the lower-level AS-Interface slaves. Acyclic services can also be used for AS-i calls (parameters, diagnostics).

Apart from the digital I/O data, analog data is also stored quickly in the cyclic I/O area of an S7-300/400 CPU (no separate communication block call necessary).

The IE/AS-i LINK is available as a single or double master (applications with large numbers of slaves –> doubles the configuration limits).

The complete underlying AS-i line can be configured on an integrated operator display in the IE/AS-i LINK (for example addressing the AS-i slaves, I/O test of all digital and analog slaves).

During operation, you have detailed diagnostic information available on the display allowing a fault to be localized immediately, when necessary.

The essential features are as follows:

- Single and double AS-Interface master (complying with AS-Interface specification V3.0) for the connection of 62 AS-Interface slaves per master and integrated analog value transfer
- Support of the real-time function (RT) of PROFINET IO
- Integrated ground fault monitoring for the AS-Interface cable
- Convenient diagnostics and commissioning on site using full graphics display or over Web interface with standard browser
- Configuration with STEP 7 or integration using the PROFINET type file (GSDML file)
- Vertical integration (standard Web interface) over Industrial Ethernet
- Power supply from the AS-Interface cable (line 1), therefore no extra power supply necessary. As an alternative, a 24 V DC power supply can be used.
- Module replacement without PG by using C-PLUG

#### **Components of the Product**

The IE/AS-i LINK product includes the following components:

- IE/AS-INTERFACE LINK PN IO
- Product information for the IE/AS-INTERFACE LINK PN IO
- Data media (documentation; GSDML file)

# **1.3** Technical Specifications of the Module

The IE/AS-INTERFACE LINK module has the following technical data:

 Table 1-1
 Technical Specifications

| Feature                                                          | Explanation/Values                                                                        |
|------------------------------------------------------------------|-------------------------------------------------------------------------------------------|
| AS-i cycle time                                                  | • 5 ms with 31 standard slaves                                                            |
| (The values apply to the maximum possible                        | <ul> <li>10 ms with 62 standard slaves</li> </ul>                                         |
| configuration of the IE/AS-INTERFACE LINK)                       | 10 ms for inputs according to profile S-7.A.7                                             |
|                                                                  | 20 ms for outputs according to profile S-7.A.7                                            |
|                                                                  | <ul> <li>40 ms for inputs/outputs according to profile<br/>S-7.A.A</li> </ul>             |
|                                                                  | <ul> <li>20 ms for fast analog according to profile<br/>S-7.A.8 and S-7.A.9</li> </ul>    |
|                                                                  | <ul> <li>5 ms for super fast analog according to profile<br/>S-6.0.X</li> </ul>           |
| Configuration of the AS-Interface                                | via keyboard and display                                                                  |
|                                                                  | <ul> <li>using STEP 7 or with GSDML file</li> </ul>                                       |
|                                                                  | <ul> <li>using Web Based Management (WBM)</li> </ul>                                      |
|                                                                  | • using the user program (data record interface)                                          |
| Supported AS-i master profiles                                   | M1-M4                                                                                     |
| Connector for AS-i cable                                         | over plug-in screw contacts (4-pin);                                                      |
| (single and double master)                                       | Permitted current loading from pin 1 to pin 3 or pin 2 to pin 4, maximum 3 A              |
| LAN connectors (2)                                               | RJ-45 (10/100 Mbps)<br>as equal switch ports with full duplex capability                  |
| Setting of PROFINET device name and IP                           | Setting:                                                                                  |
| parameters                                                       | <ul> <li>via keyboard and display</li> </ul>                                              |
|                                                                  | using STEP 7                                                                              |
|                                                                  | <ul> <li>using Web Based Management (WBM)</li> </ul>                                      |
| Power supply from the AS-i cable (line 1)                        | 29.5 to 31.6 V DC in compliance with EN 50 295                                            |
| Current consumption from the AS-i cable                          | max. 320 mA at 30 V                                                                       |
| Power consumption                                                | max. 9.6 W                                                                                |
| Cable length                                                     | max. 100 m                                                                                |
| Cable cross-section (AS-i cable)                                 | 2 x 1.5 mm <sup>2</sup> (2 x 0.8 mm <sup>2</sup> )                                        |
| Optional external power supply<br>(plug-in screw contacts 3-pin) | 24 V DC, functional earthing<br>(18 – 32 V DC)<br>SELV / LPS or NEC Class 2 is mandatory. |
| Cable cross-section (power supply)                               | 0.5 to 2.5 mm <sup>2</sup>                                                                |
| Ambient conditions                                               |                                                                                           |
| Operating temperature (vertical installation only)               | 0 to +60°C                                                                                |
| Transportation and storage temperature                           | –30°C to +70°C                                                                            |
| Operating altitude                                               | max. 3000 m above sea level                                                               |

IE/AS-INTERFACE LINK PN IO as of hardware version 1, as of firmware version V2.0 Release 03/2008 C79000-G8976-C216-03

#### Table 1-1 Technical Specifications

| Feature                        |                                           | Explanation/Values |
|--------------------------------|-------------------------------------------|--------------------|
| ٠                              | Relative humidity                         | Max. 95% at +25°C  |
| Construction                   |                                           |                    |
| •                              | Type of protection                        | IP 20              |
| •                              | Dimensions (W $x$ H $x$ D) in mm          | 90 x 132 x 85.5    |
| •                              | Weight                                    | approx. 380 g      |
| Receptacle for optional C-PLUG |                                           |                    |
| Fι                             | Il graphics display and 6 control buttons | 128 x 64 pixels    |

# 1.4 Approvals

#### Table 1-2Description of the Approvals

| c-UL-us                         | UL 508                                              |
|---------------------------------|-----------------------------------------------------|
|                                 | CSA C22.2 No. 142                                   |
| c–UL–us for hazardous locations | UL 1604, UL 2279PT.15                               |
|                                 | CL. 1, Div. 2 GP.A.B.C.D T4                         |
|                                 | CL. 1, Zone 2, GP.IIC, T4                           |
|                                 | CL. 1, Zone 2, AEx nC IIC T4                        |
| FM                              | FM 3611                                             |
|                                 | CL. 1, Div. 2 GP.A.B.C.D T4                         |
|                                 | CL. 1, Zone 2, GP.IIC. T4                           |
|                                 | Ta: 0+60°C                                          |
| C-TICK                          | AS/NZS 2064 (Class A)                               |
| CE                              | EN 61000-6-2, EN 61000-6-4 (replaces<br>EN 50081-2) |
| ATEX Zone 2                     | EN 60079-15:2005, EN 60079-0:2006                   |
|                                 | II 3 G EEx nA II T4                                 |
|                                 | KEMA 08 ATEX 0003X                                  |

#### Note

The current approvals are printed on the module.

# 1.5 Installation Guidelines and Installing the Module

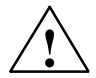

#### Caution Noise immunity / grounding

To ensure the immunity of the IE/AS-INTERFACE LINK PN IO, the IE/AS-i LINK, the AS-i power supply unit and the power supply of the IE/AS-i LINK must be arounded according to the regulations.

#### Notice

If you do not adhere to the EMC directive 2004/108/EC (CE) when setting up systems and devices, this can lead to connection aborts in communication between the PROFINET IO controller and the IE/AS-INTERFACE LINK PN IO.

#### Possibilities

The IE/AS-i LINK has type of protection IP 20.

You can install the IE/AS-i LINK on a standard rail (DIN rail complying with EN 50022).

Ground the DIN rail over as short a distance as possible and with low inductance.

If the rail is installed in a cabinet, make sure that it makes good contact over a large area with the grounded mounting plate.

#### Installation on a DIN Rail

If you decide to install a module on a DIN rail, please note the following points:

- 1. The module is placed on the rail from above and then pushed down until the catch at the bottom of the module snaps into position.
- 2. Other modules can be arranged to the left and right of the module.

#### Removing the Module from the DIN Rail

To remove the module from the DIN rail, follow the procedure below:

- 1. When removing the module from the DIN rail, the power supply and signal cables must first be removed.
- After the cables have been disconnected, press down the catch on the base of the device using a screwdriver and pull the module out of the rail towards the top.

#### Convection

Make sure that you leave at least 5 cm clearance above and below the module to allow heat dissipation.

#### Vorsicht

The DIN rail may only be installed horizontally.

The IE/AS-i LINK must be mounted vertically to ensure the required heat dissipation through the ventilation openings and at the top of the device.

# 1.6 Front Panel – Access to all Functions

#### **Connection, Display and Control Elements**

On the front panel, you have access to all the connection, display and control elements of the IE/AS-i LINK module.

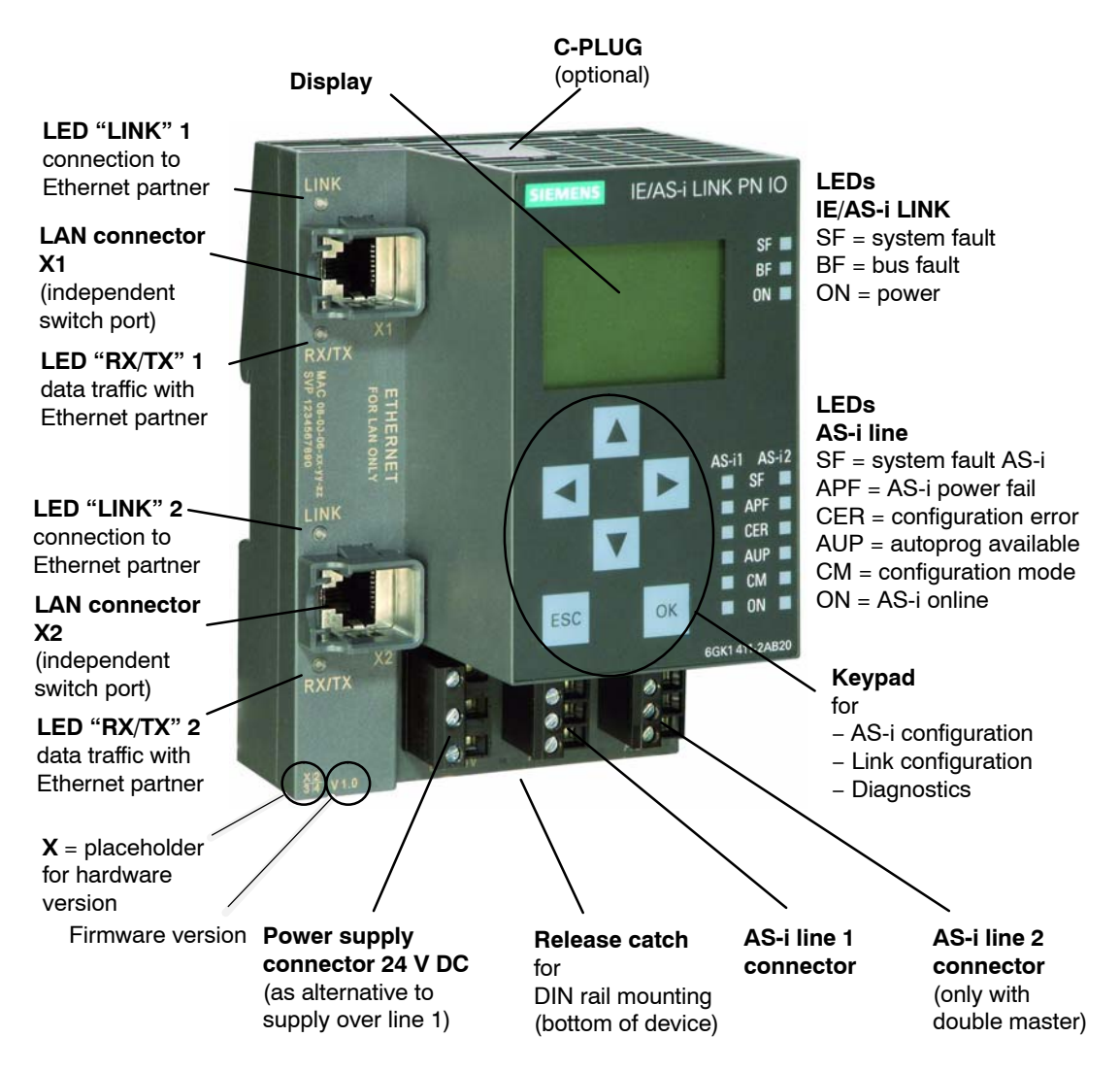

Figure 1-2 Front View of the IE/AS-INTERFACE LINK PN IO

# 1.7 Connection Elements

#### Connectors

The IE/AS-i LINK has the following connectors:

- Two separate connectors for the AS-i cable (on double master)
- One connector for alternative power supply 24 V DC (optional) and functional earthing

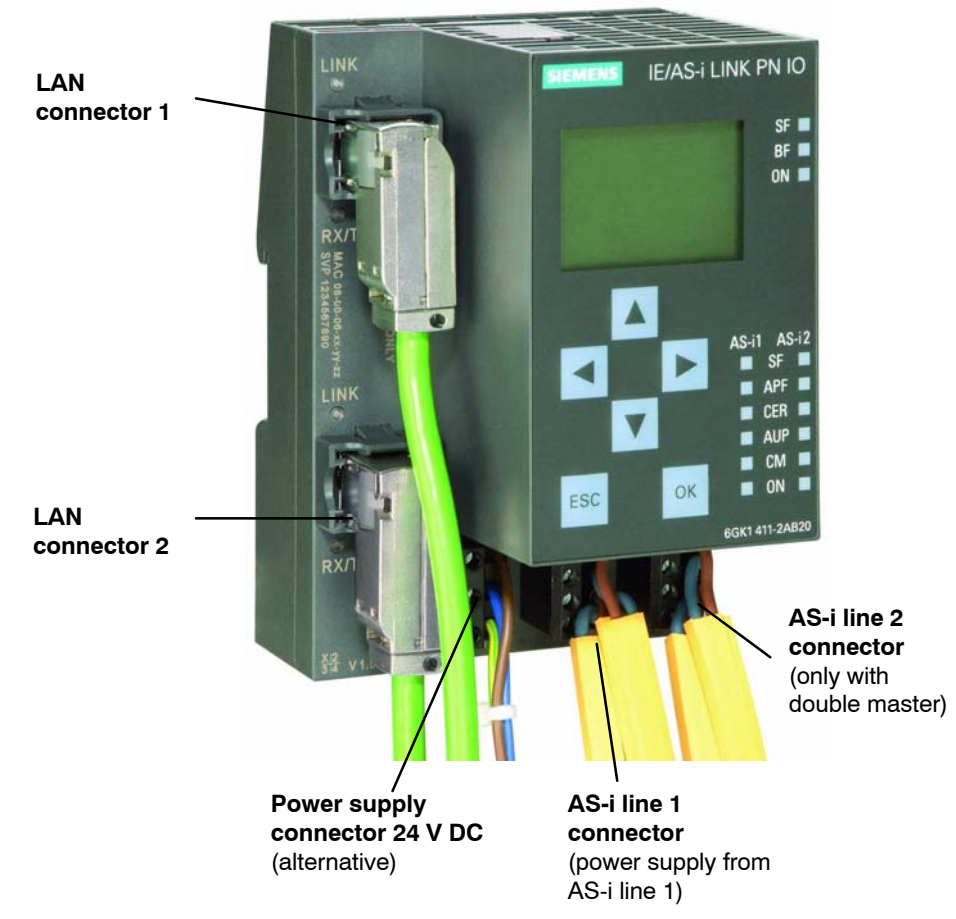

• Two RJ-45 LAN connectors as independent switch ports

Figure 1-3 Connectors for the AS-i Cable(s) and Power Supply

### 1.7.1 Connectors for the AS-i Cable(s) and Power Supply

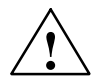

When connecting up the module, keep to the installation guidelines in Section 1.5.

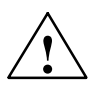

#### Caution

Caution

The IE/AS-INTERFACE LINK PN IO may only be connected when the AS-i power supply unit is turned off.

#### Connectors for the AS-i Cable(s)

The IE/AS-i LINK has two connectors for the AS-i cables (line 1 and line 2). Each is connected over a 4-pin plug with two + and two – contacts that are jumpered internally.

This allows the IE/AS-i LINK to be looped into the AS-i cable.

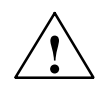

#### Caution

The permitted current loading of the AS-i connection contacts is 3 A. If this value is exceeded on the AS-i cable, the IE/AS-INTERFACE LINK PN IO must not be looped into the AS-i cable but must be connected with a tap line (only one pair of connectors of the IE/AS-i LINK is used).

#### Pin assignment of the AS-i line

| PIN no. line 1 | Signal   |
|----------------|----------|
| 1              | AS-i 1 + |
| 2              | AS-i 1 – |
| 3              | AS-i 1 + |
| 4              | AS-i 1 – |

| PIN no. line 2 | Signal   |
|----------------|----------|
| 1              | AS-i 2 + |
| 2              | AS-i 2 – |
| 3              | AS-i 2 + |
| 4              | AS-i 2 – |

Pins 1 and 3 and pins 2 and 4 are jumpered internally.

#### Power Supply from the AS-Interface

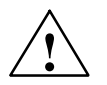

#### Caution

The AS-i power supply unit used and the optional external power supply must provide an extra low voltage safely isolated from the mains supply. This safe isolation can be implemented according to the following requirements:

- VDE 0100 Part 410 = HD 384-4-4 = IEC 364-4-41 (as functional extra-low voltage with safe isolation) or
- VDE 0805 = EN60950 = IEC 950 (as safety extra-low voltage SELV) or
- VDE 0106 Part 101

The IE/AS-i LINK can be supplied fully from the AS-Interface (only AS-i line 1). The current consumption from the AS-Interface is 320 mA at 30 V.

As an alternative, the IE/AS-i LINK can be supplied by a separate power supply unit (24 V DC).

#### Power Supply from external Power Supply

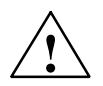

#### Warning

The device is designed for operation with safety extra-low voltage (SELV). This means that only safety extra-low voltages (SELV) complying with IEC950/EN60950/ VDE0805 may be connected to the power supply terminals.

The power unit for supplying the device must comply with NEC Class 2 as described by the National Electrical Code(r) (ANSI/NFPA 70).

The power of all connected power units in total must correspond to a limited power source (LPS).

Never operate the IE/AS-INTERFACE LINK PN IO with AC current or DC current higher than 32 V.

With a double master, you require a separate power unit each for AS-i line 1 + 2.

If the cable to the external power unit is very long and liable to energy spikes, connect a surge protection element.

Pin assignment of the power supply

| PIN no. line 1 | Signal  |
|----------------|---------|
| 1              | Power + |
| 2              | Power – |
| 3              | PE      |

#### Note

#### **Functional earthing**

IE/AS-INTERFACE LINK PN IO has a connector for functional earthing. This connector is required if the integrated ground fault monitoring is used. It should be connected to the PE conductor with as little resistance as possible.

#### LAN Connectors (PROFINET IO, PC with WBM)

As connectors for PROFINET and a PC (or network) there are two RJ-45 jacks (recommendation: 90° FC connector).

One LAN connector is intended for the PROFINET system, the second LAN connector of the IE/AS-i LINK is used, for example, for configuration with Web Based Management and for diagnostics. The two LAN connectors have equal status.

The IE/AS-i LINK supports autocrossing, in other words, both crossover and straight-through cables can be used.

| Pin no. | Signal |
|---------|--------|
| 1       | RXP    |
| 2       | RXN    |
| 3       | ТХР    |
| 4       | n.c.   |
| 5       | n.c.   |
| 6       | TXN    |
| 7       | n.c.   |
| 8       | n.c.   |

Pin Assignment of the LAN Connector

n.c. = not connected

# **1.8 C-PLUG (Configuration Plug)**

#### Area of Application

The C-PLUG (order number: 6GK1 900-0AB00) is an optional exchangeable medium for saving the configuration and project engineering data of the basic device (IE/AS-i LINK) and the AS-i slaves.

When powered down, the C-PLUG retains all data permanently. This means that configuration data remains available when a basic device is replaced (module replacement without PG is therefore possible).

The C-PLUG is accessible from the top of the housing.

The IE/AS-i LINK has internal memory for permanent storage of the configuration data of the basic device and the AS-i slaves. Replacing a module without a PG is, however, possible only with the C-PLUG.

#### Inserting in the C-PLUG Slot

The slot for the C-PLUG is on the top panel of the device.

To insert the C-PLUG, the cover of the receptacle must be removed. The C-PLUG is inserted in the receptacle. The cover must then be replaced over the receptacle and closed correctly.

#### Notice

The C-PLUG may only be inserted or removed when the power is off!

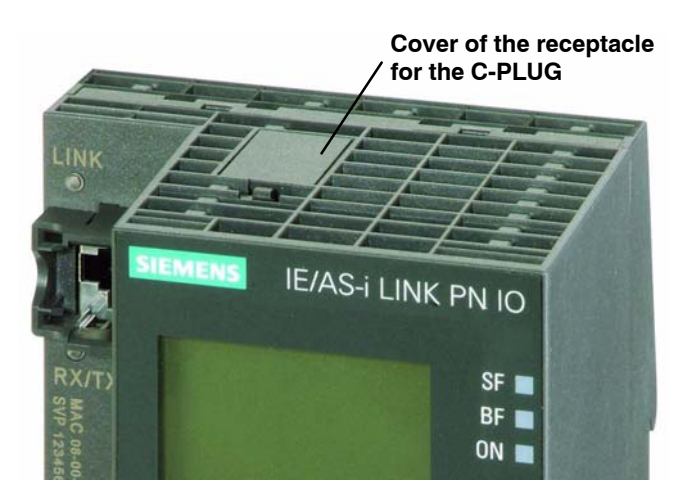

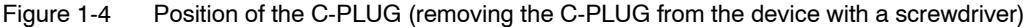

IE/AS-INTERFACE LINK PN IO as of hardware version 1, as of firmware version V2.0 Release 03/2008 C79000-G8976-C216-03

#### Function

If an empty C-PLUG (as supplied) is inserted, all the configuration data of the IE/AS-i LINK is written to it when the device starts up. Changes to the configuration during operation are also written automatically to the C-PLUG.

If the C-PLUG is inserted, the basic device automatically uses the configuration data of the C-PLUG. This assumes that the data was written by a compatible device type.

If a fault occurs, the basic device can then be replaced much faster and more simply. If a device needs to be replaced, the C-PLUG is simply taken from the failed component and inserted in the replacement. As soon as it starts up, the replacement automatically has the same device configuration as the failed device.

#### Notice

If a C-PLUG is inserted when you reset to the factory settings, the factory settings are stored on the C-PLUG !

#### Using the C-PLUG

When using a C-PLUG, the following situations must be distinguished:

• Inserting an empty C-PLUG:

The IE/AS-i LINK detects when a C-PLUG is inserted and automatically writes the data of the internal memory to the C-PLUG.

Inserting a C-PLUG of a different device type:

If you insert a C-PLUG that is not intended for the IE/AS-i LINK, this can also be used. The IE/AS-i LINK signals an error and changes to the error state (WBM and display, see also Section 5.2.7).

To clear the problem, the message must be acknowledged. At the same time, this triggers the transfer of the data from the internal memory to the C-PLUG.

Inserting the C-PLUG of another IE/AS-i LINK:

If a C-PLUG with valid data of another IE/AS-i LINK is inserted, the device changes to operational (starts up with the data of the C-PLUG). The data from the internal memory is, however, not transferred automatically to the C-PLUG. The transfer must be triggered manually using the keypad and display (or WBM) (System > Configuration > C-PLUG > Internal memory > C-PLUG; see Section 4.4). The next time the module starts up, the internal memory is deleted.

# 1.9 Display and Control Elements

#### **LED Displays**

The following LED displays are located on the front panel of the IE/AS-i LINK:

- Displays for the LAN connectors (separate for X1 and X2)
  - LINK: Connection to Ethernet partner
  - RX/TX: Data traffic
- Displays of the IE/AS-i LINK
  - SF: system fault
  - BF: bus fault
  - ON: Power supply IE/AS-i LINK
- Displays for the AS-i line
  - SF: AS-i system fault
  - APF: AS-i power fail
  - CER: configuration error
  - AUP: automatic address programming
  - CM: configuration mode
  - ON: AS-i status online / offline

#### Meaning of the IE/AS-i LINK LEDs

| LED (color) | Status                 | Meaning                                                                                                    |  |  |  |  |  |
|-------------|------------------------|----------------------------------------------------------------------------------------------------|--|--|--|--|--|
| SF (red)    | System fault<br>(link) | The LED is lit in the following situations:                                                                                                    |  |  |  |  |  |
|             |                        | <ul> <li>In protected mode, a diagnostic interrupt (entering state) was<br/>triggered on the PROFINET IO controller.</li> </ul>                                 |  |  |  |  |  |
|             |                        | <ul> <li>The IE/AS-i LINK has detected an internal error (for example<br/>EEPROM defective).</li> </ul>                                                         |  |  |  |  |  |
| BF (red)    | Bus fault              | The LED flashes in the following situations:                                                                                                    |  |  |  |  |  |
|             |                        | <ul> <li>The connection between the PROFINET IO controller and the<br/>IE/AS-i LINK has broken down or the PROFINET IO controller is<br/>not active.</li> </ul> |  |  |  |  |  |
|             |                        | <ul> <li>IE/AS-i LINK was not or was incorrectly assigned parameters by<br/>the PROFINET IO controller.</li> </ul>                                              |  |  |  |  |  |
| ON (green)  |                        | The LED is lit when the IE/AS-i LINK is supplied with power.                                                                                                    |  |  |  |  |  |

| LED (color)  | Status                 | Meaning                                                                                                    |  |  |  |  |  |  |
|--------------|------------------------|----------------------------------------------------------------------------------------------------|--|--|--|--|--|--|
| SF (red)     | System fault<br>(line) | The LED is lit when a diagnostic interrupt (entering state) was triggered by the PROFINET IO controller in protected mode.                                                                                                    |  |  |  |  |  |  |
| APF (red)    | AS-i Power Fail        | This indicates that the voltage supplied to the AS-i cable by the AS-i power supply unit is too low or is faulty.                                                                                                    |  |  |  |  |  |  |
| CER (yellow) | Configuration<br>Error | This LED indicates whether the slave configuration detected on the AS-i cable matches the expected configuration on the DP/AS-INTERFACE LINK Advanced. If they do not match, the "CER" LED is lit.                                                                                                    |  |  |  |  |  |  |
|              |                        | The "CER" LED is lit in the following situations:                                                                                                    |  |  |  |  |  |  |
|              |                        | <ul> <li>A configured AS-i slave does not exist on the AS-i cable (for<br/>example failure of the slave).</li> </ul>                                                                                                    |  |  |  |  |  |  |
|              |                        | • An AS-i slave exists on the AS-i cable but it was not previously configured.                                                                                                    |  |  |  |  |  |  |
|              |                        | <ul> <li>An attached AS-i slave has different configuration data (I/O<br/>configuration, ID code) from the slave configured on the IE/AS-i<br/>LINK.</li> </ul>                                                                                                    |  |  |  |  |  |  |
|              |                        | The IE/AS-i LINK is in the offline mode.                                                                                                    |  |  |  |  |  |  |
| AUP (green)  | Autoprog<br>available  | In the protected mode of the IE/AS-i LINK module, the LED indicates that automatic address programming of an AS-i slave is possible. The automatic address programming makes it much easier to exchange a defective AS-i slave on the AS-i cable (for more detailed information refer to Section 10.1). |  |  |  |  |  |  |
| CM (yellow)  | Configuration<br>Mode  | This LED displays the mode of the IE/AS-i LINK.                                                                                                    |  |  |  |  |  |  |
|              |                        | Indicator on: configuration mode                                                                                                    |  |  |  |  |  |  |
|              |                        | Indicator off: protected mode                                                                                                    |  |  |  |  |  |  |
|              |                        | The configuration mode is only required for installing and starting up<br>the IE/AS-i LINK module. In the configuration mode, the IE/AS-i LINK<br>activates all connected AS-i slaves and exchanges data with them.<br>For more information about the configuration mode, refer to Section<br>4.1.      |  |  |  |  |  |  |
| ON (green)   |                        | The LED lights up when the AS-i line is operated "Online" (the AS-i master sends AS-i frames).                                                                                                    |  |  |  |  |  |  |
|              |                        | In the following situations, the LED goes off:                                                                                                    |  |  |  |  |  |  |
|              |                        | <ul> <li>when the AS-i line is operated "Offline" (the AS-i master does not<br/>send AS-i frames).</li> </ul>                                                                                                    |  |  |  |  |  |  |
|              |                        | when no I/O modules were configured for the line in HW Config                                                                                                    |  |  |  |  |  |  |

### Meaning of the AS-i Line LEDs

#### Keypad

The mode can be changed using the control buttons. You configure the underlying AS-i line interactively with the display using the control buttons.

The following buttons are located on the front panel of the IE/AS-i LINK:

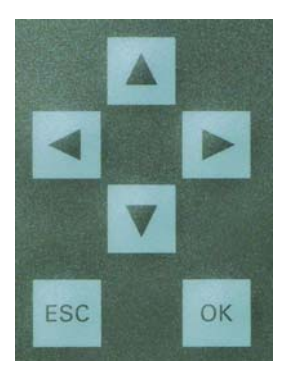

#### Display

The graphic display has a resolution of 128 x 64 pixels.

You configure the underlying AS-i line using the keypad and the display. This allows on-site commissioning and diagnostics.

The following display appears after turning on the device and if there has been no input over the keypad for a longer period of time (see Section 4.4).

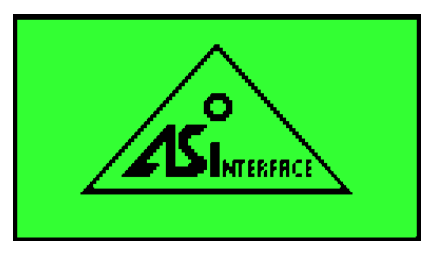

Figure 1-5 Display – Logo

#### Note

If a fault occurs during operation, the resulting error message will be displayed even if the Logo was previously displayed.

As soon as any entry is made using the keypad, the main menu appears allowing you to navigate through the menu structure.

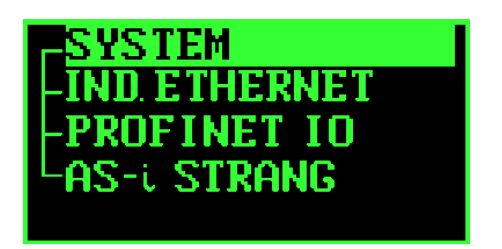

Figure 1-6 Display – Main Menu

If you have selected an entry in the list (displayed inversely), a tooltip will appear after a brief time with further information on the entry (does not occur in the main menu).

# 1.10 Settings when Using a Firewall

Please note the following when using firewalls:

#### Note

When using a firewall access to the following ports must be permitted depending on the service being used:

- http Port 80/TCP (for WBM)
- TFTP Port 69
- SNMP Port 161/UDP
- SNTP Port 123 (can be changed)
- SMTP Port 25
- Trap Port 162/UDP

#### 

# 2 Procedure – Configuration

#### This chapter...

This chapter provides you with an overview of the steps and procedures involved in configuring the IE/AS-i LINK. You will learn the basic steps leading to commissioning and the configuration options made available to you by the IE/AS-i LINK.

### 2.1 What to do – an Overview

#### Preparations up to Commissioning

Before putting the system into operation, the following independent steps must first be worked through:

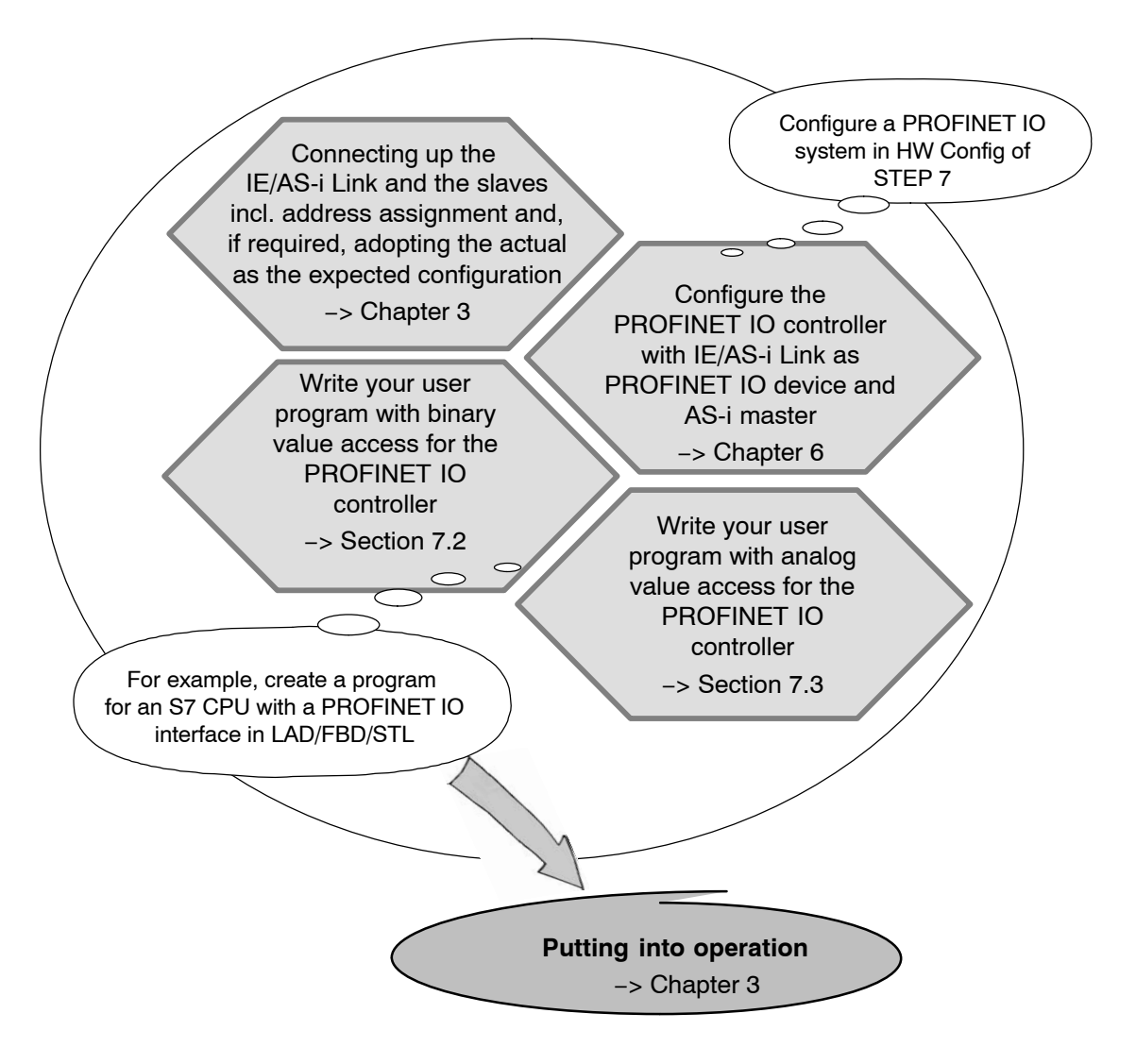

IE/AS-INTERFACE LINK PN IO as of hardware version 1, as of firmware version V2.0 Release 03/2008 C79000-G8976-C216-03

# 2.2 Configuration Options

There are four basic configuration options that are described in later chapters.

#### **Configuration of the AS-Interface**

• Keypad/display (see Chapter 4)

Local configuration, commissioning and diagnostics of the AS-Interface

• Web Based Management (WBM) (see Chapter 5)

Configuration, commissioning and diagnostics of the AS-Interface over a LAN attachment using a PG/PC with an Internet Browser

You can change the configuration of the IE/AS-i LINK, check settings and access diagnostic data (error list and statistics) over one of the two LAN interfaces and WBM. WBM provides more extensive functions compared with the keypad and display.

#### Configuration of the entire system

• STEP 7 / HW Config (see Chapter 6)

Basic total configuration of the system and programming and diagnostics using STEP 7  $\ensuremath{\mathsf{7}}$ 

If required, additional configuration of the AS-Interface in STEP 7 (default: no particular AS-i presettings)

#### Variable configuration of the AS-INTERFACE

Data record interface (see Chapter 8)

Variable configuration of the AS-Interface by the user program if AS-i configurations change

You can also read out error counters and diagnostic data.

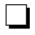

# **3** Getting Started – Commissioning with STEP 7

#### This chapter...

This chapter provides you with the information you will require to commission an IE/AS-i LINK simply and quickly using STEP 7, the keypad and display.

It will familiarize you with the commissioning and basic functions of the master module IE/AS-i LINK.

### 3.1 Commissioning the IE/AS-INTERFACE LINK PN IO

You want to put an IE/AS-i LINK into operation quickly and with a minimum of effort. The following example illustrates just one of many options. It guides you through the individual steps up to the commissioning of a IE/AS-i LINK (single master).

The example is divided into the two following steps:

- · Working with the IE/AS-i LINK (no other aids necessary)
- Configuring and programming with the SIMATIC Manager (PG/PC with STEP 7 necessary)

#### 3.1.1 Requirements

- The IE/AS-i LINK is installed and connected to the AS-i cable.
- The AS-i power supply unit is connected to the AS-i cable and turned on (see Section 1.7).
- The AS-i slaves are not yet connected.
- The slaves to be connected have default address "0" (as supplied).
- Your PG/PC (with STEP 7) is connected to the LAN over the Ethernet port.
- You are using STEP 7, V5.4 or higher.
- The SIMATIC controller stations can be reached on the LAN.

#### 3.1.2 Procedure

#### Working on the IE/AS-i LINK

1. Connect the AS-i slaves one-by-one to the AS-i cable and assign the required slave address.

SYSTEM AS-i line Lifelist Change Address Change

2. Adopt the actual configuration as the desired configuration on the IE/AS-i LINK.

SYSTEM AS-i line Lifelist Act -> Conf Adopt Act -> Conf

Result: All the LEDs for the AS-i line on the IE/AS-i LINK are off or green; in other words, all slaves have been included successfully.

3. Connect one of the two LAN interfaces of the IE/AS-i LINK to the PROFINET IO controller (for example programmable controller) over an Ethernet cable.

#### Configuring and programming with the SIMATIC Manager

- 1. Create a STEP 7 project on your PG/PC in the SIMATIC Manager and include an S7 station with PROFINET IO controller.
- Open the hardware configuration "HW Config" of this station and insert a PROFINET IO system.

#### Note

If you are using a version of STEP 7 lower than V5.4 SP3, you will first need to import the GSDML file of the IE/AS-i LINK. Installation is described in Section 6.3.1.

 In the catalog of HW Config, go to PROFINET IO > Gateway > IE/AS-i Link PN IO > 6GK1 411–2ABx0 (2AB10 single or 2AB20 double master) and select the IE/AS-i LINK with the required firmware version and drag it to the PROFINET IO system.

If you are using STEP 7 V5.4 or V5.4 SP1, select the link from the "GSD" folder.

Result: The IE/AS-i LINK with a full configuration is placed in the PROFINET IO system (a AS-i placeholder module is inserted in the link for all possible AS-i slaves). In the configuration table of the station window, the modules are mapped to the slots of the IE/AS-i LINK.

| HW Config - [SIMATIC 400(1) (Configuration) IE_AS-i_LINK_PN_IO] |                 |               |           |        |       |     |          |                                      |  |  |  |  |
|-----------------------------------------------------------------|-----------------|---------------|-----------|--------|-------|-----|----------|--------------------------------------|--|--|--|--|
| Stadon Edit Insert PLC view Opdons window                       | пер             |               |           |        |       |     |          |                                      |  |  |  |  |
| 🗋 🗅 📁 🐕 🖷 🧌 📾 💼 💼 🧰 🎰 📳 🗁 🞇 💦                                   |                 |               |           |        |       |     |          |                                      |  |  |  |  |
|                                                                 |                 |               |           |        |       |     |          | :                                    |  |  |  |  |
| (0) UR1                                                         | Ethen           | net(1): PROFI | NET-IO-Sy | stem ( | (100) |     |          | Find:                                |  |  |  |  |
| 1 S 405 10A                                                     |                 |               |           |        |       |     |          |                                      |  |  |  |  |
|                                                                 |                 | 🚠 (1) IE-     |           |        |       |     |          | Profile: Standard                    |  |  |  |  |
| 3 CPU 416-3 PN/DP                                               |                 |               |           |        |       |     |          |                                      |  |  |  |  |
|                                                                 |                 |               |           |        |       |     |          |                                      |  |  |  |  |
| X1 MPL/DP                                                       | -               |               |           |        |       |     |          |                                      |  |  |  |  |
| X5 PN-10                                                        | μ               |               |           |        |       |     |          |                                      |  |  |  |  |
| X5 P1 Port 1                                                    |                 |               |           |        |       |     |          | E-Gateway                            |  |  |  |  |
| X5 P2 Port 2                                                    |                 |               |           |        |       |     |          | E IE/AS-i Link PN IO                 |  |  |  |  |
| 5                                                               | 1               |               |           |        |       |     |          | 🗄 💼 6GK1 411-2AB10                   |  |  |  |  |
|                                                                 | -               |               |           |        |       |     |          | 🖨 🧰 6GK1 411-2AB20                   |  |  |  |  |
|                                                                 |                 |               |           |        |       |     | •        | 庄 - 🚡 V1.0                           |  |  |  |  |
|                                                                 |                 |               |           |        |       |     | •        |                                      |  |  |  |  |
|                                                                 |                 |               |           |        |       |     |          | 📄 🚊 GSD                              |  |  |  |  |
| 🛑 📥 (1) IE-ASi-Link-2M                                          |                 |               |           |        |       |     |          | E IE/PB Link PN IO                   |  |  |  |  |
|                                                                 | . (             |               |           |        |       | - 1 | - 1      | III IWLAN/PB Link PN ID              |  |  |  |  |
| AS-i addr. Module Order number SI                               | lot   I address | Q address     | Diag      | I      | I     | P   | C        | E = PN/PN Coupler                    |  |  |  |  |
| [17]  [7] IE-ASi-Link-2M [7]                                    |                 |               | 16376     |        |       |     | <b>_</b> | Hind I/U                             |  |  |  |  |
| X/ F/V4U                                                        |                 |               | 163//0*   |        |       |     |          |                                      |  |  |  |  |
| VIET Bref 2                                                     |                 |               | 103/0"    |        |       |     | -        |                                      |  |  |  |  |
| 11110 12 7.072                                                  | 0.0.07          | 00.07         | 70077     | FF     | F     | F   | - 1      |                                      |  |  |  |  |
| 11:B 45 i Provu Slave AS i Provu Slave 33                       | 31.0.31.7       | 31.0 31.7     | F         | FFF    | F     | F   | -        | F-M SIMATIC PC Based Control 300/400 |  |  |  |  |
| 11:2A Si Proxy Slave AS-i Proxy Slave 2                         | 1.01.7          | 1.01.7        | F         | FF     | F     | F   | -        | 🗄 🖳 SIMATIC PC Station               |  |  |  |  |
| I11:B AS-i Proxy Slave AS-i Proxy Slave 34                      | 32.032.7        | 32.032.7      | F         | F.F.F  | F     | F   | -        |                                      |  |  |  |  |
| [1]:3A AS-i A/B Slave AS-i A/B Slave 3                          | 2.02.7          | 2.02.7        | E         | A.F    | 7     | 7   | -        | 6GK1 411-2AB20 🔺 毛ረ                  |  |  |  |  |
| [1]:B AS-i Proxy Slave AS-i Proxy Slave 35                      | 33.033.7        | 33.033.7      | F         | F.F.F  | F     | F   |          | SIMATIC NET, IE/AS-Interface Link;   |  |  |  |  |
| [1]:4A # AS-i S22.5, 4DI, A/ 3RK2 200-0CE02-04                  | 3.03.7          |               | 0         | ).A.0  | 7     | 7   | -        | Interface, master profile M3 M4.     |  |  |  |  |
|                                                                 |                 |               |           |        |       |     |          |                                      |  |  |  |  |
| Press F1 to get Help.                                           |                 |               |           |        |       |     |          |                                      |  |  |  |  |

Figure 3-1 Open Configuration of the PROFINET IO Controller in HW Config (STEP 7 as of V5.4 SP3)

4. Optional:

Open the Properties dialog of the IE/AS-i LINK by double-clicking on the link in the upper part of the station window if you want to change the PROFINET device name or the IP parameters of the IE/AS-i LINK. (PROFINET device name and IP parameters are entered automatically by STEP 7)

- 5. Select the menu command Station > Save and Compile.
- 6. In the upper detailed window, select the IE/AS-i LINK and Select the menu command PLC > Ethernet > Assign device name... and assign the PROFINET device name in the dialog that opens. This establishes a connection to the attached IE/AS-i LINK and downloads the PROFINET device name to the module.
- 7. Select the menu command PLC > Download to Module.... This downloads the configuration to the connected module.

The link module is now in "protected mode" (see Section 4.1).

8. Create your user program from which you can access the I/O addresses set above.

If, for example, you want to access the input data of AS-i slave 2A of AS-i line [1], read input byte 1 (see Figure 3-1 and Section 7).

9. Download the program to the S7 station with the PROFINET IO controller.

### Result

You have configured the IE/AS-i LINK, created the corresponding STEP 7 configuration and a user program with which you can access the I/O addresses of the AS-i slaves from the programmable controller.

# 4 Keypad and Display

#### This chapter...

This chapter explains how the menus of the IE/AS-i LINK display are structured and how to work with the keypad.

#### Note

For a detailed description of all parameters and settings, refer to Chapter 5. There you will also find more detailed information on individual functions, for example the requirements for editing.

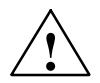

#### Warning

You can change the configuration of the IE/AS-i LINK during operation when there is a connection to the PROFINET IO controller or write process data of the real process.

The change in the configuration or to process data can trigger unexpected reactions in the process that can lead to death, serious injury or damaged property.

Consider the consequences before you act. Take the following precautions:

- Restrict the ways of accessing the IE/AS-i LINK.
- Assign a secure password for access to Web Based Management.
- Install a physical emergency stop circuit for the machines or the process.
# 4.1 Configuration and Modes

### Meaning of Configuration with the Keypad and Display

This type of configuration allows you to commission the AS-Interface on the IE/AS-i LINK quickly and with little effort.

If you want to configure the AS-Interface using STEP 7 or the GSDML file (see Chapter 6), you can skip this chapter.

#### Modes

The IE/AS-i LINK has two modes:

- Configuration mode
- Protected mode

#### **Configuration Mode**

The configuration mode is used during AS-i installation and startup.

You can change the link module from protected mode (productive operation) to configuration mode in the following ways:

- Keypad and display: Description in Section 4.3
- Web Based Management: "AS-i Line" > "Configuration" > "Status" tab > Clear the "Protected mode" check box
- Data record interface:
   Data record 17 Set\_Operation\_Mode

In the configuration mode, the IE/AS-i LINK can exchange data with every AS-i slave connected to the AS-i cable (except for the AS-i slave with address '0'). Any AS-i slaves that are added later are detected immediately by the master, activated and included in the cyclic data exchange.

On completion of commissioning (after the "Download to module" step), the IE/AS-i LINK is in "protected mode" and AS-i slaves that are active at this point are configured. The AS-i slave information shown below is stored in non-volatile memory on the IE/AS-i LINK:

- The addresses
- The ID codes
- The I/O configuration

#### **Protected Mode**

If the IE/AS-i LINK is in protected mode, it only exchanges data with slaves that are "configured". In this sense, "configured" means that the slave addresses stored on the IE/AS-i LINK and the configuration data match the values of the existing AS-i slaves.

You enable protected mode by downloading the configuration from the PG to the Link module (HW Config > Download to Module...) or with the three options mentioned in the previous section "Configuration Mode".

# 4.2 Buttons and Working in the Menus

#### **Buttons**

You make your entries using cursor buttons and the "ESC" and "OK" buttons (illustrated in Section 1.9). The buttons have the following functions:

- "right"/"left" cursor buttons , .
   Navigation within the menu structure and menu lists
- "up"/"down" 🔼 , 🔽 :
  - Navigation in the menu structure and menu lists
  - Changing alphanumeric characters

 "ESC" button Esc: Exits the current menu (you move up one level in the menu structure)

- "OK" button <a href="https://www.example.com"/www.example.com"/www.example.com"/www.example.com"/www.example.com</a>
  - Opens a follow-on menu or
  - Saves your input

In the description of the menu paths in Section 4.4 and 5, the " > " character stands for pressing the "OK" button and, where necessary, navigating to the required menu entry.

#### Meaning in the Menus

· Changing characters

You can change the value of alphanumeric characters with the "up"/"down" buttons. Possible values are: a...z, A...Z, 0...9, –, .

Using the "right"/"left" cursor keys within a character string, you move to a different character.

• Saving entries

If you change values by entering alphanumeric characters, you can save them by pressing the "OK" button. You then exit the menu and move up one layer in the menu structure.

Saving options

If, on the other hand, you change an option (check box) with the "OK" button, so that a check mark appears or is cleared, the value is already saved and you can exit the menu with the "ESC" button.

Example:

| AS-i line 1 | > | Line status | > | Protected | > |
|-------------|---|-------------|---|-----------|---|
|             |   |             |   | Autoprog. | > |
|             |   |             |   | Offline > |   |

Navigation in lists (AS-i Line: Lifelist, Error List, Slave Info)

You can navigate through the lists from one slave to the next with the "up"/"down" cursor buttons.

You can navigate from one list to the next with the "right"/"left" cursor buttons.

# Display

If you make no further entries, the display changes to the "AS-i" logo following a timeout. You can set the timeout time for the display with the following menu path:

SYSTEM > Configuration > Timeouts > Display >

# 4.3 Working Examples

# 4.3.1 Example: Changing the status "Protected mode" <-> "Configuration mode"

#### Menu structure:

```
AS-i Line 1 > Line status >
```

Protected >

Changing between "Protected mode" / "Configuration mode"

#### Procedure

Initial status: The "AS-i" logo is displayed.

- 1. Press any button. Result: The main menu is displayed, "SYSTEM" is selected.
- Press three times : The "AS-i Line 1" entry is selected. (Entry for a single master: "AS-i Line")
- 3. Press : The "Lifelist" entry is selected.
- 4. Press three times **I**: The "Line status" entry is selected.
- 5. Press .

The "Protected" entry is selected. The check box on the right of the row can have the following statuses:

- Check box selected (with check mark): The module is in protected mode.
- Check box not selected (empty): The module is in configuration mode.
- 6. Press

The module changes to the other mode.

As soon as you set or clear a check mark, the change is saved.

7. Press

You return to the menu structure to the "Line status" entry.

# 4.3.2 Example: Changing the PROFINET device name

#### Menu structure:

SYSTEM > Configuration > General > PNIO device name > change...

#### Procedure

Initial status: The "AS-i" logo is displayed.

- 1. Press any button. Result: The main menu is displayed, "SYSTEM" is selected.
- 2. Press three times :

The entries "Configuration" and "General" are displayed. The third time you press the "OK" button, a list appears with the first entry "PNIO device name" entry. The PROFINET device name is displayed in the second row of the list.

- Press once more : The cursor is located in the editing box of the device name.
- 4. Navigate with the cursor buttons and to the position you require.
- 5. Select the required position with the cursor buttons and and enter the required letter or the number (a...z, A...Z, 0...9, –, .).
- 6. Repeat step 4. 5. for each character you want to change.
- Confirm your entries with OK.
   You return to the list with the first "PNIO device name" entry.
- 8. Use the cursor buttons to navigate to any menu entry.

# 4.4 Menu Structure

The menu structure is similar to the WBM configuration (see Chapter 5) but is more compact due to the display limitations.

If the content of the selected menu is larger than the display, an arrow appears at the top or bottom.

#### Note

For more detailed information on individual menu items relating to the function or configuration, refer to Chapter 5.

| "SYSTEM" | ' menu   |                                                                                                    |                                                                                                    |
|----------|----------|----------------------------------------------------------------------------------------------------|----------------------------------------------------------------------------------------------------|
|          | SYSTEM > | Configuration > General >                                                                                | PNIO device name > Change ><br>Hardware<br>Firmware<br>Boot software<br>Order number<br>Serial number<br>MAC address                                                        |
|          | SYSTEM > | Configuration > I&M > Mar<br>Ord<br>Seri<br>HW<br>SW<br>Rev<br>Prot<br>Prot<br>Vers<br>Sup<br>Fun<br>Loc | nufacturer ID<br>er ID<br>al number<br>revision<br>revision<br>rision counter<br>file ID<br>file type<br>sion<br>ported array<br>ction tag > enter ><br>ation tag > enter > |
|          | SYSTEM > | Configuration > Timeouts :                                                                               | > Display > enter time ><br>Backlighting > enter time >                                                                                                    |
|          | SYSTEM > | Configuration > Language                                                                                 | > select >                                                                                                    |
|          | SYSTEM > | Reset > Restart > Ru<br>> Clear/reset m<br>> Reset to facto                                              | un a restart<br>odule > Clear/reset module ><br>ory settings > Set the factory defaults >                                                                                   |
|          | SYSTEM > | Errors > Error display                                                                                   |                                                                                                    |
|          | SYSTEM > | C-PLUG > Info<br>> Internal Mer<br>> C-PLUG ->                                                           | (display of the C-PLUG status)<br>nory -> C-PLUG > move ><br>Internal Memory > move >                                                                                       |
|          | SYSTEM > | Diagnostic Buffer (Display)                                                                              | > Delete Diagnostic Buffer? >                                                                                                    |

# "IND. ETHERNET" menu IND. ETHERNET > Info > Ethernet Port 1 > (physical connection up/down) Link Mode (10/100 Mbps, half duplex/full duplex) Input bytes (number of received bytes) Output bytes (number of sent bytes) > Ethernet Port 2 ... (as for Port 1) IND. ETHERNET > IP Parameters > DHCP > disabled MAC address **Device Name** Client ID Change Client ID IP > Set IP address Mask > Set subnet mask GW > Set gateway

"PROFINET IO" menu

| PROFINET > Info > Device name > Change PROFINET device name |
|-------------------------------------------------------------|
| IP address Controller                                       |
| Controller name (PROFINET device name of controller)        |
| Connection (AR status online/offline)                       |
| Controller (Controller status RUN/STOP)                     |
| Update time [ms]                                            |
|                                                             |
|                                                             |

IND. ETHERNET > MAC address > display MAC address

PROFINET > Error

# "AS-i Line" menu

| AS-i Line 1 > Lifelist >  | Display                                                                            | (select slave and "OK")                                                                                                    |
|---------------------------|------------------------------------------------------------------------------------|----------------------------------------------------------------------------------------------------|
|                           | Config.<br>Parameter<br>Bin. I/O<br>Analog<br>Status                               | <ul> <li>&gt; Change configuration</li> <li>&gt; Change parameters</li> <li>&gt; Change binary Inputs/outputs</li> <li>&gt; Change analog inputs/outputs</li> </ul> |
|                           | Statistics                                                                         | > Reset all counters                                                                                                    |
|                           | Statistics                                                                         | <ul> <li>Reset all counters</li> <li>Write (string transfer to alove)</li> </ul>                                                                                    |
|                           | String transfer                                                                    | > write (string transfer to slave)                                                                                                    |
| AS-i Line 1 > Error List  | > Display                                                                          | (select slave and "OK")                                                                                                    |
| St                        | atistics > Res<br>Slave failure<br>Missing frame<br>Bad frame                      | et error counters<br>s                                                                                                    |
| St                        | atistics > Res<br>I/O Error                                                        | et error counters                                                                                                    |
|                           | protocol error                                                                     |                                                                                                    |
|                           | Bad master fra                                                                     | ame                                                                                                    |
| AS-i Line 1 > Statistics  | <ul> <li>Line statistic</li> <li>AS-i power</li> <li>Short to group</li> </ul>     | cs<br>failures<br>pund                                                                                                    |
|                           | Slave failur<br>Missing fra<br>Bad frame<br>Peripheral<br>Protocol er<br>Bad maste | e<br>me<br>error<br>ror<br>r frame                                                                                                    |
|                           | Reset cour                                                                         | ters > Reset all counters                                                                                                    |
| AS-i line 1 > Line status | s > P<br>A<br>C                                                                    | rotected > enable / disable<br>utoprog. > enable / disable<br>ffline > "Online" / "Offline"                                                                         |
|                           | S                                                                                  | ystem error (image of the "SF" LED (line))<br>configuration error (image of the "CER"                                                                               |
|                           | A                                                                                  | S-i powerfail (image of the "APF" LED)<br>hort to ground                                                                                                    |

| AS-i Line 1 > S | lave Info >             |                                                      |
|-----------------|-------------------------|------------------------------------------------------|
|                 | Confia.                 | > Change configuration                               |
|                 | Parameter               | > Change parameters                                  |
|                 | Bin. I/O                | > Change binary Inputs/outputs                       |
|                 | Analog                  | > Change analog inputs/outputs                       |
|                 | Status                  |                                                      |
|                 | Statistics              | > Reset all counters                                 |
|                 | Slave Failur            | e                                                    |
|                 | Missing frar            | nes                                                  |
|                 | Bad frame               |                                                      |
|                 | Statistics              | > Reset all counters                                 |
|                 | I/O Error               |                                                      |
|                 | Protocol Err            | or                                                   |
|                 | Bad master              | frame                                                |
|                 | String transfer         | <ul> <li>Write (string transfer to slave)</li> </ul> |
| AS-i Line 1 > C | Change addr. > Change   | e slave address                                      |
| AS-i Line 1 > C | Change ID1 > Set ID1 (d | only for slave "0")                                  |
| AS-i Line 1 > A | .ct -> Conf > Adopt Act | -> Conf                                              |
| AS-i Line 1 > A | .ddress help > enable/d | isable                                               |
|                 |                         |                                                      |
|                 |                         |                                                      |

SYSTEM > AS-i Line 2 ...: Structure and use as with AS-i Line 1

With a single master, only "AS-i line" is displayed.

# 5 Display / WBM Configuration

#### This chapter...

In this chapter, you will see how to configure the IE/AS-i LINK using one of the two options shown below:

• Keypad and Display

or

Web Based Management (WBM)

The individual functions are introduced with both optional representations.

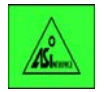

# Note

At the start of the description of the individual pages, you will find the corresponding command sequences for keypad and display. The command sequences are indicated by rhe symbol shown on the left.

For some functions in the pages of Web Based Management (WBM), there is no corresponding function when configuring with the display.

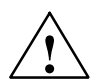

#### Warning

You can change the configuration of the IE/AS-i LINK during operation when there is a connection to the PROFINET IO controller or write process data of the real process.

The change in the configuration or to process data can trigger unexpected reactions in the process that can lead to death, serious injury or damaged property.

Consider the consequences before you act. Take the following precautions:

- Restrict the ways of accessing the IE/AS-i LINK.
- Assign a secure password for access to Web Based Management.
- Install a physical emergency stop circuit for the machines or the process.

# 5.1 Web Based Management (WBM) with the IE/AS-i LINK

### 5.1.1 WBM – Requirements and Starting Up

#### Principle

With WBM, the IE/AS-i LINK provides you with various functions that you can use in conjunction with an Internet Browser (for example, Microsoft Internet Explorer, Version 6.0 or higher).

You work with a Java script that is stored on the IE/AS-i LINK and loaded by the browser.

To access the IE/AS-i LINK, you enter the IP address of the device in the address box of the browser.

#### **Requirements for using Web Based Management**

An IP address with a suitable subnet mask must be set on the IE/AS-i LINK (for example, using keypad and display). Remember that there is a setting in STEP 7/HW Config in the Properties dialog of the IE/AS-i LINK with which the IP address can be assigned by the PROFINET IO controller. In this case, the IP address of the device is overwritten when the PROFINET IO controller starts up.

To be able to access the IE/AS-i LINK using WBM, you require a PC with an Internet Browser. We recommend that you use the Microsoft Internet Explorer, Version 6.0 or higher. As an alternative, other browsers can also be used.

The browser must be capable of JavaScript. The script can only execute if JavaScript is enabled in the browser.

The PC must be connected to the LAN to which the IE/AS-i LINK is attached and the Internet browser must be started.

#### Note

With some language settings in Windows, the page refresh with the Internet Explorer does not work correctly in some situations. In this case, the browser must be set so that the newer version of the page is loaded from the server each time it is accessed. In the Internet Explorer, you can activate this option in the "Tools" > "Internet Options" menu > "General" tab by clicking the "Settings" button in the "Temporary Internet Files" group box.

#### Note

The screenshots shown in this chapter were created with the Microsoft Internet Explorer Version 6.0. If you use other browsers, the WBM pages may appear differently.

#### Note

If you use a proxy server in the Internet Explorer and the option "Bypass proxy server for local addresses" in "Tools" > "Internet Options" > "LAN Settings" is selected, errors may occur the first time you load the WBM. In this case, click "Update".

#### Note

When using a **firewall**, port "http Port 80/TCP" must be open to allow use of WBM.

Depending on the other services being used, access to other ports must also be possible. You will find an overview in Section 1.10.

#### Starting WBM

To start WBM, enter the following in your Internet browser:

http://<IP address of the IE/AS-i LINK>

WBM starts with the "System Configuration" page. You can now read the pages.

To be able to make changes, you must log in.

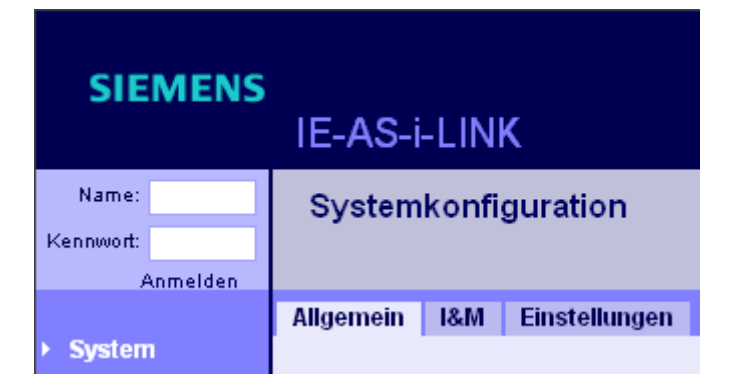

# Logging In

Make the following entries in the Start window:

- Name: "admin"
- Password: "admin"

Confirm your entries by clicking the "Login" button.

The default for both name and password is "admin". The name cannot be modified.

#### Notice

You should therefore change the password (Section 5.2.4). The module clear/reset function or resetting to factory defaults also resets the password.

#### Note

If you do not log in, you will not be able to make changes.

If no input is made for more than 10 minutes (default), you will be logged out automatically. You can change the time before logout in "System > Configuration > Settings".

# 5.1.2 Working with WBM

#### **Buttons**

- "Refresh" If you click on this button, current data of the IE/AS-i LINK is requested and displayed.
- "Apply"

If you click on this button, configuration data that has been entered is stored on the IE/AS-i LINK or downloaded to the connected slaves.

•

Printing the current view. You can make the print settings with the menu commands "File" > "Print", "File" > "Page Setup" or in "Tools" > "Internet Options" > "Advanced" > "Print".

- "Language" list box Select the required language for the display. The following languages are available:
  - English
  - German
  - French
  - Spanish
  - Italian

When you start WBM, the program checks the language setting of the computer and opens the start page with the language set on the computer assuming this language is available in WBM.

#### Note

Changing configuration data on the IE/AS-i LINK is only possible if you are logged in with the "admin" login.

The "apply" button is active only if changes were made.

To move between the WBM pages, use the navigation on the left of the WBM pages and the tabs at the top of the pages. Where possible, avoid using the browser "backwards" and "forwards" buttons.

# 5.2 Configuration and Diagnostics

5.2.1 Navigation "System -> System Configuration"

# 5.2.1.1 General

# Keypad/Display

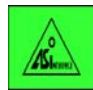

SYSTEM > Configuration > General > PNIO device name > Change... > Hardware Firmware Boot software Order number Serial number MAC address

# WBM: "General" tab

This tab displays the general device data and you can set various system values.

|   | CIENTEN              | 16 |         |        |              |                    |   |      | English 🗸 |   |   |
|---|----------------------|----|---------|--------|--------------|--------------------|---|------|-----------|---|---|
|   | SIEMIEN              | 15 | IE-AS   | i-Lin  | k-2M         |                    |   |      |           |   |   |
| Γ | Name: admin          |    | Syste   | m Co   | onfiguratio  | on                 |   |      |           |   |   |
|   | Logo                 | ut |         |        |              |                    |   |      |           | - |   |
| • | System               | ^  | General | I&M    | Settings     |                    |   |      |           |   | ~ |
| • | Configuration        |    |         |        |              |                    |   |      |           |   |   |
| • | Reset                |    |         | Pro    | oduct name:  | IE/AS-i LINK PN IO |   |      |           |   |   |
|   | Save &               |    |         | Syst   | em up time:  | 0 days 02:51:08    |   |      |           |   |   |
| ľ | Download             |    |         | On     | der number:  | 6GK1 411-2AB20     |   |      |           |   |   |
|   | Password             |    |         | Se     | rial number: | SMAU7920013        |   |      |           |   |   |
| • | Device Displa        |    |         | Во     | ot software: | V1.10              |   |      |           |   |   |
| • | Diagnostic<br>Buffer | =  |         |        | Firmware:    | T 2.0.1z           |   |      |           |   |   |
|   | C-PLUG               |    |         |        | Hardware:    | 1                  |   |      |           |   |   |
| • | Internet             |    |         |        |              |                    |   |      |           |   |   |
|   |                      |    | F       | PNIO d | evice name:  | IE-ASI-Link-2M     |   |      |           |   |   |
|   | Industrial           |    |         |        |              |                    |   |      |           |   |   |
|   | Ethernet             |    |         | Syst   | tem contact: |                    |   |      |           |   |   |
|   | PROFINET IO          |    |         | Syste  | em location: |                    |   |      |           |   |   |
|   |                      |    |         | Sy     | stem name:   |                    |   |      |           |   |   |
| • | AS-i Line 1          |    | <       |        |              |                    |   |      |           | > |   |
| < |                      | ~  |         |        |              | Refresh            | A | pply |           |   |   |

| Parameter        | Function                                                                                                    |
|------------------|----------------------------------------------------------------------------------------------------|
| Product name     | Displays the product name (here: IE/AS-i LINK PN IO).                                                                                                    |
| System up time   | The operating hours counter shows how long the device has been in operation since the last cold restart (power OFF > ON cycle) on the IE/AS-i LINK.                                   |
| Order Number     | Displays the order number (MLFB) of the device.                                                                                                    |
| Serial number    | Displays the serial number of the device.                                                                                                    |
| Boot software    | Here, you can see the version of the boot software. The boot software is used to load new firmware.                                                                                   |
| Firmware         | Displays the firmware version of the device.                                                                                                    |
| Hardware         | Displays the hardware version of the device.                                                                                                    |
| PNIO device name | Enter the PROFINET device name in this box. The device registers itself with this name, for example during establishment of the PROFINET IO connection by the PROFINET IO controller. |
| System contact   | In this box, you enter the name of a contact person responsible for management of the device (SNMP value "sysContact").                                                               |
| System location  | Enter a location for device in this box, for example, a room number (SNMP value "sysLocation").                                                                                       |
| System name      | Enter a name for the device in this box (SNMP value "sysName").                                                                                                    |

# 5.2.1.2 Identification & Maintenance

Here, you can see various details of the IE/AS-i LINK for information and for maintenance purposes.

You can also assign a plant-specific function tag and location tag for the IE/AS-i LINK.

# Keypad/Display

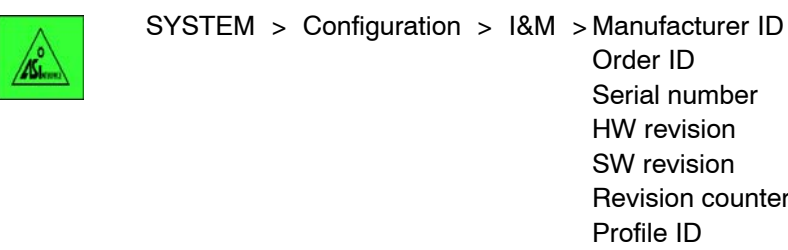

Manufacturer ID
Order ID
Serial number
HW revision
SW revision
Revision counter
Profile ID
Profile type
Version
Supported array
Function tag > enter... >
Location tag > enter... >

### WBM: "I&M" tab (Identification & Maintenance)

| Parameter    | Meaning             |
|--------------|---------------------|
| Function tag | Function identifier |
| Location tag | Location identifier |

# 5.2.1.3 Settings

Here, you can set various times and the language.

# Keypad/Display

AS Level

SYSTEM > Configuration > Timeouts > Display > enter time... > Backlighting > enter time... >

SYSTEM > Configuration > Language > select... >

# WBM: "Settings" Tab

| Parameter                | Function                                                                                                    |
|--------------------------|----------------------------------------------------------------------------------------------------|
| Automatic<br>logout      | If no operator input is made for the time set here, the operator is automatically logged out.                |
| Go to Start page         | If no operator input is made for the time set here, the device display switches to the Start (logo) display. |
| Turn off<br>backlighting | If no operator input is made for the time set here, the backlighting of the device display is turned off.    |
| Language                 | Select the language for the device display here.                                                             |

# 5.2.2 Navigation "System -> Reset"

Here, you can restart or reset the IE/AS-i LINK or reset it to the factory settings.

#### Keypad/Display

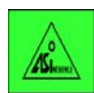

SYSTEM > Reset

- > Restart > Run a restart
- > Clear/reset module > Clear/reset module >
- > Reset to factory settings > Set the factory defaults >

If you select the "Clear/reset module" and "Reset to factory settings" functions with "OK", you will be prompted to confirm that you want to execute the function. To execute the function, press "OK", otherwise press "ESC".

Caution: There is no prompt for confirmation in the "Restart" submenu.

#### WBM: "Reset" tab

| Parameter                    | Function                                                                                                    |
|------------------------------|----------------------------------------------------------------------------------------------------|
| Warm restart                 | Click this button to restart the IE/AS-i LINK. During a warm restart, the PROFINET IO connection is terminated and established again and there is an offline-online change on the AS-i line. This takes about 10 seconds. |
| Clear/reset module           | Click this button to reset the module to the factory configuration settings. You will be asked to confirm "Clear/Reset module" in a separate dialog.                                                                      |
|                              | The module remains accessible because the following protected defaults are not reset when the module is reset:                                                                                                    |
|                              | IP address                                                                                                    |
|                              | Subnet mask                                                                                                    |
|                              | <ul> <li>Default gateway (IP address of the default router)</li> </ul>                                                                                                    |
|                              | DHCP flag                                                                                                    |
|                              | PROFINET device name                                                                                                    |
|                              | System name                                                                                                    |
|                              | System location                                                                                                    |
|                              | System contact                                                                                                    |
| Reset to Factory<br>Settings | Click this button to restore the factory configuration settings. You will be asked to confirm "Reset to factory settings" in a separate dialog box.                                                                       |
|                              | The protected settings are also reset.                                                                                                    |
|                              | <b>Note</b><br>You will need to set the IP parameters of the IE/AS-i LINK again before you can access the device again (see Section 4.4: IND. ETHERNET > Info).                                                           |

# 5.2.3 Navigation "System -> Save & Download"

WBM provides the option of saving configuration information in a file on your computer or TFTP server and to download such data from a file from the computer or TFTP server to the IE/AS-i LINK.

You can also download new firmware from a file from your computer or a TFTP server.

# 5.2.3.1 HTTP (Hypertext Transfer Protocol)

# WBM: "HTTP" tab

| SIEMENS                    |                     |               | English 👻 |
|----------------------------|---------------------|---------------|-----------|
|                            | IE-ASi-Link-2M      |               |           |
| Name: admin                | Save & Download ov  | er HTTP       |           |
| Logout                     |                     |               | <b>₽</b>  |
| ✓ System                   | HTTP TFTP           |               |           |
| Configuration              |                     |               |           |
| ▶ Reset                    | Configuration file: | Durchsuchen   |           |
| Save & Download            |                     | Save Download |           |
| Password     Device Displa | Diagnostic buffer:  | Save          |           |
| Diagnostic                 |                     |               |           |
| Buffer                     | Firmware file:      | Durchsuchen   |           |
| Internet                   |                     | Save Download |           |
| ▶ Industrial<br>Ethernet   |                     | Refresh       |           |

| Parameter          | Function                                                                                                    |
|--------------------|----------------------------------------------------------------------------------------------------|
| Configuration file | Here, you enter the name and, if necessary, the directory path of the configuration<br>file that you want to download to the IE/AS-i LINK in which you want to save the<br>current configuration information.<br>As an alternative, you can select the file with the "Browse" button. |
| Diagnostic buffer  | With "Save", you can save the diagnostic buffer on the local computer/network.                                                                                                    |

| Parameter     | Function                                                                                                    |
|---------------|----------------------------------------------------------------------------------------------------|
| Firmware file | Here, you enter the name and, if necessary, the directory path of the firmware file that you want to download to the IE/AS-i LINK or in which you want to save the firmware file.                                                            |
|               | As an alternative, you can select the file with the "Browse" button.                                                                                                    |
|               | <b>Note</b><br>A firmware update is possible at any time over the LAN interface (Ethernet). The<br>project engineering data and configuration data on the C-PLUG or in the internal<br>memory remains unchanged and can continue to be used. |
| Save          | Save relevant file on the computer/network.                                                                                                    |
| Download      | Downloads the file to the IE/AS-i LINK. After downloading a firmware file to the IE/AS-i LINK, the module is automatically restarted                                                                                                    |

# 5.2.3.2 TFTP (Trivial File Transfer Protocol)

To use this service, port 69 of the relevant server must be opened.

# WBM: "TFTP" tab

| Parameter                 | Function                                                                                                    |
|---------------------------|----------------------------------------------------------------------------------------------------|
| TFTP server<br>IP address | IP address of the TFTP server with which you want to exchange data.                                                                                                    |
| TFTP server<br>IP port    | Port of the TFTP server over which data exchange is handled.                                                                                                    |
| Configuration file        | Name (maximum 255 characters) and, if necessary, the directory path of the configuration file that you want to download to the IE/AS-i LINK or in which you want to save the current configuration information. |
| Diagnostic buffer         | With "Save", you can save the diagnostic buffer on the TFTP server.                                                                                                    |
| Firmware file             | Name (maximum 255 characters) and, if necessary, the directory path of the firmware file that you want to download to the IE/AS-i LINK or in which you want to save the current firmware.                       |
|                           | As an alternative, you can select the file with the "Browse" button.                                                                                                    |
| Save                      | Saves the file.                                                                                                    |
| Download                  | Downloads the file to the IE/AS-i LINK.                                                                                                    |

# 5.2.4 Navigation "System -> Password"

# WBM: "Password" tab

On this page, you can change the password. Possible length: 1 to 30 characters

#### Note

Default password when supplied: admin

| Parameter        | Function                |
|------------------|-------------------------|
| Current password | Current password        |
| New password     | New password            |
| Confirm password | Repeat the new password |

#### Note

If you have forgotten your password, you can reset to the factory settings in the display of the IE/AS-i LINK by clearing/resetting or resetting and then access WBM again with the default password.

# 5.2.5 Navigation "System -> Device Display"

#### **LED Simulation**

The IE/AS-i LINK has several LEDs that provide information on the status of the device and connected slaves. Depending on their location, direct access to the device is not always possible. To help in this situation, WBM provides a simulated display of the LEDs.

The "Device Display" shows the LEDs of the IE/AS-i LINK with the same colors as on the device. The status as shown here is the status when the WBM page is opened. To display new changes, click on "Refresh" or "Refresh Cyclically". The meaning of the LEDs is explained in Section 1.9.

If all the slaves were deleted in the configuration of an AS-i line, all the LEDs of this line are off. Regardless of whether or not an AS-i line is connected to the link module, the "APF" LED is also off in this situation.

| SIEMENS                                      |                 |          |            |             |     |
|----------------------------------------------|-----------------|----------|------------|-------------|-----|
|                                              | IE-ASi-Link-2M  |          |            |             |     |
| Name: admin                                  | Device Display  |          |            |             |     |
| Logout                                       |                 |          |            |             |     |
| ▼ System                                     |                 |          |            |             |     |
| Configuration                                |                 |          |            |             |     |
| ▶ Reset                                      | LEDs:           | D        | SF         |             |     |
| Save &                                       |                 |          | BF         |             |     |
| <ul> <li>Password</li> </ul>                 |                 |          | ON         |             |     |
| ▶ Device Display                             |                 | Line     | 1          | Line 2      |     |
| Diagnostic                                   | AS-i line LEDs: |          | SF         |             |     |
| Buffer                                       |                 |          | APF        |             |     |
| <ul> <li>C-PLUG</li> <li>Intermed</li> </ul> |                 |          | CER        |             |     |
| <ul> <li>Internet</li> </ul>                 |                 |          | CM         |             |     |
| Industrial                                   |                 |          | ON         |             |     |
| Ethernet                                     |                 |          |            |             |     |
| PROFINET IO                                  | Power supply:   | AS-i Lin | e and 24 V |             |     |
|                                              |                 | Ethern   | et Port Et | hernet Port |     |
| <ul> <li>AS-i Line 1</li> </ul>              |                 | 1        |            | 2           |     |
| AS-i Line 2                                  | Link:           | •        | 1          | 8           |     |
|                                              |                 | Pr       | frach      | Cyclic upo  | ato |

#### WBM: "Device Display" tab

# 5.2.6 Navigation "System -> Diagnostic >Buffer"

# 5.2.6.1 Diagnostic Buffer

### Keypad/Display

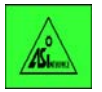

SYSTEM > Diagnostic Buffer (Display) > Delete Diagnostic Buffer? >

After calling the "Delete diagnostic buffer?" function with "OK", you are prompted to confirm this action with "OK".

### WBM: "Diagnostic Buffer" Tab

| SIEMENS                            |       |                     |            |          |                                                                     | English 🗸 |
|------------------------------------|-------|---------------------|------------|----------|---------------------------------------------------------------------|-----------|
| STEIMIENS                          | IE-   | ASi-Link-2M         |            |          |                                                                     |           |
| Name: admin                        | Dia   | agnostic Buffer     |            |          |                                                                     |           |
| Logout                             |       |                     |            |          |                                                                     | <b>-</b>  |
| ▼ System                           | Diagi | ostic Buffer Events |            |          |                                                                     |           |
| <ul> <li>Configuration</li> </ul>  |       |                     | _          |          |                                                                     |           |
| ▶ Reset                            | No.   | Type All 💊          | Date/Day   | Time     | Event                                                               |           |
|                                    | 1     | System              | 2007/04/26 | 10:56:20 | Authentication error - Wrong web password from 140.100.117.133.     | <u>^</u>  |
| Save &<br>Download                 | 2     | System              | 2007/04/26 | 10:56:13 | Authentication error - Wrong web password from 140.100.117.133.     |           |
| Download                           | 3     | System              | 2007/04/26 | 10:22:46 | Error state: No error.                                              |           |
| <ul> <li>Password</li> </ul>       | 4     | AS-i 1              | 2007/04/26 | 10:22:44 | No AS-i config error.                                               |           |
| <ul> <li>Device Display</li> </ul> | 5     | AS-i 1              | 2007/04/26 | 10:22:44 | AS-i status is ONLINE.                                              |           |
| Diagnostic                         | 6     | AS-i 1              | 2007/04/26 | 10:22:43 | AS-i status is OFFLINE.                                             |           |
| Buffer                             | 7     | System              | 2007/04/26 | 10:22:23 | Error state: error (AS-i 1 Error).                                  |           |
|                                    | 8     | AS-i 2              | 2007/04/26 | 10:22:22 | No AS-i config error.                                               |           |
| V C-FLOO                           | 9     | AS-i 2              | 2007/04/26 | 10:22:22 | AS-i status is ONLINE.                                              |           |
| <ul> <li>Internet</li> </ul>       | 10    | AS-i 2              | 2007/04/26 | 10:22:21 | AS-i status is OFFLINE.                                             |           |
|                                    | 11    | System              | 2007/04/26 | 09:21:40 | Error state: error (AS-i 1 Error, AS-i 2 Error).                    |           |
| Industrial                         | 12    | System              | 2007/04/26 | 09:21:40 | Error state: error (AS-i 1 Error).                                  |           |
| ' Ethernet                         | 13    | System              | 2007/04/26 | 09:21:39 | Error state: No error.                                              |           |
|                                    | 14    | PROFINET IO         | 2007/04/26 | 09:21:39 | PROFINET IO Device in data transfer.                                |           |
| PROFINET IO                        | 15    | System              | 2007/04/26 | 09:21:32 | Error state: error (PROFINET IO Error).                             |           |
|                                    | 16    | System              | 2007/04/26 | 09:21:31 | Error state: error (PROFINET IO Error, AS-i 2 Error).               |           |
| AS-i Line 1                        | 17    | System              | 2007/04/26 | 09:21:31 | Error state: error (AS-i 1 Error, PROFINET IO Error, AS-i 2 Error). | ~         |
|                                    |       |                     |            |          |                                                                     |           |
| AS-i Line 2                        |       |                     | Refresh    |          | Bave Delete                                                         |           |

In this table, all events are listed in the chronological order in which they arrive. (The latest entry is at the start of the table and the oldest at the end.) The buttons have the following functions:

- Refresh: Refreshes the diagnostic buffer The latest entry is at the highest position.
- Delete: Delete the diagnostic buffer
- Save: Saves the diagnostic buffer in a file

| Parameter | Function                                                                                                    |
|-----------|----------------------------------------------------------------------------------------------------|
| No.       | Consecutive number of the entry                                                                                                    |
| Туре      | Origin/source of the entry                                                                                                    |
| Date/Day  | Date of the entry if synchronized, otherwise the time since the last restart is displayed.                                                                       |
| Time      | Time of the entry                                                                                                    |
|           | <b>Note</b><br>If the IE/AS-i LINK is synchronized with a time server, the current time is displayed.<br>Otherwise the time since the last startup is displayed. |
| Event     | Display of the diagnostic buffer entry                                                                                                    |

### 5.2.6.2 Events

#### WBM: "Events" Tab

In this tab, enable or disable the following message in the listed events:

- Message by E-mail
- Message by SNMP trap
- Entry in the diagnostic buffer

The "E-mail" and "SNMP trap" options can only be activated here if the appropriate entries (addresses etc.) were made previously in the "Ethernet" menu, "E-mail" or "SNMP" tabs. See Section 5.2.9.2.

# 5.2.7 Navigation "System -> C-PLUG"

Here, you will find information as to whether a C-PLUG exists and whether it is valid for the device. If a valid C-PLUG is inserted, the menu provides information on the configuration data stored on the C-PLUG. You can move the configuration from the internal memory to the C-PLUG and vice versa.

### Keypad/Display

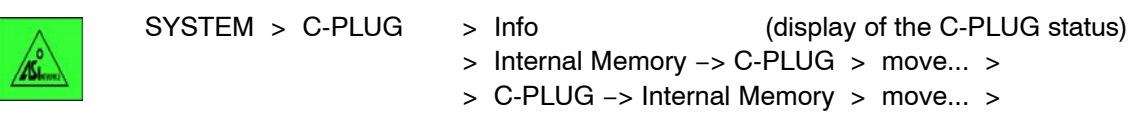

After calling the "Move Configuration" and "Delete Diagnostic Buffer?" functions with "OK", you are prompted to confirm these actions with "OK".

# WBM: "C-PLUG" tab

| IE-ASI-Link-2M         Name: admin       C-PLUG         Leasust       C-PLUG status:         System       C-PLUG status:         Configuration       C-PLUG status:         Reset       C-PLUG device group:         Save &       C-PLUG device group:         Download       C-PLUG device type:         Password       Configuration revision:         Diagnostic       Buffer         C-PLUG       C-PLUG File System |
|----------------------------------------------------------------------------------------------------|
| Name: admin     C-PLUG       Logout     -       System     -       • Configuration     -       • Reset     C-PLUG status: ACCEPTED       • Save &<br>Download     C-PLUG device group: IE/ASI-Link       • Password     C-PLUG device type: IE/ASI-LINK PN IO 2 Lines       • Device Display     Configuration revision: 1       • Diagnostic<br>Buffer     Configuration revision: 1                                    |
| Leasut          • System           • Configuration           • Reset           • C-PLUG status: ACCEPTED           • Save &       • C-PLUG device group: IE/ASI-Link           • Download           • C-PLUG device type: IE/ASI-Link           • Device Display           • Diagnostic           • C-PLUG           • C-PLUG           • Configuration revision:           • C-PLUG File System                         |
| <ul> <li>System</li> <li>Configuration</li> <li>Reset</li> <li>C-PLUG status: ACCEPTED</li> <li>Save &amp; C-PLUG device group: IE/ASI-Link</li> <li>Download</li> <li>C-PLUG device type: IE/ASI-LINK PN 10 2 Lines</li> <li>Password</li> <li>Device Display</li> <li>Configuration revision: 1</li> <li>Diagnostic Buffer</li> <li>C-PLUG</li> </ul>                                                                  |
|                                                                                                    |
| Reset     C-PLUG status: ACCEPTED       Save &<br>Download     C-PLUG device group: IE/ASI-Link       C-PLUG device type:     IE/ASI-LINK PN IO 2 Lines       Password     Configuration revision: 1       Diagnostic<br>Buffer     Configuration revision: 1       C-PLUG     C-PLUG File System                                                                                                    |
| Save & C-PLUG device group: IE/ASi-Link     C-PLUG device type: IE/ASi-Link      C-PLUG device type: IE/ASi-Link      C-PLUG device type: IE/ASi-Link      C-PLUG device type: IE/ASi-Link      C-PLUG device type: IE/ASi-Link      C-PLUG file System     C-PLUG File System                                                                                                    |
| C-PLUG device type: IE/AS-i LINK PN IO 2 Lines  Password  Device Display Configuration revision: 1  Diagnostic Buffer  C-PLUG File System  C-PLUG File System                                                                                                    |
| Password     Device Display     Configuration revision: 1     Diagnostic     Buffer     C-PLUG File System                                                                                                    |
| Configuration revision: 1  Diagnostic Buffer  C-PLUG File System                                                                                                    |
| Buffer     C-PLUG File System                                                                                                    |
| C-PLUG File System                                                                                                    |
|                                                                                                    |
| Internet     Type: CP FS                                                                                                    |
| Size: 4194304 bytes                                                                                                    |
| Industrial Currently in use: 6826 bytes                                                                                                    |
|                                                                                                    |
| ▶ PROFINET IO C-PLUG information string: 66K1 411-2AB20 IE/AS-i LINK PN IO SW: T 2.0.1x HW: 1                                                                                                    |
|                                                                                                    |
| AS-i Line 1     Move configuration: Internal memory -> C-PLUG                                                                                                    |
| ACiline 2                                                                                                    |
| Refresh Apply                                                                                                    |

| Parameter                    | Function                                                                                                    |
|------------------------------|----------------------------------------------------------------------------------------------------|
| C-PLUG status                | <ul> <li>The status of the C-PLUG is displayed here. The following statuses are possible:</li> <li>ACCEPTED<br/>There is a C-PLUG with a valid and suitable content inserted in the device.</li> <li>C-PLUG has wrong device group<br/>Invalid or incompatible content of the inserted C-PLUG. This status is also<br/>shown if a C-PLUG of another device type was inserted.</li> </ul>                                                                                                    |
|                              | <ul> <li>CRC ERROR<br/>A C-PLUG with bad content is inserted.</li> <li>NOT FOUND<br/>There is no C-PLUG inserted in the device.</li> </ul>                                                                                                    |
| C-PLUG<br>device group       | Specifies the device group of the SIMATIC NET product line that was written to the C-PLUG.                                                                                                    |
| C-PLUG device<br>type        | Specifies the device type of the SIMATIC NET product line that was written to the C-PLUG.                                                                                                    |
| Configuration revision       | Specifies the version and configuration structure. This information relates to the configuration options supported by the device. This does not relate to the concrete hardware configuration. This information can change when you run a firmware update.                                                                                                    |
| Туре                         | Shows the type of the C-PLUG file system.                                                                                                    |
| Size                         | Shows the maximum storage capacity of the C-PLUG file system.                                                                                                    |
| Currently in use             | Shows the storage space in use in the C-PLUG file system.                                                                                                    |
| C-PLUG<br>information string | Shows information about the device of the SIMATIC NET the product line that previously used the C-PLUG, for example order number, type designation, version of hardware and software (string display box).                                                                                                    |
| Move configuration           | <ul> <li>If you are logged on, you can make the following settings here:</li> <li>Internal Memory -&gt; C-PLUG<br/>The configuration in the internal memory of the device is moved to the C-PLUG.<br/>This is followed by a restart.<br/>Use case:<br/>The device starts up with a C-PLUG inserted. The C-PLUG contains a valid<br/>configuration that differs, however, from the configuration in the internal memory<br/>of the IE/AS-i LINK. With this function, you can overwrite the content of the<br/>C-PLUG with the original device configuration still stored on the IE/AS-i LINK.</li> <li>C-PLUG -&gt; Internal Memory<br/>The configuration in the C-PLUG is moved to the internal memory of the IE/AS-i<br/>LINK.<br/>Use case:<br/>You want to remove the C-PLUG from the device. Before removing the C-PLUG,<br/>move the configuration from the C-PLUG to the internal memory of the device.<br/>You will then need to restart the IE/AS-i LINK manually (power OFF/ON).</li> </ul> |
| Apply                        | Apply the settings selected in "Move configuration".                                                                                                    |

# 5.2.8 Navigation "System -> Internet"

# WBM: "Internet" tab

The link brings you to an Internet page with more information on the IE/AS-i LINK.

| Parameter          | Function                                                               |
|--------------------|------------------------------------------------------------------------|
| Information on the | This button/link brings you to further information on the Internet at: |
| Internet           | http://support.automation.siemens.com/WW/view/en/22504489              |

# 5.2.9 Navigation "Industrial Ethernet -> Configuration"

The display menus and the pages of the WBM allow you to set the IP parameters. Here, you can specify whether the IE/AS-i LINK obtains its IP address dynamically or whether you set a fixed address. In the pages of WBM, you can also activate options for accessing the device, such as SNMP.

#### **Basics on Configuring the IP Parameters**

If you change an IP parameter, existing Ethernet connections are terminated.

#### Note

When shipped, SNMP is enabled.

When shipped, no IP configuration (IP address, subnet mask and default gateway) is set.

#### Notice

If the IP address is assigned by a DHCP server, it is possible that the link will not be accessible for brief periods when short IP address lease times (< 5 minutes) elapse.

#### Notice

Remember that there is a setting in STEP 7/HW Config in the Properties dialog of the IE/AS-i LINK with which the IP address can be assigned by the PROFINET IO controller. In this case, the IP address of the device is overwritten when the PROFINET IO controller starts up.

You will find rules on specifying IP address and subnets in the STEP 7 online help under "IP address".

# 5.2.9.1 IP Configuration

#### Keypad/Display

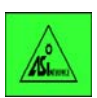

IND. ETHERNET > IP Parameters > DHCP >

disabled MAC address Device Name Client ID

Change Client ID IP > Set IP address Mask > Set subnet mask GW > Set gateway

The following options are available for configuring the IP parameters:

• DHCP: Assignment of the IP address by a DHCP server

If "DHCP" is enabled, a check mark is set to the right in the display line. After pressing "OK", the display jumps to the next menu to the line of the currently enabled option (disabled, MAC address, device name or client ID).

- disabled: No assignment of the IP address by DHCP server
- MAC address: Assignment by DHCP server, identification of the link using the MAC address
- Device name: Assignment by DHCP server, identification of the link using PROFINET device name (if this is configured)
- Client ID: Assignment by DHCP server, identification of the link using client ID (only if this is configured)
- Change client ID > Enter client ID and "OK"

#### Note

If "device name" or "client ID" is set as the identification type, but no name has been assigned, the IP parameters are automatically assigned using the MAC address.

- IP: IP address set manually
- Mask: Setting of a subnet mask
- GW: Setting the gateway when a gateway is used

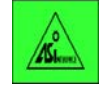

IND. ETHERNET > MAC address > display MAC address

# WBM: "IP Configuration" Tab

| IE-ASi-Link      | -2M                                                                              |                                                                                                    |                                                                                                    |                                                                                                    |                                                                                                    |
|------------------|----------------------------------------------------------------------------------|----------------------------------------------------------------------------------------------------|----------------------------------------------------------------------------------------------------|----------------------------------------------------------------------------------------------------|----------------------------------------------------------------------------------------------------|
| IP Configura     | ation                                                                            |                                                                                                    |                                                                                                    |                                                                                                    |                                                                                                    |
|                  |                                                                                  |                                                                                                    |                                                                                                    |                                                                                                    |                                                                                                    |
| IP Configuration | Events                                                                           | E-mail                                                                                                    | SNMP                                                                                                    | Time Synchroniza                                                                                                    | tion                                                                                                    |
|                  |                                                                                  |                                                                                                    |                                                                                                    |                                                                                                    |                                                                                                    |
|                  |                                                                                  | Informa                                                                                                    | ation                                                                                                    |                                                                                                    |                                                                                                    |
| MAC              | Caddress:                                                                        | 08-00-0                                                                                                    | 06-9C-8D-                                                                                                    | 08                                                                                                    |                                                                                                    |
|                  |                                                                                  |                                                                                                    |                                                                                                    |                                                                                                    |                                                                                                    |
|                  |                                                                                  | IP Conf                                                                                                    | figuration                                                                                                    |                                                                                                    |                                                                                                    |
| IF               | <sup>o</sup> address:                                                            | 140.10                                                                                                    | 0.211.2                                                                                                    |                                                                                                    |                                                                                                    |
| Sub              | onet mask:                                                                       | 255.25                                                                                                    | 5.0.0                                                                                                    |                                                                                                    |                                                                                                    |
| Defaul           | lt gateway:                                                                      | 0.0.0.0                                                                                                    | I                                                                                                    |                                                                                                    |                                                                                                    |
|                  | DHCP:                                                                            |                                                                                                    |                                                                                                    |                                                                                                    |                                                                                                    |
|                  |                                                                                  |                                                                                                    |                                                                                                    |                                                                                                    |                                                                                                    |
|                  |                                                                                  |                                                                                                    |                                                                                                    |                                                                                                    |                                                                                                    |
|                  |                                                                                  | R                                                                                                    | efresh                                                                                                    |                                                                                                    |                                                                                                    |
|                  | IE-ASi-Link<br>IP Configuration<br>IP Configuration<br>MAC<br>IF<br>Sub<br>Defau | IE-ASi-Link-2M<br>IP Configuration Events<br>MAC address:<br>UP address:<br>Subnet mask:<br>Default gateway:<br>DHCP: | IE-ASi-Link-2M<br>IP Configuration IP Configuration IP Configuration IP Configuration MAC address: Inform MAC address: IP Configuration IP address: IP Configuration IP address: IP Configuration IP Configuration I | IE-ASi-Link-2M<br>IP Configuration IP Configuration IP Configuration MAC address: Information NAC address: If Configuration IP address: I40.100.211.2 Subnet mask: C55.255.0.0 Default gateway: DHCP: □ Refresh | IE-ASi-Link-2M<br>IP Configuration IP Configuration MAC address: Default gateway: Default gateway: DHCP: CTETESS DHCP: CTETESS DHCP: CTETES DHCP: CTETES D |

| Parameter       | Function                                                                                                    |
|-----------------|----------------------------------------------------------------------------------------------------|
| MAC address     | Shows the MAC address of the device.                                                                                                    |
| IP address      | IP address of the IE/AS-i LINK. If you make a change here, this is automatically updated in the display.                                                                                   |
|                 | If the selected address is already occupied, the connection to the IE/AS-i LINK is aborted.                                                                                                |
|                 | Enter the previous address in the Internet browser to restore the connection.                                                                                                    |
| Subnet mask     | Here, you enter the subnet mask of the IE/AS-i LINK.                                                                                                    |
| Default Gateway | Here, you enter the address of the default gateway.                                                                                                    |
| DHCP            | Enables/disables the function with which the IE/AS-i LINK searches the network for a DHCP server. If a DHCP server is found, the configuration is set according to the data of the server. |
|                 | You can choose between the following DHCP identification types:                                                                                                    |
|                 | MAC address (default)                                                                                                    |
|                 | PNIO device name (PROFINET device name)                                                                                                    |
|                 | Client ID                                                                                                    |

# 5.2.9.2 Events

#### WBM: "Events" Tab

On this page, you specify how the IE/AS-i LINK reacts to system events and to which. By selecting the corresponding check box, you specify which events cause which reactions from the IE/AS-i LINK. The following options are available:

- The IE/AS-i LINK sends an E-mail.
- The IE/AS-i LINK triggers an SNMP trap.
- The IE/AS-i LINK saves the event in the diagnostic buffer.

| Parameter         | Function                                                                                                    |
|-------------------|----------------------------------------------------------------------------------------------------|
| E-mail:           | Enables/disables the sending of an E-mail when the corresponding event occurs.<br>To use this service, port 25 of the relevant server must be opened.            |
| Тгар              | Enables/disables the triggering of an SNMP trap when the corresponding event occurs.<br>To use this service, port 162/UDP of the relevant server must be opened. |
| Diagnostic buffer | Enables/disables the saving of the event in the diagnostic buffer.                                                                                               |

The "E-mail" and "SNMP trap" options can only be enabled here if you made the appropriate entries (addresses etc.) on the "Ethernet" page, "E-mail" or "SNMP" tabs earlier (see Section 5.2.9.3 and 5.2.9.4).

#### Notice

Avoiding message storms

After a message has arrived (event: for example, slave failure), a new message is triggered at the earliest after 3 seconds. If changes occur quickly, intermediate statuses can therefore be lost.

# 5.2.9.3 E-mail

To use this service, port 25 of the relevant server must be opened.

#### WBM: "E-Mail" tab - monitoring the network with E-mails

The IE/AS-i LINK provides the option of sending an E-mail when an alarm occurs (for example to the maintenance technician). The E-mail contains the identification of the sending device, a description of the cause of the alarm in plain language and a time stamp with the system time. This allows simple, central network monitoring for networks with few nodes based on an E-mail system. When E-mail alarm messages arrive, the sender is identified and the browser starts WBM to read out further diagnostic information. The requirements for sending E-mails are as follows:

- The E-mail function on the IE/AS-i LINK is enabled and the E-mail address of the recipient is configured.
- The E-mail function is enabled for the relevant event,
- there is an SMTP server in your network that can be reached by the IE/AS-i LINK,

| Parameter     | Function                                                                                    |
|---------------|---------------------------------------------------------------------------------------------|
| Enable E-mail | Enables/disables the E-mail function.                                                       |
| Recipient     | Here, enter the E-mail address to which the IE/AS-i LINK sends an E-mail if a fault occurs. |
| SMTP server   | Here, enter the IP address of the SMTP server over which the E-mail is sent.                |
| IP address    |                                                                                             |
| SMTP server   | IP port via which the mail is sent.                                                         |
| IP port       |                                                                                             |
| Sender        | Freely selectable sender address of the E-mail.                                             |

• The IP address of the SMTP server is entered on the IE/AS-i LINK.

### 5.2.9.4 SNMP

#### WBM: "SNMP" tab - Configuration of SNMP for an IE/AS-i LINK

#### Note

To be able to access additional AS-i parameters of the IE/AS-i LINK from a central management station, you require the private MIB.

The private MIB is located on the IE/AS-i LINK.

Procedure: In your Internet Browser, enter the following for "Address":

<IP address of the device>/doc/snAsi.mib

Save the displayed file with File > Save As... and select the path, file name and "text file" for the file type and enter MIB as the extension.

On this page, you make the basic settings for SNMP.

If an alarm arrives, the IE/AS-i LINK can send traps (alarm messages) to up to two different (network management) stations at the same time. Traps are sent only for events that were specified in the "Events" tab. The IE/AS-i LINK supports SNMP V2.

| Parameter                 | Function                                                                                                    |
|---------------------------|----------------------------------------------------------------------------------------------------|
| Enable SNMP               | Enables/disables the SNMP function.                                                                                                    |
| SNMP read-only            | Enables/disables write-protection for SNMP variables.                                                                                                    |
| Read Community<br>String  | Editable display of the user name for read access to SNMP variables.                                                                                                |
| Write Community<br>String | Editable display of the user name for write access to SNMP variables. Here, you can only make modifications if write protection (SNMP read-only) has been disabled. |
| Enable traps              | Enables/disables the trap function.                                                                                                    |
| IP address                | Here, you enter the addresses of the stations (SNMP manager no. 1/2) to which the IE/AS-i LINK will send traps (you simply need to enter an address).               |
| Enable                    | Select this option to enable sending of traps to the required stations (SNMP manager no. 1/2).                                                                      |

#### Notice

For security, change the community strings. Resetting the device also means resetting the password to the factory settings.

# 5.2.9.5 Time Synchronization

To use this service, the being used on the relevant server must be opened. The default port is port 123.

# WBM: "Time Synchronization" tab

On this page, you can set the method for time synchronization, if you intend to use it.

| SIEMENS                                                     |                           | E                                                         | English 🗸 |
|-------------------------------------------------------------|---------------------------|-----------------------------------------------------------|-----------|
| Name: <mark>admin</mark><br><u>Logout</u>                   | TE-ASFEINK-2W             | on                                                        | 5         |
| 1. Outland                                                  | IP Configuration Events   | E-mail SNMP Time Synchronization                          |           |
| <ul> <li>System</li> <li>Industrial<br/>Ethernet</li> </ul> | Current system time:      | 2007/04/26 12:26:20; synchronized                         | <u>^</u>  |
| Configuration                                               |                           |                                                           |           |
| ▶ Ports                                                     |                           | Time-of-day synchronization over Industrial Ethernet<br>— |           |
| <ul> <li>Statistics</li> </ul>                              | Enable time client:       |                                                           |           |
| ▶ PROFINET IO                                               | Synchronization method:   | SNTP polling                                              |           |
| <ul> <li>AS-i Line 1</li> </ul>                             | Set time zone:            | SNTP server time +1 h                                     |           |
| <ul> <li>AS-i Line 2</li> </ul>                             | SNTP server IP address:   | 140.100.117.137                                           |           |
|                                                             | SNTP port:                | 123                                                       |           |
|                                                             | Initial polling interval: | 1000 ms                                                   |           |
|                                                             | Polling interval:         | 3600 s                                                    | ~         |
|                                                             | <                         |                                                           | >         |
|                                                             |                           | Refresh Apply                                             |           |

The time is used for time stamping of the diagnostic events.

| Parameter           | Function                                                                                                    |
|---------------------|----------------------------------------------------------------------------------------------------|
| Current system time | Here, either the time since the last restart or the current time is displayed.<br>If no time is received, "Not synchronized" is also displayed. |
| Enable time client  | Enables/disables the time function.                                                                                                    |

| Parameter                   | Function                                                                                                    |  |
|-----------------------------|----------------------------------------------------------------------------------------------------|--|
| Synchronization             | Here, you can choose from four different protocol types:                                                                                                    |  |
| method                      | <ul> <li>SNTP Poll (Simple Network Time Protocol)<br/>If you select this type of protocol, you will also need to make the settings for<br/>"SNTP server IP address", "SNTP port", "Initial polling interval" and "Polling<br/>interval".</li> </ul> |  |
|                             | SNTP Listening                                                                                                    |  |
|                             | <ul> <li>SIMATIC<br/>If you choose the SIMATIC time transmitter, you do not need to make any<br/>further settings.</li> </ul>                                                                                                    |  |
|                             | • Manual<br>An input box opens in which you can set the current time. The time is then kept<br>with quartz accuracy. If you turn the device off or reset it, this information is lost<br>and must be set again.                                     |  |
| Set time zone               | Select the required time zone.                                                                                                    |  |
| SNTP server IP<br>address   | Here, you enter the IP address of the SNTP server.                                                                                                    |  |
| SNTP port                   | Enter the time port here.                                                                                                    |  |
| Initial polling<br>interval | Enter the value of the initial polling interval. This value is used until a time is received.                                                                                                    |  |
| Polling interval            | Enter the value of the polling interval. This value is used as soon as a time is received.                                                                                                    |  |
# 5.2.10 Navigation "Industrial Ethernet -> Ports"

# 5.2.10.1 Ports

# Keypad/Display

ASIeres.

| IND. ETHERNET > Info | > Ethernet Port 1 | >                                      |
|----------------------|-------------------|----------------------------------------|
|                      | Link              | (physical connection up/down)          |
|                      | Mode              | (10/100 Mbps, half duplex/full duplex) |
|                      | Input bytes       | (number of received bytes)             |
|                      | Output bytes      | (number of sent bytes)                 |
|                      | > Ethernet Port 2 | (as for Port 1)                        |

# WBM: "Ports" Tab – Port Status

This page informs you about the current status of the port.

| Parameter      | Function                                                                                                    |  |  |  |  |  |
|----------------|----------------------------------------------------------------------------------------------------|--|--|--|--|--|
| Port           | LAN interface of the IE/AS-i LINK                                                                                                    |  |  |  |  |  |
| Туре           | Interface type (on the IE/AS-i LINK: type "TP 100 TX")                                                                                                    |  |  |  |  |  |
| Mode           | Displays the transmission mode set by autonegotiation and made up of the transmission rate (10 or 100 Mbps) and the transmission method (full duplex (FD) or half duplex (HD)). Possible values: 10FD, 10HD, 100FD or 100HD |  |  |  |  |  |
| Desired Mode   | Displays the desired mode (on the IE/AS-i LINK always: "AutoNegotiation", in other words negotiation of the transmission mode)                                                                                              |  |  |  |  |  |
| Status         | Current port status (on the IE/AS-i LINK always: "forwarding")                                                                                                    |  |  |  |  |  |
| Desired Status | Display of the desired status of the port (for the IE/AS-i LINK always: "Enabled")                                                                                                    |  |  |  |  |  |
| Link           | Status of the link to the network: Possible values:                                                                                                    |  |  |  |  |  |
|                | • up<br>The port has a valid link to the network, a link integrity signal is being received.                                                                                                    |  |  |  |  |  |
|                | <ul> <li>down<br/>The port has no link to the network.</li> </ul>                                                                                                    |  |  |  |  |  |

# 5.2.10.2 FDB (forwarding database)

### WBM: "FDB" tab

In the forwarding database "FDB", the IE/AS-i LINK stores the LAN interface (port) over which it communicates with a communication partner (MAC address). The assignment on the IE/AS-i LINK is always dynamic, in other words, the assignment is deleted after an aging time elapses.

| Parameter   | Function                                                  |  |  |  |  |
|-------------|-----------------------------------------------------------|--|--|--|--|
| No.         | Consecutive number of the table entry.                    |  |  |  |  |
| MAC Address | MAC address of the connection partner                     |  |  |  |  |
| Port        | LAN interface of the IE/AS-i LINK                         |  |  |  |  |
| Status      | Display of the assignment status (here: always "dynamic") |  |  |  |  |

# 5.2.10.3 ARP (Address Resolution Protocol)

# WBM: "ARP" tab

The ARP table specifies the assignment between the LAN interface (port) and the MAC address and the IP address of the last connection partner. The assignment on the IE/AS-i LINK is always dynamic, in other words, the assignment is deleted after a certain time elapses.

| Parameter   | Function                                                |  |  |  |  |
|-------------|---------------------------------------------------------|--|--|--|--|
| No.         | Consecutive number of the table entry.                  |  |  |  |  |
| MAC Address | MAC address of the connection partner                   |  |  |  |  |
| IP address  | Display of the IP address                               |  |  |  |  |
| Port        | LAN interface of the IE/AS-i LINK                       |  |  |  |  |
| Туре        | Display of the assignment type (here: always "dynamic") |  |  |  |  |

# 5.2.11 Navigation "Industrial Ethernet -> Statistics"

### Counting and evaluating received and sent packets

The IE/AS-i LINK has internal statistics counters (RMON Remote Monitoring) with which counts the number of received and sent packets for the ports according to the following criteria:

- Packet size
- Packet type
- Bad packets

This information provides you with an overview of the data traffic and any network problems that might occur.

# 5.2.11.1 Throughput

### Keypad/Display

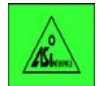

IND. ETHERNET > Info > Ethernet Port 1 >

Link Mode Input bytes Output bytes (see Section 5.2.10.1) (see Section 5.2.10.1) (number of received bytes) (number of sent bytes)

> Ethernet Port 2 ... (as for Port 1)

### WBM: "Throughput" Tab

| Parameter        | Function                                                                                                  |
|------------------|----------------------------------------------------------------------------------------------------|
| Port             | LAN interface of the IE/AS-i LINK (1 or 2)                                                                |
| Bytes in         | Number of received bytes                                                                                  |
| Bytes out        | Number of sent bytes                                                                                      |
| Packets in       | Number of received packets                                                                                |
| Packets out      | Number of sent packets                                                                                    |
| Utilization      | Displays the bus utilization as a percentage (%).<br>If bus utilization is below 1%, there is no display. |
| Max. Utilization | Displays the peak value of bus utilization as a percentage (%)                                            |
| Reset            | The "Reset" button resets the counters.                                                                   |

# 5.2.11.2 Packet Type

### WBM: "Packet Type" Tab - received packets sorted according to type

The "Packet Type" page displays how many frames of the type unicast, multicast, and broadcast were received at each port.

Clicking on the "Reset" button resets this counter. If you click on an entry in the Port column, the "Graphic statistics: Packet Type" page is displayed for the selected port. You then see a configurable graphical representation of the counter value.

| Parameter | Function                                             |  |  |  |  |
|-----------|------------------------------------------------------|--|--|--|--|
| Port      | LAN interface of the IE/AS-i LINK (1 or 2)           |  |  |  |  |
| Unicast   | Number of packets to the unicast recipient address   |  |  |  |  |
| Multicast | Number of packets to the multicast recipient address |  |  |  |  |
| Broadcast | Number of packets to the broadcast recipient address |  |  |  |  |

# 5.2.11.3 Packet Size

### WBM: "Packet Size" Tab - received packets sorted according to length

This page displays how many packets of which size were received.

If you click on an entry, the "Graphic statistics: Packet Size" page is displayed for the selected port. You then see a configurable graphical representation of the counter value.

| Parameter | Function                                   |  |  |  |  |
|-----------|--------------------------------------------|--|--|--|--|
| Port      | LAN interface of the IE/AS-i LINK (1 or 2) |  |  |  |  |
| 64        | Number of packets with 64 bytes            |  |  |  |  |
| 65–127    | Number of packets with 65–127 bytes        |  |  |  |  |
| 128–255   | Number of packets with 128–255 bytes       |  |  |  |  |
| 256–511   | Number of packets with 256–511 bytes       |  |  |  |  |
| 512-1023  | Number of packets with 512–1023 bytes      |  |  |  |  |
| 1024–1518 | Number of packets with 1024–1518 bytes     |  |  |  |  |

# 5.2.11.4 Error

#### WBM: "Error" Tab - counting and evaluation of transmission errors

This page displays information on any errors that may have occurred and allows diagnostics.

If you click on an entry, the Packet Error Statistics graphic is displayed. You then see a configurable graphical representation of the counter value.

| Parameter  | Function                                                    |
|------------|-------------------------------------------------------------|
| Port       | LAN interface of the IE/AS-i LINK (1 or 2)                  |
| CRC        | Number of packets with a valid length but bad checksum      |
| Undersize  | Number of packets that were too short with valid checksum   |
| Oversize   | Number of packets that were too long with valid checksum    |
| Jabbers    | Number of packets that were too long without valid checksum |
| Collisions | Number of collisions that occurred                          |

# 5.2.12 Navigation "PROFINET IO -> Status"

This page displays information on PROFINET IO.

# 5.2.12.1 Status

### Keypad/Display

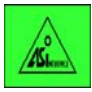

PROFINET > Info > Device name > Change PROFINET device name IP address Controller Controller name (PROFINET device name of controller) Connection (AR status online/offline) Controller (Controller status RUN/STOP) Update time [ms]

PROFINET > Error

# WBM: "Status" Tab

| Parameter             | Function                                                                                                    |
|-----------------------|----------------------------------------------------------------------------------------------------|
| PNIO device name      | Displays the PROFINET device name of the link                                                                          |
| Controller IP address | Displays the IP address of the PROFINET IO controller                                                                  |
| Controller name       | Displays the PROFINET device name of the controller                                                                    |
| Connection status     | Display of the connection status (online / offline) between link and PROFINET IO controller. See also Section 8.2.1.8. |
| Controller status     | Display of the operating state of the controller (RUN / STOP)                                                          |
| Update time           | Display of the set update time in milliseconds                                                                         |

# 5.2.13 Navigation "AS-i Line 1 -> Overview"

All the information in this section also applies to AS-i line 2. With a single master, the line number is not displayed.

# 5.2.13.1 Lifelist

### Keypad/Display

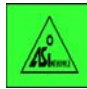

AS-i Line 1 > Lifelist (displays all detected slaves) Description of the follow-on menus as of Section 5.2.14.2

# WBM: "Lifelist" Tab

| SIEMENS                                          | IE-AS    | Si-Link-2M       | English                                                                          | <b>*</b>  |
|--------------------------------------------------|----------|------------------|----------------------------------------------------------------------------------|-----------|
| Name: admin                                      | AS-i     | Slave Overview   | v on line 1                                                                      |           |
| Logout                                           |          |                  |                                                                                  | -         |
| <ul> <li>System</li> </ul>                       | Lifelist | Error Statistics |                                                                                  |           |
| <ul> <li>Industrial</li> <li>Ethernet</li> </ul> |          | Slove.           | Slave 0(A) - 31(A)                                                               | 21        |
| ▶ PROFINET IO                                    |          | Status:          |                                                                                  |           |
| ▼ AS-i Line 1                                    |          |                  | Slave 1B - 31B                                                                   |           |
| <ul> <li>Overview</li> </ul>                     |          | Slave:           | 1 2 3 4 5 6 7 8 9 10 11 12 13 14 15 16 17 18 19 20 21 22 23 24 25 26 27 28 29 30 | <u>31</u> |
| <ul> <li>Configuration</li> </ul>                |          | Status.          |                                                                                  |           |
| <ul> <li>Slaves</li> </ul>                       |          |                  | Legend:                                                                          |           |
| Address                                          |          |                  | Activated Missing Wrong/Extra                                                    |           |
| <ul> <li>AS-i Line 2</li> </ul>                  |          |                  | Refresh Cyclic update                                                            |           |

| Parameter                  | Function                                                                                                    |  |  |  |  |
|----------------------------|----------------------------------------------------------------------------------------------------|--|--|--|--|
| 0(A) – 31(A);<br>1B to 31B | Addresses of the slaves 1–31 (slave 0 = reserved). If you have A/B slaves, these are displayed extra in a second table. |  |  |  |  |
| Status                     | Displays the status of the slaves (activated, missing, wrong/extra)                                                     |  |  |  |  |

#### Note

If you click on the address of a slave in the "Slave" row of the table, you open the "Diagnostics" page directly (Navigation: AS-i Line > Slaves > Diagnostics).

# 5.2.13.2 Error Statistics

#### Keypad/Display

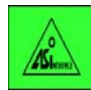

AS-i Line 1 > Error List > Display... (select slave and "OK")

Slaves on which an error has occurred are indicated by "x" in the error list.

You will find more information on the errors of the individual slaves in Section 5.2.15.1.

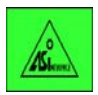

AS-i Line 1 > Statistics > Line statistics AS-i power failures

Short to ground

Slave failure Missing frame Bad frame Peripheral error Protocol error Bad master frame

Reset counters > Reset all counters

The "Line statistics" list displays all the error types and the total number of errors on the AS-i line.

### WBM: "Error Statistics" Tab

This page displays the number of errors on the AS-i line.

#### Note

If you click on the address of a slave in the "Slave" row of the table, you open the page AS-i Line > Slave > Diagnostics directly.

| SIEMENS                           |                           |                 |                  |             |               |                    |                 |          | English              | ~            |
|-----------------------------------|---------------------------|-----------------|------------------|-------------|---------------|--------------------|-----------------|----------|----------------------|--------------|
| 5121012105                        | IE-ASi-Link-2M            |                 |                  |             |               |                    |                 |          |                      |              |
| Name: admin                       | AS-i Graphic Error St     | atistics on     | line 1           |             |               |                    |                 |          |                      |              |
| <u>Logout</u>                     |                           |                 |                  |             |               |                    |                 |          |                      | -            |
| ▶ System                          | Lifelist Error Statistics |                 |                  |             |               |                    |                 |          |                      |              |
| , Industrial                      |                           | Slave 0(A) - 31 | (A)              |             |               |                    |                 |          |                      |              |
| Ethernet                          | Slave:                    | 0123            | 4 <u>5 6 7</u> 8 | 8 9 10 11 1 | 2 13 14 15    | 16 17 18 19        | 20 21 22        | 23 24 25 | 26 27 28 29 3        | 30 31        |
| PROFINET IO                       | Error:                    |                 |                  |             |               |                    |                 |          |                      |              |
|                                   |                           | Slave 1B - 31B  |                  |             |               |                    |                 |          |                      |              |
| ▲ AS-I Line I                     | Slave:                    | 123             | <u>4 5 6 7 8</u> | <u> </u>    | 2 13 14 15    | <u>16 17 18 19</u> | <u>20 21 22</u> | 23 24 25 | <u>26 27 28 29 3</u> | <u>i0 31</u> |
| Overview                          | Error:                    |                 |                  |             |               |                    |                 |          |                      |              |
| <ul> <li>Configuration</li> </ul> | 10 in such fallens at     |                 |                  |             |               |                    |                 |          |                      |              |
| <ul> <li>Slaves</li> </ul>        | AS-I power failures:      | 0               |                  |             |               |                    |                 |          |                      |              |
| Address                           | AS-I short to ground:     | U               |                  |             |               |                    |                 |          |                      |              |
| ▶ AS-iline 2                      |                           | Show E          | rror             | Quotient    |               |                    |                 |          |                      |              |
| , Nortenio 2                      | Slave failure:            | <b>I</b>        | )                | 0.00%       |               |                    |                 |          |                      |              |
|                                   | Missing slave frame:      | <b>V</b> 0      | )                | 0.00%       |               |                    |                 |          |                      |              |
|                                   | Bad slave frame:          | <b>V</b> 0      | 1                | 0.00%       |               |                    |                 |          |                      |              |
|                                   | Slave peripheral error:   | <b>I</b>        | 1                | 0.00%       |               |                    |                 |          |                      |              |
|                                   | Slave protocol error:     | ✓ 3             | }                | 100.00%     |               |                    |                 |          |                      |              |
|                                   | Bad master frame:         | <b>V</b> 0      | )                | 0.00%       |               |                    |                 |          |                      |              |
|                                   |                           |                 |                  |             |               |                    |                 |          |                      |              |
|                                   |                           | Refresh         | Res              | et 📃        | Cyclic updati | e                  |                 |          |                      |              |

| Parameter            | Function                                                                                                    |
|----------------------|----------------------------------------------------------------------------------------------------|
| Slave                | Slave address                                                                                                    |
| Error                | Slaves on which errors occurred marked red.                                                                                                    |
| AS-i Power Fail      | Number of power supply failures on the AS-Interface                                                                                                    |
| AS-i short to ground | Number of ground shorts on the AS-Interface                                                                                                    |
| Show                 | Enables/disables the display of the corresponding error.                                                                                                    |
| Error                | <ul> <li>Shows how many errors of this type occurred (see Section 8.2.1.14).</li> <li>The following errors are listed: <ul> <li>Slave failure</li> <li>Missing slave frame</li> <li>Bad slave frame</li> <li>Slave I/O error</li> <li>Slave protocol error</li> <li>Bad master frame</li> </ul> </li> </ul> |

| Parameter | Function                                                                                      |
|-----------|-----------------------------------------------------------------------------------------------|
| Quotient  | Shows the proportion of a specific error type compared with the total errors as a percentage. |
| Reset     | The "Reset" button resets the counters.                                                       |

# 5.2.14 Navigation "AS-i Line 1 -> Configuration"

### 5.2.14.1 Status

### Keypad/Display

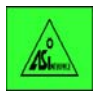

AS-i line 1 > Line status >

Protected > enable / disable Autoprog. > enable / disable Offline > "Online" / "Offline" System error (image of the "SF" LED (line)) Configuration error (image of the "CER"

LED)

AS-i powerfail (image of the "APF" LED) Short to ground

The functions "Protected" (protected mode or configuration mode), "Autoprog." (autoprogramming) or "Offline" are enabled, if the relevant check box is selected (enable with "OK"). Exit the menu with "ESC" after enabling/disabling the functions.

### WBM: "Status" Tab

| SIEMENS                         | IE-A   | Si-Link-2M          |          |       |  | English |
|---------------------------------|--------|---------------------|----------|-------|--|---------|
| Name: admin                     | AS-i   | Configuration or    | n line 1 |       |  |         |
| Logout                          |        |                     |          |       |  | 8       |
| 1. Outland                      | Status | Total Configuration |          |       |  |         |
| <ul> <li>System</li> </ul>      |        |                     |          |       |  |         |
| Industrial     Ethernet         |        | Protected mode:     | <b>V</b> |       |  |         |
| Latomor                         |        | Automatic address   |          |       |  |         |
| ▶ PROFINET IO                   | ţ      | programming (AUP):  |          |       |  |         |
|                                 |        | Offline:            |          |       |  |         |
| ▼ AS-i Line 1                   |        |                     |          |       |  |         |
| Overview                        |        |                     |          |       |  |         |
| Configuration                   |        |                     |          |       |  |         |
| <ul> <li>Slaves</li> </ul>      |        |                     |          |       |  |         |
| Change<br>Address               |        |                     |          |       |  |         |
| <ul> <li>AS-i Line 2</li> </ul> |        |                     | Refresh  | Apply |  |         |

| Parameter                                 | Function                                                                                                    |
|-------------------------------------------|----------------------------------------------------------------------------------------------------|
| Protected<br>mode                         | <ul><li>Select the required mode. You can choose between the following modes:</li><li>Protected mode (option enabled)</li><li>Configuration mode (option disabled)</li></ul> |
| Automatic address<br>programming<br>(AUP) | Enables/disables automatic address programming. If this option is selected, when you replace a slave, the new slave is given the address of its predecessor.                 |
| Offline                                   | Enable this option to switch to offline mode (disabled = online).                                                                                                    |
|                                           | In "Offline" mode, only the data record interface is active; in other words, no AS-i frames are sent.                                                                        |

# 5.2.14.2 Total Configuration

#### Keypad/Display

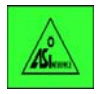

| AS-i Line 1 > Lifelist > | Display         |   | (select slave and "OK")          |
|--------------------------|-----------------|---|----------------------------------|
|                          | Config.         | > | Change configuration             |
|                          | Parameter       | > | Change parameters                |
|                          | Bin. I/O        | > | Change binary Inputs/outputs     |
|                          | Analog          | > | Change analog inputs/outputs     |
|                          | Status          |   |                                  |
|                          | Statistics      | > | Reset all counters               |
|                          | Statistics      | > | Reset all counters               |
|                          | String transfer | > | Write (string transfer to slave) |

or

AS-i Line 1 > Slave Info > Display... (select slave and "OK")

...

Config. > Change configuration

Select a slave with the cursor buttons in the "Lifelist" or "Info" menu. Pressing "OK" opens the "Config." menu.

From the "Configuration" menu, use the cursor buttons "right"/"left" to change to the other menus "Parameters", "Bin. I/O", "Analog" etc. With the "up"/"down" cursor buttons, you change to the next slave. The "OK" button opens the follow-on menu in which you can change the values. Exceptions: The "Status" and "Statistics" menus have no display function.

Change the values with the "up"/"down" cursor keys. To transfer the changed values to the slave, press the "OK" button.

#### Note

Remember that any values changed here will be overwritten by the configured values the next time you restart.

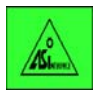

AS-i Line 1 > Act -> Conf > Adopt Act -> Conf

With this function, you adopt the detected actual configuration of the slave as the configured configuration on the IE/AS-i LINK.

#### WBM: "Total Configuration" Tab

The page is divided into two areas and includes all A and B slaves detected on this line:

• Detected

Here, you can see all the slaves detected on this line including their detected configuration (display boxes).

• Configured

Here, you can set the configuration data for the slaves.

| SIEMENS                                          |        |                     |             |           |           |          |    |   |          |             |          | English | * |
|--------------------------------------------------|--------|---------------------|-------------|-----------|-----------|----------|----|---|----------|-------------|----------|---------|---|
|                                                  | IE-AS  | Si-Link-2M          |             |           |           |          |    |   |          |             |          |         |   |
| Name: admin                                      | AS-i S | Slaves Total Cor    | nfigura     | tion on l | ine 1     |          |    |   |          |             |          |         |   |
| Logout                                           |        |                     |             |           |           |          |    |   |          |             |          |         |   |
| <ul> <li>System</li> </ul>                       | Status | Total Configuration |             |           |           |          |    |   |          |             |          |         |   |
| , oystern                                        |        |                     |             | Dete      | ected     |          |    |   | Com      | figured     |          |         |   |
| <ul> <li>Industrial</li> <li>Ethernet</li> </ul> |        |                     | ю           | ID        | ID1       | ID2      | -> | ю | ID       | ID1         | ID2      | Delete  |   |
|                                                  |        | Slave address:      | <u>0(A)</u> |           | Detected: |          |    |   |          |             |          |         | ^ |
| PROFINET IO                                      |        | Configuration:      | -           | -         | -         | -        |    |   |          |             |          |         |   |
| ▼ AS-i Line 1                                    |        | Slave address:      | <u>1(A)</u> |           | Detected: | <b>V</b> |    |   |          | Configured: | <b>V</b> |         |   |
| <ul> <li>Overview</li> </ul>                     |        | Configuration:      | 7           | 5         | F         | 5        | -> | 7 | 5        | F           | 5        | Delete  |   |
| ▸ Configuration                                  |        | Parameter bits:     |             |           |           | <b>V</b> |    |   |          | <b>V</b>    | <b>V</b> |         |   |
| <ul> <li>Slaves</li> </ul>                       |        | Oleve eddrees:      | 2/02        |           | Detected  |          |    |   |          | Configuradi |          |         |   |
| Change                                           |        | Slave address.      | <u>2(A)</u> |           | Delected. | <b>X</b> |    | _ |          | Conligurea. |          |         |   |
| Address                                          |        | Configuration:      | 7           | 0         | F         | F        | -> | 7 | 0        | F           | F        | Delete  |   |
| <ul> <li>AS-i Line 2</li> </ul>                  |        | Parameter bits:     |             |           |           | <b>V</b> |    | ✓ | <b>~</b> |             | ✓        |         | ~ |
|                                                  | <      |                     |             |           |           |          |    |   |          |             |          |         |   |
|                                                  |        |                     |             |           |           |          |    |   |          |             |          |         |   |
|                                                  |        |                     |             |           |           |          |    |   |          |             |          |         |   |
|                                                  |        |                     | Refr        | esh       | Apply     |          |    |   |          |             |          |         |   |

| Parameter         | Function                                                                                                    |  |  |  |  |  |  |
|-------------------|----------------------------------------------------------------------------------------------------|--|--|--|--|--|--|
| Header row of the | table                                                                                                    |  |  |  |  |  |  |
| ->                | Accept configuration data of all slaves                                                                                                    |  |  |  |  |  |  |
|                   | Click this button if you want to adopt the detected configuration data of all slaves (adopt actual configuration as desired configuration).                                                                                 |  |  |  |  |  |  |
| Delete            | Click this button if you want to delete all entries for all slaves.                                                                                                    |  |  |  |  |  |  |
| Slave rows        |                                                                                                    |  |  |  |  |  |  |
| Detected          | If the slave is detected, a check mark is set here.                                                                                                    |  |  |  |  |  |  |
| Configured        | Enables/disables the "Configured" option. The "-> " button adopts the values of the detected slave.                                                                                                    |  |  |  |  |  |  |
| Slave address     | Address of the slave 0A-31A; with A/B slaves also 1B-31B.                                                                                                    |  |  |  |  |  |  |
| Configuration     | Configuration data of the slaves                                                                                                    |  |  |  |  |  |  |
| Parameter bits    | Parameter bits of the slaves                                                                                                    |  |  |  |  |  |  |
|                   | In the "Detected" area, you can see the current parameter bits, in the "Configured" area, you can configure the parameter bits. When the AS-i slaves are activated, the configured AS-i parameters are transferred to them. |  |  |  |  |  |  |
| Ю                 | Display/configuration of the IO code of an AS-i slave                                                                                                    |  |  |  |  |  |  |
| ID                | Display/configuration of the ID code of an AS-i slave                                                                                                    |  |  |  |  |  |  |
| ID1               | Display/configuration of the extended ID1 code of an AS-i slave                                                                                                    |  |  |  |  |  |  |
| ID2               | Display/configuration of the extended ID2 code of an AS-i slave                                                                                                    |  |  |  |  |  |  |
| ->                | Accept configuration data of the slave                                                                                                    |  |  |  |  |  |  |
| (row-specific)    | Click this button if you want to adopt the detected configuration data of the slave (adopt actual configuration as desired configuration).                                                                                  |  |  |  |  |  |  |
| Delete            | Click this button if you want to delete the information on this slave from the configuration.                                                                                                    |  |  |  |  |  |  |
| (row-specific)    |                                                                                                    |  |  |  |  |  |  |

#### Note

The content of the screen is saved on the IE/AS-i LINK only after you click the "Apply" button.

For information on "parameters" and the IDs of the "Configuration" (I/O configuration, ID code, ID1 code and ID2 code) /5/.

# 5.2.15 Navigation "AS-i Line 1 -> Slaves"

#### Common function of the WBM tabs

The following drop-down list box is included in all tabs of this page:

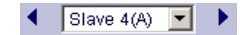

Using the drop-down list box, you can select the slave whose diagnostic data you want to view. You can select the slave directly using the drop-down list box or browse with the arrow buttons.

### 5.2.15.1 Diagnostics

#### Keypad/Display

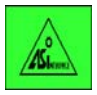

AS-i Line 1 > Error List > Display ...

(select slave and "OK")

Statistics > Reset error counters Slave failure Missing frames Bad frame

Statistics > Reset error counters I/O Error protocol error Bad master frame

Slaves on which an error has occurred are indicated by "x" in the error list. Select a slave with the cursor buttons. Pressing "OK" opens the "Statistics" list. You can open the second "Statistics" list with the "right" cursor button. You can reset the error counter of a selected error type with "OK".

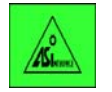

AS-i Line 1 > Lifelist > Status (display of the slave status)

or AS-i Line 1 > Slave Info > Status (display of the slave status) Address/ID1 volatile I/O error End bit error EEPROM error

Select a slave with the cursor buttons in the "Lifelist" or "Info" menu. Pressing the "OK" button brings you to the "Config." (see Section 5.2.14.2).

# WBM: "Diagnostics" Tab

This page displays all the relevant data of the selected slave.

| SIEMENS                                          |                            |         |           |             |        |
|--------------------------------------------------|----------------------------|---------|-----------|-------------|--------|
|                                                  | IE-ASI-Link-2M             |         |           |             |        |
| Name: admin                                      | AS-i Slave Diagnosti       | cs on l | ine 1     |             |        |
| Logout                                           | 🔹 Slave O(A) 🐱 🕨           |         |           |             |        |
| <ul> <li>System</li> </ul>                       | Diagnostics Configuration  | Cyclic  | Data   Cu | rrent Paran | neters |
|                                                  |                            |         |           |             |        |
| <ul> <li>Industrial</li> <li>Ethernet</li> </ul> |                            |         | Detect    | ted         |        |
|                                                  |                            | ю       | ID        | ID1         | ID2    |
| PROFINET IO                                      | Configuration:             | -       | -         | -           | -      |
| ▼ AC il ino 1                                    |                            |         |           |             |        |
| Ao-rune r     Overview                           | Slave status:              |         |           |             |        |
| <ul> <li>Configuration</li> </ul>                | Address/ID1 volatile:      |         |           |             |        |
| <ul> <li>Slaves</li> </ul>                       | Peripheral / parity error: |         |           |             |        |
| Change                                           | End bit error:             |         |           |             |        |
| Address                                          | EPROM error:               |         |           |             |        |
|                                                  | Slave failure:             | 0       |           |             |        |
| <ul> <li>AS-i Line 2</li> </ul>                  | Missing slave frame:       | 0       |           |             |        |
|                                                  | Bad slave frame:           | 0       |           |             |        |
|                                                  | Slave peripheral error:    | 0       |           |             |        |
|                                                  | Slave protocol error:      | 0       |           |             |        |
|                                                  | Bad master frame:          | 0       |           |             |        |
|                                                  | <                          |         |           |             |        |
|                                                  |                            | Ret     | fresh     | Reset       | t [    |

| Parameter | Function                                            |
|-----------|-----------------------------------------------------|
| Detected  | If the slave is detected, a check mark is set here. |
| 10        | Display of the IO code of an AS-i slave             |
| ID        | Display of the ID code of an AS-i slave             |
| ID1       | Display of the extended ID1 code of an AS-i slave   |
| ID2       | Display of the extended ID2 code of an AS-i slave   |

| Parameter | Function                                                                                     |
|-----------|----------------------------------------------------------------------------------------------|
| Error     | Displays the status currently being signaled by the slave (check mark):                      |
|           | Address/ID1 volatile                                                                         |
|           | I/O / parity error                                                                           |
|           | End bit error                                                                                |
|           | EPROM error                                                                                  |
|           | Shows how many errors of a type have occurred.                                               |
|           | The following errors are listed:                                                             |
|           | Slave failure                                                                                |
|           | Missing slave frame                                                                          |
|           | Bad slave frame                                                                              |
|           | Slave I/O error                                                                              |
|           | Slave protocol error                                                                         |
|           | Bad master frame                                                                             |
|           | Some errors occur in tandem (for example slave failure + missing/bad slave frames).          |
|           | Note<br>To find out which error messages the slave supports, refer to the slave data sheets. |
| Reset     | With the "Reset" button, you can reset the error counter of the slave to 0.                  |

# 5.2.15.2 Configuration

For the content and functions, refer to Section 5.2.14.2.

#### 5.2.15.3 Cyclic Data

The display menus "Bin. I/O" and "Analog" and the WBM tabs "Cyclic Data" display the cyclic input/output data of the AS-i slave. The output data of the slave can also be modified here during commissioning. This allows the complete I/O test to be performed for binary or analog slaves without requiring a connection to the higher-level PROFINET IO controller.

#### Note

Note that any changes made here remain only until the PROFINET IO controller starts up and are then overwritten by the process output data. If a PROFINET IO controller is connected, the values are overwritten again immediately.

### Keypad/Display

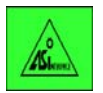

AS-i Line 1 > Lifelist > display... (select slave and "OK") > Change configuration Config. Parameter > Change parameters Bin. I/O > Change binary Inputs/outputs Analog > Change binary inputs/outputs

or

AS-i Line 1 > Slave Info > Display... (select slave and "OK")

...

Config. > Change configuration

Select a slave with the cursor buttons in the "Lifelist" or "Info" menu. Pressing "OK" opens the "Config." menu.

From the "Configuration" menu, use the cursor buttons "right"/"left" to change to the other menus "Parameters", "Bin. I/O", "Analog" etc. With the "up"/"down" cursor buttons, you change to the next slave. The "OK" button opens the follow-on menu in which you can change the values.

Navigate to the relevant value with the "right"/"left" cursor buttons.

Change the values with the "up"/"down" cursor keys. To transfer the changed values to the slave, press the "OK" button.

### WBM: "Cyclic Data" Tab

| Parameter      | Function                                                                  |
|----------------|---------------------------------------------------------------------------|
| Binary inputs  | Bit 3 / Bit 2 / Bit 1 / Bit 0                                             |
| Binary outputs | Enables/disables the following output bits: Bit 3 / Bit 2 / Bit 1 / Bit 0 |
| Analog inputs  | Channel 1 / Channel 2 / Channel 3 / Channel 4                             |
| Analog outputs | Entry of the value to be written on channel x.                            |
|                | Channel 1 / Channel 2 / Channel 3 / Channel 4                             |

### 5.2.15.4 Current Parameters

With the "Parameters" display menu or the "Current Parameters" WBM tab, you can change the current parameters of a slave and transfer the changed values to the slave.

#### Note

Note that changes remain only until the PROFINET IO controller starts up. There is then a restart with the configured parameter values. If the PROFINET IO controller is connected, the values are overwritten only when the controller next starts up.

### Keypad/Display

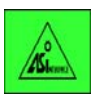

AS-i Line 1 > Lifelist > Display... (select slave and "OK") Config. > Change configuration

Parameter > Change parameters

or

AS-i Line 1 > Slave Info > Display... (select slave and "OK")

Config. > Change configuration Parameter > Change parameters

For information on navigating in the menus and working with the buttons, refer to Section 5.2.15.3.

Apart from the current values, the "Parameters" menu shows the echo of the slave. Below the "Echo" box, there are boxes for entering parameters. Navigate to the relevant value with the "right"/"left" cursor buttons.

Change the values with the "up"/"down" cursor keys. To transfer the changed values to the slave, press the "OK" button.

#### WBM: "Current Parameters"

You can set the parameter bits on this page. The bits are sent when you click the "Apply" button. The parameter echo is returned.

| Parameter      | Function                                                                                         |
|----------------|--------------------------------------------------------------------------------------------------|
| Parameter bits | Enables/disables the following parameter bits:<br>Bit 3 / Bit 2 / Bit 1 / Bit 0                  |
| Parameter echo | The AS-i slave transfers its current parameter value in the response (parameter echo displayed). |

# 5.2.15.5 String Transfer

Calls can be transferred to the slave with the "String Transfer" function. The messages returned by the slave are displayed.

#### Note

Note that changes remain only until the PROFINET IO controller starts up. If a PROFINET IO controller is connected, the values are overwritten again immediately.

#### Note

Not all slaves support string transfer. To find out which functions your slave supports, refer to the data sheets of the slave.

### Keypad/Display

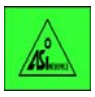

AS-i Line 1 > Lifelist > Display... (select slave and "OK") Config. > Change configuration Parameter > Change parameters Bin. I/O > Change binary Inputs/outputs > Change analog inputs/outputs Analog Status Statistics > Reset all counters Statistics > Reset all counters String transfer > Write (string transfer to slave)

or AS-i Line 1 > Slave Info > Display... (select slave and "OK") Config. > Change configuration

Select a slave with the cursor buttons in the "Lifelist" or "Info" menu. Pressing "OK" opens the "Config." menu.

From the "Configuration" menu, use the cursor buttons "right"/"left" to change to the other menus "Parameters", "Bin. I/O", "Analog" etc. With the "up"/"down" cursor buttons, you change to the next slave. The "OK" button opens the follow-on menu in which you can change the values. Exceptions: The "Status" and "Statistics" menus have no display function.

Change the values with the "up"/"down" cursor keys. To transfer the changed values to the slave, press the "OK" button.

### WBM: "String Transfer" Tab

| Parameter         | Function                                                                     |  |  |  |  |
|-------------------|------------------------------------------------------------------------------|--|--|--|--|
| Command           | nmand You can choose from the following calls:                               |  |  |  |  |
|                   | <ul> <li>Read_Identification_String; with profile 7.4</li> </ul>             |  |  |  |  |
|                   | Read_Diagnostic_String; with profile 7.4                                     |  |  |  |  |
|                   | Read_Parameter_String; with profile 7.4                                      |  |  |  |  |
|                   | Write_Parameter_String; with profile 7.4                                     |  |  |  |  |
|                   | <ul> <li>Read/Write_CTT2_String; with profile 7.5.5, 7.A.5, B.A.5</li> </ul> |  |  |  |  |
| Send buffer       | Enter the slave data to be sent                                              |  |  |  |  |
| Receive<br>buffer | Display of the received slave data.                                          |  |  |  |  |
|                   | This box can take up to 200 bytes and line breaks where necessary.           |  |  |  |  |

# 5.2.16 Navigation "AS-i line 1 -> Change Address"

# 5.2.16.1 Change Address

### Keypad/Display

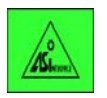

AS-i Line 1 > Change addr. > Change slave address

The "new" address box displays only free AS-i addresses. Exit the menu with "OK" after completing the changes.

# WBM: "Change Address" Tab

On this page, you can change the addresses of the individual slaves.

| Parameter         | Function                                                                                         |
|-------------------|--------------------------------------------------------------------------------------------------|
| Old slave address | Select the slave whose address you want to change.                                               |
| New slave address | Select the new slave address you want to assign to the slave (the free addresses are displayed). |

# 5.2.16.2 Change ID1

### Keypad/Display

ASLeme.

AS-i Line 1 > Change ID1 > Set ID1 (only for slave "0")

# WBM: "Change ID1" Tab

| Parameter     | Function                                                               |
|---------------|------------------------------------------------------------------------|
| Slave address | Displays the slave 0(A).                                               |
|               | ID1 can only be changed for this slave.                                |
| ID1           | Configuration of the extended ID1 code of an AS-i slave (Diagnostics). |
|               | Note:<br>ID1 can only be changed for slave 0(A).                       |

# 5.2.16.3 Automatic Addressing

If you select this option, a new slave added to the AS-i line with AS-i address "0" is assigned the next free address.

Disable this option once you have connected all required slaves.

# Keypad/Display

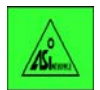

AS-i Line 1 > Address help > enable/disable

### WBM: "Automatic Addressing" Tab

| Parameter               | Function                            |
|-------------------------|-------------------------------------|
| Automatic<br>addressing | Enables/disables addressing support |

# 6 Configuring with STEP 7 or a GSDML File

### This chapter...

This chapter explains how to configure the IE/AS-i LINK module as a PROFINET IO device in the PROFINET I/ system and the AS-i slaves with STEP 7.

If you use a different configuration system, you can configure the IE/AS-i LINK and the AS-i slaves with the help of the GSDML file.

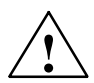

### Warning

You can change the configuration of the IE/AS-i LINK during operation when there is a connection to the PROFINET IO controller or write process data of the real process.

The change in the configuration or to process data can trigger unexpected reactions in the process that can lead to death, serious injury or damaged property.

Consider the consequences before you act. Take the following precautions:

- Restrict the ways of accessing the IE/AS-i LINK.
- · Assign a secure password for access to Web Based Management.
- Install a physical emergency stop circuit for the machines or the process.

# 6.1 General Information on Configuration

### 6.1.1 Basics

#### Significance of the Configuration

Communication with the IE/AS-i LINK (as an IO device) differs depending on the device you are using as the PROFINET IO controller For fully integrated communication between the PROFINET IO controller and AS-i slaves, the IE/AS-i LINK must be configured in the IO system.

#### **Available Configuration Tools**

You can configure with the following project engineering tools:

- Products from other manufacturers
- SIMATIC STEP 7 (SIMATIC S7)
- SIMATIC NCM PC

The relevant functions for configuring the IE/AS-i LINK are identical in STEP 7 and NCM PC. The STEP 7 functions described below also apply to NCM PC.

To configure with the GSDML file, STEP 7 V5.4 or higher is required.

#### **GSDML** file

Both when configuring with a third-party product or with STEP 7, module-specific data of the IE/AS-i LINK must be imported using the GSDML file.

The GSDML file (XML format) contains the information on the IE/AS-i LINK that is required by the project engineering tool (here: STEP 7).

You will find the GSDML file on the supplied CD. The GSDML file can also be downloaded from the Internet at:

http://support.automation.siemens.com/WW/view/en/23742537

#### **DIB/BMP File**

To allow graphic representation of the IE/AS-i LINK, some configuration tools, for example STEP 7, use bitmap files. These are also supplied on the accompanying CD.

# 6.1.2 Choosing the Configuration Method

#### Configuring with STEP 7 or the GSDML File

Configuration with STEP 7 or the GSDML file depends on the configuration tool you are using.

- You are using STEP 7 as of V5.4 SP3:
  - Configuration with STEP 7 (see Section 6.2)

Select the IE/AS-i LINK from the following folder of the catalog in HW Config:

PROFINET IO / Gateway / IE/AS-i Link PN IO / 6GK1 411-2ABx0 / V1.0/V2.0

- You are using STEP 7 V5.4 / V5.4 SP1 or a third-party configuration tool:
  - Configuration with the GSDML file (see Section 6.3)

Select the IE/AS-i LINK from the following folder of the catalog in HW Config:

PROFINET IO / Gateway / IE/AS-i Link PN IO / GSD / .... / V1.0/V2.0

#### Functions that depend on the PROFINET IO controller

The configuration of the Ethernet ports and the topology supported by firmware version 2.0 of the IE/AS-i LINK can only be used if the link is connected to a PROFINET IO controller with enhanced diagnostics capability (for example with an S7-400 CPU with firmware version V5.0 or higher).

When configuring the IE/AS-i LINK with firmware version 2.0 and controllers without enhanced diagnostics capability, select the IE/AS-i LINK from one of the following folders in the HW Config catalog:

PROFINET IO / Gateway / IE/AS-i Link PN IO / 6GK1 411-2ABx0 / V1.0

PROFINET IO / Gateway / IE/AS-i Link PN IO / GSD / .... / Migration / V2.0

#### **Configuration Sequence**

The configuration of the IE/AS-i LINK and the AS-i slaves is described in the following steps:

- 1. Importing the GSDML file in "HW Config" (STEP 7) Section 6.3 only
- 2. Configuring the IE/AS-i LINK
- 3. Configuring and assigning parameters to the AS-i slaves

# 6.2 Configuring with STEP 7

#### Note

The configuration described in Section 6.2 is supported by STEP 7 as of version V5.4 SP3.

### 6.2.1 Configuring the IE/AS-i LINK

#### Placing the link in the PROFINET IO system

 Select the IE/AS-i LINK in the catalog of HW Config in PROFINET IO > Gateway > IE/AS-i Link PN IO > 6GK1 411-2ABx0 > V1.0 or V2.0.

The IE/AS-i LINK is available as double master (order number ...-2AB20) or as single master (order number ...-2AB10).

Placing the link in the PROFINET IO system. In the lower part of the configuration table, the modules are mapped to the slots of the IE/AS-i LINK.

| HW Config - [SIMATIC 400(1) (Config                                                                                                 | figuration) IE_A | S-i_LINK_PN | LI0]          |          |          |       |   |          |                                                                                                    |
|----------------------------------------------------------------------------------------------------|------------------|-------------|---------------|----------|----------|-------|---|----------|----------------------------------------------------------------------------------------------------|
| un Station Edit Insert PLC View O                                                                                                   | ptions window H  | eip         |               |          |          |       |   |          | <u>_BX</u>                                                                                                    |
| D 🖻 🔓 🎙 🐂   🎒    🖻 💼                                                                                                    | 🏜 🏜   🚯 🗖        | 1 🔡 N?      |               |          |          |       |   |          |                                                                                                    |
| (0) UR1<br>1 PS 405 10A<br>3 CPU 416-3 PN/DP<br>IF1<br>X1 MP//DP<br>X5 P7<br>Port 1<br>X5 P2 Port 1<br>X5 P2 Port 1<br>X5 P2 Port 1 |                  | Ether       | net(1): PROFI | NET-IO-S | iystem ( | (100) |   | ×        | Eind:<br>Eind:<br>PROFIBUS DP<br>PROFIBUS -PA<br>PROFINET IO<br>Additional Field Devices<br>Gateway<br>E/AS-i Link PN IO<br>E/AS-i Link PN IO<br>GGK1 411-2AB10<br>GGK1 411-2AB20<br>COMPARED<br>GGSD |
| (1) IE-ASi-Link-2M                                                                                                    |                  |             |               |          |          |       |   |          | ⊡ IE/PB Link PN IU      ⊡ IWLAN/PB Link PN I0                                                                                                    |
| AS-iaddr. 🚺 Module Orde                                                                                                    | er number 🛛 Slot | I address   | Q address     | Diag     | l        | I     | P | C        | PN/PN Coupler                                                                                                    |
| [1] 📑 IE-ASi-Link-2M                                                                                                    |                  |             |               | 16376    |          |       |   |          | i i i i i i i i i i i i i i i i i i i                                                                                                    |
| X1 FN-10                                                                                                    |                  |             |               | 16375*   |          |       |   |          | Network Components                                                                                                    |
| X1 F1 Rvt 1                                                                                                    |                  |             |               | 16378*   |          |       |   | _        |                                                                                                    |
| X1 F1 Port 2                                                                                                    |                  |             |               | 16377*   |          | _     |   | _        | E-WI SIMATIC 300                                                                                                    |
| [1]:1A AS-i Proxy Slave AS-i F                                                                                                    | Proxy Slave 1    | 0.00.7      | 0.00.7        |          | F.F.F    | F     | F | _        | E SIMATIC 400                                                                                                    |
| [1]:B AS-i Proxy Slave AS-i F                                                                                                    | Proxy Slave 33   | 31.031.7    | 31.031.7      |          | F.F.F    | F     | F | _ 📗      | SIMATIC PC Based Control 300/400                                                                                                    |
| [1]:2A AS-i Proxy Slave AS-i F                                                                                                    | Proxy Slave 2    | 1.01.7      | 1.01.7        |          | F.F.F    | F     | F | _        | ⊞- SIMATIC PC Station                                                                                                    |
| [1]:B AS-i Proxy Slave AS-i F                                                                                                    | Proxy Slave 34   | 32.032.7    | 32.032.7      |          | F.F.F    | F     | F | _        |                                                                                                    |
| [1]:3A AS-i A/B Slave AS-i A                                                                                                    | VB Slave 3       | 2.02.7      | 2.02.7        |          | E.A.F    | 7     | 7 | _        | ISIMATIC NET JE (AS Interface Link: AS                                                                                                    |
| [1]:B AS-i Proxy Slave AS-i F                                                                                                    | Proxy Slave 35   | 33.033.7    | 33.033.7      |          | F.F.F    | F     | F |          | Indiateway Industrial Ethernet/ AS-                                                                                                    |
| [][ <u>1]:4A</u> [AS-i S22.5, 4DI, A/J3RK2                                                                                          | 200-0CE02-Q4     | 3.03.7      |               |          | 0.A.0    | 7     | 7 | <b>_</b> | Interface, master profile M3,M4,                                                                                                    |
| J<br>Press F1 to get Help.                                                                                                    |                  |             |               |          |          |       |   |          |                                                                                                    |

Figure 6-1 HW Config: PROFINET IO System with IE/AS-i LINK

#### Slot assignment in the configuration table of HW Config

The configuration table in the station window of HW Config shows the slot assignment of the IE/AS-i LINK. The first column "AS-i addr." shows the AS-i address. The first AS-i address 0 is used for the IE/AS-i LINK itself or for the AS-i line 1 substitute. As of firmware version 2.0, slot 0 is divided into four rows:

• Row 1, AS-i addr. "[1]":

Proxy for the configuration of the specific AS-i line properties, [1] is the name of the AS-i line.

• Row 2, AS-i addr. "X1":

Proxy for the configuration of the PROFINET properties of the LAN interface of the module

• Row 3, AS-i addr. "X1 P1":

Proxy for the configuration of Ethernet port 1

Row 4, AS-i addr. "X1 P2":

Proxy for the configuration of Ethernet port 2

After slot 0, the following slots are assigned placeholder modules for 62 A/B slaves (AS-i addr. of the I/O modules: 1A, B, 2A etc.). With a double master, the number of the AS-i line is preceded by square brackets (AS-i addr.: [1]:1A, [1]:B, [1]:2A etc.).

With a double master, the placeholder module 31B is followed by the proxy for AS-i line 2 with the name "[2]". This is followed in turn by the placeholder modules for the 62 slaves of line 2 (AS-i addr.: [2]:1A, [2]:B, [2]:2A etc.).

The placeholder modules have the default configuration  $\text{FFF}_{H}$  so that they already have priority in the AS-i slave settings configured on the IE/AS-i LINK module.

### Parameter Assignment for the IE/AS-i LINK

By double-clicking on the IE/AS-i LINK (icon in the PROFINET IO system), you open the properties dialog of the IE/AS-i LINK. Here, you can set the following parameters:

- "General" Tab
  - Setting the PROFINET device name of the module
  - Setting the device number
  - Entering a comment
  - The "Assign IP address via IO Controller" option is enabled in the default settings.
- "Identification" tab

If required, you can assign the plant designation and the location identifier for the module in this tab.

#### Configuring the PROFINET IO properties of the Ethernet Interface

This function is available on the IE/AS-i LINK as of firmware version V2.0.

If you double-click on row 2 in the configuration table (AS-i addr.: "X1"), you open the dialog for the PROFINET IO properties of the IE/AS-i LINK. Here, you can set the following parameters:

- "General" Tab
  - Display of the essential master data of the module
  - Setting of the name for the PROFINET IO properties of the Ethernet interface
  - Entering a comment
- "Addresses" tab

Setting of the diagnostic address for the PROFINET IO communication of the IE/AS-i LINK

- "IO Cycle" tab
  - Setting the update time for the IP cycle
  - Setting the number of update cycles with missing I/O data

#### Configuring ports "Port 1" and "Port 2"

This function is available on the IE/AS-i LINK as of firmware version V2.0.

When you double-click on row 3 or row 4 (AS-i addr.: "*X1P1*" or "*X1P2*") in the configuration table opens the properties dialog of Port 1 or Port 2 of the LAN interface of the IE/AS-i LINK. You can set the following parameters for the relevant port:

- "General" Tab
  - Setting the port name
  - Entering a comment
- "Addresses" tab

Setting the diagnostic address of the port

• "Topology" tab

Here, you can interconnect the selected port of the IE/AS-i LINK with the port of another device in the IO system.

- The "Local port" shows the selected port of the IE/AS-i LINK.
- In the "Remote port" drop-down list box, you can select the required port from the devices available in the IO system.
- The "Medium" box displays the connection.

The "cable name" cannot be selected for copper. The "line data" box is only available for devices with IRT capability. "Options" tab

In the "Connection" box, you can set the automatic monitoring of the connection to the PROFINET IO controller.

- The default is "Automatic setting": Transmission rate and direction (full duplex/half duplex) of the data transmission are set to the optimum value by the connected partners.
- If you select "Automatic setting (monitor)", the connection status is monitored. If there is a disruption on the connection, a diagnostic interrupt (error type 8008<sub>H</sub>) is generated at the diagnostic address of the port.

When automatic setting is selected, the "runtime check" cannot be used.

#### Configuring the Properties of the AS-i Line

If you double-click on row 1 for AS-i line 1 (AS-i addr.: "[1]") or on row 67 for AS-i line 2 (AS-i addr.: "[2]") in the configuration table, you open the properties dialog of the relevant AS-i line and can set the following parameters:

- "General" Tab
  - Display of the essential master data of the module
  - Entering a comment
- "Addresses" tab

Setting the diagnostic address of the AS-i line

• "Packing"

Here, you can pack the address areas reserved on the link for the AS-i slaves. Reducing the size of the address areas optimizes the memory available on the controller.

In the default assignment with placeholder modules, an area of 1 byte is reserved for each I/O module. Since a maximum of 4 bits can be assigned to a digital AS-i slave in one transfer direction, data exchange is possible with any slave. Packing concentrates the required address areas of the I/O modules without any gaps and releases the memory that is not required. The packed data is transferred in a data field assigned to the line proxy.

The fields in the "Pack" tab of the properties dialog have the following meaning:

- The required length of the data field of the line proxy is displayed in bytes in the "Inputs" and "Outputs" boxes under "Assigned Length".
- The "Start" input box shows the start address of the data field. You can assign a different value here.
- In the "Reserved Length" input box, you can reserve address space for future expansion by increasing the proposed value.

#### Notice

Packing the address spaces cannot be reversed.

#### Note

You should only use the "Pack" function when the configuration of the IE/AS-i LINK and all the I/O modules required for the slaves have been completed.

If you want to expand the AS-i line later, enter a value in "Reserved Length" that is higher than the value displayed in "Assigned Length".

If you use packing, access to the I/O data of a failed slave does not cause an I/O access error.

- "Parameters" tab
  - "Diagnostic interrupt"

Here, you set the output of various diagnostic interrupts (see also Section 9.2.2):

- Line diagnostics (AS-i powerfail, short to ground, I/O error)
- Configuration diagnostics (extra slave)
- "Address programming"

Here, you can enable or disable automatic or manual address programming for the underlying AS-i line (see also Section 10.1).

### 6.2.2 Configuring and Assigning Parameters to the AS-i Slaves

#### Configuration of the I/O modules for the AS-i slaves

Select the IE/AS-i LINK in HW Config. In the default assignment, the slots of the IE/AS-i LINK are occupied by placeholder modules for the AS-i slaves. You can open the properties dialog of a placeholder module (I/O module) by double-clicking on the relevant row in the configuration table. The properties dialog has the following three tabs:

• "General" tab

Here, you can change the name of the I/O module and enter a comment.

"Configuration" tab

You set the configuration of the I/O module in this tab.

| Module: 3RK2 200-0CE02-0AA2<br>IO code: 0 (E E E E)<br>ID code: A V ID | I code: 7 (F)                   | Selection       (I/O configuration)       ID2 code:                                                                                                    |             |
|------------------------------------------------------------------------|---------------------------------|----------------------------------------------------------------------------------------------------|-------------|
| Parameters<br>Bit 0:<br>Bit 1:<br>Bit 2:<br>Digital Addresses          | - Analog Addres                 | Eind:<br>Proxy Slaves<br>Proxy Slaves<br>Duniversal slaves<br>Commanding and Signaling Devices                                                                                                    | mi  m<br>   |
| Reserve max. address space Start Inputs: Outputs: OK                   | Cyclic a<br>Inputs:<br>Outputs: | Detecting Devices     Flat modules, F90 modules     Integrated solutions     DI     DI     DI     SRG9 005-00B00 : AS-i SM-I, 4DI/4D0                                                                                                    |             |
|                                                                        |                                 | K20 compact modules IP6X     K45 compact modules IP6X     K45 compact modules IP6X     Motor starters IP20, load feeders     Motor starters IP6X, load feeders     S22.5 SlimLine modules IP20  3RG9 005-0DB00                                                                                                    | -<br>-<br>- |
|                                                                        |                                 | 3RG9 005-0DB00<br>AS-i module, IP00, digital, 4DI/4D0, 4 x input for sensor (mechan., 2-<br>wire, 3-wire), PNP, sensor supply from the AS-i overall max. 100mA; 4<br>output 1A, output supply from DC 24V; printed circuit board without<br>housing, solder pin connection<br>Slave profile: S-7.0,F · F (I0.ID.ID2 - ID1/default)<br>AS-i SM-I, 4DI/4D0<br>Apply Cancel H | ×<br>×      |

Figure 6-2 The Properties Dialog of an AS-i Slave – "Configuration" Tab and open "Slave Selection Dialog"

You can select the I/O module to be used in two different ways:

- "Module" drop-down list box

This contains the following slave types:

- The AS-i placeholder
- AS-i Standard Slave Universal
- AS-i A/B Slave Universal
- Siemens modules arranged according to order number

"Selection..." button

Click the button to open the "Slave selection dialog". This contains the following slave types:

- The AS-i placeholder
- AS-i Standard Slave Universal
- AS-i A/B Slave Universal
- Siemens modules arranged according to groups and applications

In the "Configuration" tab, you set the identification parameters for an AS-i placeholder or a universal slave and set the parameters and addresses for all slave types.

- I/O Code
- ID Code, ID1 Code, ID2 Code

The I/O and ID codes set the type and length of the data for specific slaves.

Parameter

The AS-i parameter bits 0 to 3 have vendor- or slave-specific settings. For more information, refer to the documentation of the relevant AS-i slave device. The default setting of the parameter bits is "1".

The "Digital addresses" and "Analog addresses" boxes display the start addresses of the inputs and/or outputs. Unused addresses are grayed out depending on the type of slave being used. You can change displayed start addresses over the keyboard.

Digital addresses

"Reserve max. address space" option:

This option is relevant if you want to pack the address area of the AS-i line on which this module is located later (see also Section 6.2.1, Configuring Properties of the AS-i Line, "Packing").

Enable this option, if you want the full address area (4 input bits, 4 output bits) to be reserved for the module after packing.

- Analog addresses
  - "Cyclic analog data":

This option is activated as default. The analog data of the slave is accessed in cyclic data traffic.

If you disable the "cyclic analog data" option, you can only access the analog data of the slave via date records.

The configuration options differ depending on the type of I/O module as follows:

- AS-i placeholder module

The first four identifiers of an AS-i placeholder module (I/O Code, ID Code, ID1 Code, ID2 Code) are set to the value " $F_H$ ". The values already configured on the link module are adopted for this module only when these defaults are set. The subsequent parameter bits are then irrelevant in this case. Once again, the values already configured on the link are adopted.

- Universal slaves

You can configure universal slaves (AS-i A/B slave, AS-i standard slave) freely according to the requirements of the particular slave device.

Whether or not the IDs assigned in the properties dialog match the type of the actually connected AS-i slave is not checked by STEP 7.

- Siemens modules

When you select a specific Siemens module, the IO code is set in every case, other identifiers or parameters may be set depending on the slave type. Set parameters are not active and grayed out. You can set active parameters.

#### Note

If a value in the configuration data (I/O code, ID code, ID1 code, ID2 code) is not  $F_{hex}$ , the configuration data and AS-i parameters stored on the link will be overwritten by the values set here in STEP 7 while the PROFINET IO connection is being established.

The advantage of individual configuration of the AS-i slaves is that the settings from the configuration are transferred to the IE/AS-i LINK again every time the PROFINET IO controller starts up and that you have documented the configuration of the AS-i slaves in your STEP 7 project. Configuration also means use of less I/O addresses.

"Diagnostic addr." tab

Setting the diagnostic address of the AS-i slave.

#### Selecting the I/O modules

If you do not want to adopt the default assignment of the IE/AS-i LINK with AS-i placeholder modules, you can replace existing I/O modules by reconfiguring in the properties dialog or can delete selected modules. Extra I/O modules in the configuration do not cause a problem as long as they are configured as placeholder modules (all identifiers set to  $F_H$ ).

If you want to reinsert a module deleted in the configuration table, take a slave module from the hardware catalog and drag it to the required row.

You will find the slave modules in the following folder in the HW Config catalog:

PROFINET IO > Gateway > IE/AS-i Link PN IO > 6GK1 411-2ABx0 > firmware version V1.0 or V2.0

#### Note

If you change the name and the order number in the configuration of a slave module, the default name of the slave module will be adopted. To change the name, you will need to open the Properties dialog of the slave module again and change the name.

# 6.3 Configuration with the GSDML File

Follow the procedure described below if you are using a third-party configuration system or STEP 7 V5.4 / V5.4 SP1.

The following description relates to the STEP 7 V5.4 / V5.4 SP1 user interface. Configuration of the Ethernet ports of the IE/AS-i LINK, the topology, the packing of the address area, the configuration of Siemens slaves and uploading the AS-i configuration to the PG are not supported in these STEP 7 versions.

#### 6.3.1 Installing the GSDML File

#### Importing the GSD file

- 1. Open your PROFINET IO project in the SIMATIC Manager.
- 2. Open "HW Config".
- 3. Select the menu command **Options** > **Install GSD File**.
- 4. In the "Install GSD Files" dialog, click the "Browse" button to select the path and GSDML file you want to install.
- 5. Select the file in the list and confirm with the "Install" button.
- 6. Complete installation with the "Close" button.

### 6.3.2 Configuring the IE/AS-i LINK

#### Placing the link in the PROFINET IO system

Select the IE/AS-i LINK in the hardware catalog of HW Config with **PROFINET IO** > **Gateway** > **IE/AS-i Link PN IO** and place it in the IO system. At the bottom of the station window, you will see the configuration table with the slots of the IE/AS-i LINK as an IO device. The IE/AS-i LINK is available as double or single master.

Select the link from the relevant subfolder according to the configurations listed in Section 6.1.2.

With a single master, the station window of HW Config displays the row of slot 0 for the AS-i line. With a double master, the rows of slot 0 for AS-i line 1 and slot 100 for AS-i line 2 are occupied. The modules of slot 0 or 100 are the so-called AS-i line proxies. Properties for the specific AS-i line can be set with these modules.

Below slot 0 or 100 for the AS-i lines, the AS-i slave modules are mapped to the following 63 slots. With a single master, these are slots 1...31 and 33...63 (or 101...131 and 133...163 for a double master).

The slot number in HW Config corresponds to the AS-i address.

The assignments are as follows:

- AS-i line 1
  - Slot 1...31 corresponds to AS-i slave address 1...31 or 1A...31A.
  - Slot 33...63 corresponds to AS-i slave address 1B...31B.
- AS-i line 2
  - Slot 101...131 corresponds to AS-i slave address 1...31 or 1A...31A.
  - Slot 133...163 corresponds to AS-i slave address 1B...31B.

The GSDML file occupies all slots with one digital module 1 byte I/O (1 byte DI / DO). The slave modules have the default configuration FFFF<sub>H</sub> so that they already have priority in the AS-i slave settings configured on the IE/AS-i LINK module.

#### Parameter Assignment for the IE/AS-i LINK

By double-clicking on the IE/AS-i LINK (icon in the PROFINET IO system), you open the properties dialog of the IE/AS-i LINK. Here, you can set the following parameters:

- "General" tab Here, you can assign the PROFINET device name and the device number, enable the option "Assign IP address via PROFINET IO Controller" and enter a comment.
- "IO Cycle" tab Here, you can change the update time for the IO cycle and the number of update cycles with missing I/O data.

#### Configuring the Properties of the AS-i Line

To set the address and diagnostic parameters for the AS-i line, double-click on the row of the corresponding line proxies in the configuration table. The Properties dialog of the AS-i line opens. Here, you can make the following entries:

- "General" tab Here, you can see the name, Order number and hardware and software version of the module. You can enter a comment in the input box.
- "Addresses" tab Here, you can change the diagnostic address.
- "Parameters" tab
  - "Diagnostic interrupt"
    - Here, you set the output of various diagnostic interrupts.
    - Line diagnostics (AS-i powerfail, short to ground, I/O error)
    - Configuration diagnostics (extra slave)
    - (see Section 9.2.2)
  - "Address programming"
     Here, you can enable or disable automatic or manual address programming for the underlying AS-i line (see also Section 10.1).

### 6.3.3 Configuring and Assigning Parameters to the AS-i Slaves

### Assigning parameters to the AS-i slaves

Select the IE/AS-i LINK in HW Config. Open the Properties dialog of an AS-i slave by double-clicking on the relevant row of the AS-i Slave in the lower station window of HW Config. The Properties dialog has three tabs available in which you can set the following properties:

- "General" tab Here, you can change the name of the module.
- "Addresses" tab Here, you can change the start addresses of the inputs and outputs.
- "Parameter" tab Here, you can change the IDs of the I/O modules.
  - I/O Code
  - ID Code, ID1 Code, ID2 Code
     The I/O and ID codes set the type and length of the data for specific slaves.
  - AS-i parameter bits 0 ... 3 The AS-i parameter bits 0 to 3 have vendor- or slave-specific settings. For more information, refer to the documentation of the relevant AS-i slave device.

The default setting of the parameter bits is "1".

As default, the first four IDs (I/O code, ID code, ID1 code, ID2 code) are set to " $F_{hex}$ " in the Properties dialog of the AS-i slaves in the "Parameter" tab. This means the following:

The values already configured on the link are adopted for this AS-i slave. The subsequent parameter bits are then irrelevant in this case. Once again, the values already configured on the link are adopted.

#### Note

If a value in the configuration data (I/O code, ID code, ID1 code, ID2 code) is not  $F_{hex}$ , the configuration data and AS-i parameters stored on the link will be overwritten by the values set here in STEP 7 while the PROFINET IO connection is being established.

### Selecting the I/O modules

If you do not use certain AS-i slaves, you can delete the corresponding I/O modules. If you do not want to use the default configuration of the IE/AS-i LINK with Bin.Slave 1 byte I/O modules, you can delete the existing I/O module and replace it with a suitable one from the catalog. You then take an I/O module from the hardware catalog and drag it to the required row.

You will find the slave modules in the HW Config catalog in PROFINET IO > Gateway > IE/AS-i LINK PN IO > Double master or Single master. Various modules for digital or analog values with inputs and/or outputs in sizes between 1 byte and 4 words are available.

For each AS-i slave that occupies more than 4 bits (for example analog slaves), you can reserve I/O address space by selecting a suitable analog module. (For a two-channel analog input slave, for example, the analog module "Ana.Slave 2 words I" is suitable).

To configure the slave modules, open the "Properties Slave" dialog by double-clicking on the row number of the relevant slave module in HW Config. In the "Parameter" tab, you can change the IDs for this slave module (I/O code, ID code, ID 1 code, ID 2 code).

Whether or not the IDs assigned in the properties dialog match the type of the actually connected AS-i slave is not checked by STEP 7.

The advantage of individual configuration of the AS-i slaves is that the settings from the configuration are transferred to the IE/AS-i LINK again every time the PROFINET IO controller starts up and that you have documented the configuration of the AS-i slaves in your STEP 7 project. Configuration also means use of less I/O addresses.

For an overview of the various configuration options, refer to Section 2.2.

| _ |
|---|
|   |
|   |
|   |

# 7 Data Exchange between PROFINET IO Controller and AS-i Slave

### This chapter...

This chapter contains the information you require to access the AS-Interface from the IO controller via the IE/AS-i LINK.

The transfer of the following data is described:

- Digital values and analog values using the cyclic PROFINET IO services
- · Analog values and data records using the acyclic PROFINET IO services

Real-time communication (RT) is supported as of version 1 of the IE/AS-i LINK.

# 7.1 How the interfaces work

## Accessing the AS-Interface from PROFIBUS IO

The PROFINET IO controller communicates with the AS-i slaves over the IE/AS-i LINK. The AS-i communication objects are mapped in one continuous data area for input data and one for output data on the PROFINET IO controller.

The IE/AS-i LINK operates two interfaces:

- 1. Interface to the PROFINET IO controller: PROFINET IO
- 2. Interface to the AS-i slaves : AS-Interface

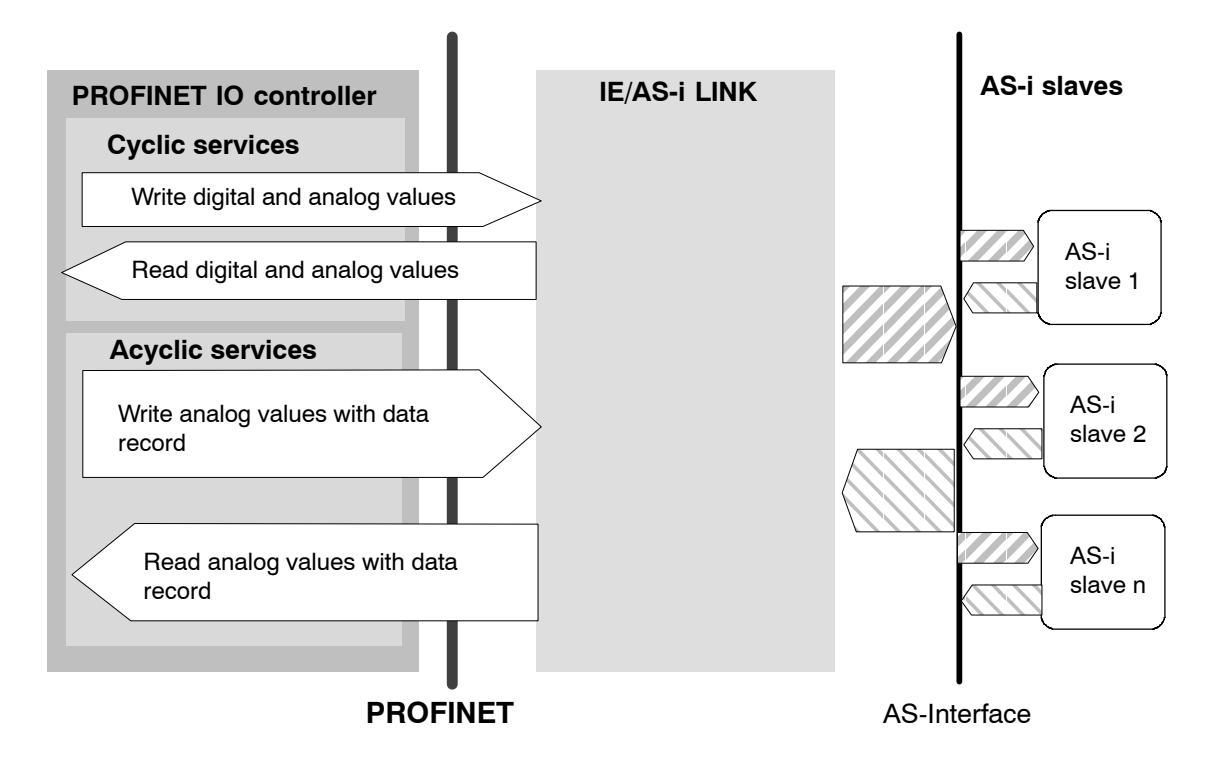

### Interface to the PROFINET IO controller: PROFINET IO

At the PROFINET end, the cyclic services and the data record interface of PROFINET IO are used:

- Cyclic services
   The cyclic services are used to transfer digital values and analog values.
- Acyclic services Data records are transferred acyclically and are used to read or write analog values and parameters. Diagnostic data and error counters can, for example, also be read. The data record interface is described in Chapter 8.

# 7.2 Transferring AS-i Digital Values

The PROFINET IO controller accesses the digital inputs and outputs of the AS-i slaves in cyclic mode over the IE/AS-i LINK.

You can only access digital data of an AS-i slave if you have configured a digital module for this slave in HW Config (see Chapter 6).

### 7.2.1 Addressing AS-i Slaves

Access to the bits of the AS-i slave depends on the selected type of configuration.

### Access when the GSDML file or STEP 7 is used for configuration (unpacked)

If you configure with the GSDML file or use STEP 7 to configure, access to the digital data without "packing" is byte-oriented.

One byte is assigned to every AS-i digital slave. The assignment of the AS-i terminals AS-i digital slaves to the data bits of the assigned byte is shown below:

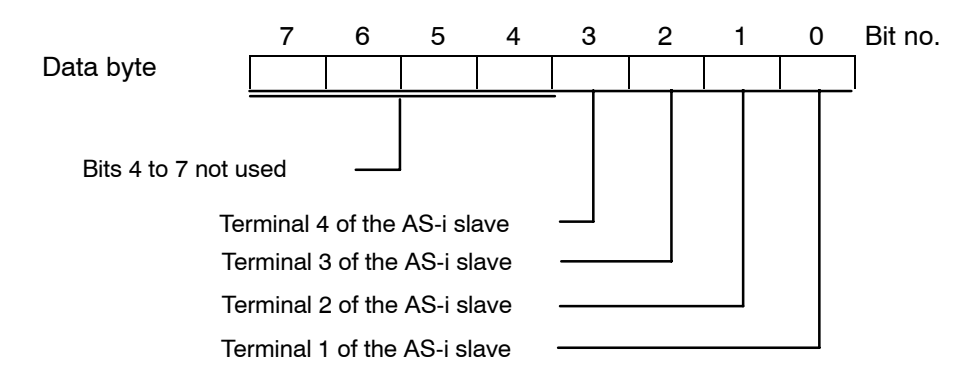

Bits 0 to 3 are used for user data.

Digital data is accessed in SIMATIC S7 using single-bit commands.

Example: A I 3.4 = Q 5.7

### Access when you configure with STEP 7 (packed digital data)

If you selected the "Pack" function in the properties dialog of the AS-i line proxy in STEP 7, the digital I/O data of all AS-i slaves will be transferred tightly packed in the data field of the line proxy. The bit address of the AS-i bits is calculated and displayed by STEP 7.

If a configured AS-i slave fails during runtime, this is signaled to the user program as a remove module alarm via the diagnostic address assigned to the slave. When accessing the digital bits of the AS-i slave, there is, however, no I/O error.

### 7.2.2 Special Feature of AS-i Analog Slaves

If you use slaves complying with CTT 1–5, the I/O bits may be used for special transfer functions. For more detailed information, refer to the documentation of the relevant AS-i slave.

The following applies to these protocol bits:

- In the input direction, the IE/AS-i LINK sets the value "0".
- In the output direction, the IE/AS-i LINK ignores the bits.

How to access AS-i analog slaves is described in Section 7.3.

# 7.2.3 Special Features of AS-i Safety Slaves

IE/AS-i LINK sets the input bits at the safe input (F-IN1 or F-IN2):

- 0 and 1 = 0 if the contact at F-IN1 is open;
- 0 and 1 = 1 if the contact at F-IN1 is closed;
- 2 and 3 = 0 if the contact at F-IN2 is open;
- 2 and 3 = 1 if the contact at F-IN2 is closed;

# 7.3 Transferring AS-i Analog Values

You can only access analog data of an AS-i slave using cyclic services if you have configured an analog module for this slave in HW Config (see Chapter 6).

### Notice

The following listings apply only to AS-i slaves that handle analog value transfer according to the AS-i slave profile 7.3, 7.4, 7.5.5, 7.A.5, B.A.5, 7.A.A, 7.A.8, 7.A.9 or 6.0 (Combined Transaction Types CTT 1–5 according to AS-i Specification V3.0).

Analog value transfer according to the obsolete AS-i slave profile 7.1 and /7.2 is not supported by the IE/AS-i LINK. In this case, the analog value transfer must be implemented by the user program.

Analog data is accessed in SIMATIC S7 using word commands.

Example:

If you have configured a module "Ana.Slave 2 words AI" with I/O address 256 for a slave, you can access the second analog channel of the slave with the STEP 7 command "L PIW 258".

If you have configured a module "Ana.Slave 1 word Q" with I/O address 260 for an A or B slave, you can access the first analog channel of the slave with the STEP 7 command "T PQW 260".

| Byte no. (start address + offset) | Analog value channel  |
|-----------------------------------|-----------------------|
| Start address + 0                 | Channel 1 / high byte |
| Start address + 1                 | Channel 1 / low byte  |
| Start address + 2                 | Channel 2 / high byte |
| Start address + 3                 | Channel 2 / low byte  |
| Start address + 4                 | Channel 3 / high byte |
| Start address + 5                 | Channel 3 / low byte  |
| Start address + 6                 | Channel 4 / high byte |
| Start address + 7                 | Channel 4 / low byte  |

| Table 7-1 | Address Area | for the Analog | Values of an | n AS-i Slave |
|-----------|--------------|----------------|--------------|--------------|
|-----------|--------------|----------------|--------------|--------------|

### Representation of the analog values or transparent values

The analog values are interpreted as 16-bit values in two's complement.

The transparent values are interpreted as two independent bytes.

For further information regarding the range of values, the measurement range and the accuracy please refer to the relevant documentation of the analog slaves.

### 7.3.1 Accessing AS-i Analog Data using Acyclic Services

### **PROFINET IO controller with acyclic services**

As alternative to cyclic data transfer, the acyclic services of PROFINET IO allow special jobs to be used for sending output data to the IO devices or receiving input data of the IO devices.

The acyclic services are used on the IE/AS-i LINK for the data record interface (see Chapter 8).

Access to analog data using acyclic services can be selected, for example to save I/O address space on the SIMATIC S7.

In the default configuration of the IE/AS-i LINK in STEP 7 with only digital slaves, it is possible to access the analog data of the slaves with the data record interface if the configuration identifiers (I/O configuration, ID code, ID 1 code, ID 2 code) are left with their default setting ( $F_H$ ).

### Notice

Simultaneous writes to analog data of a slave either using cyclic services, in other words via configured analog modules or using acyclic services (data records) is not permitted.

# 7.3.2 Special Situations in Analog Value Transfer

- In the input direction, the AS-i master sends a substitute value if a slave fails or if there is a problem in AS-i communication:
  - With analog slaves complying with the following profiles, the AS-i master supplies "0x7FFF<sub>H</sub>" as the substitute value:
    7.3.4 to 7.3.7
    7.3.B to 7.3.F
    7.4.1 to 7.4.F
    7.A.9
    7.A.8 (ID1 = 6)
    7.A.8 (ID1 = 7)
    7.A.5 and 7.5.5 and B.A.5 (if you have analog input)
    With analog slaves complying with the following profiles, the AS-i master supplies "0x0000..." as the substitute value:
  - supplies "0x0000<sub>H</sub>" as the substitute value: 7.3.0 to 7.3.3 7.3.8 to 7.3.A 7.A.A 7.A.8 (ID1 = 3,4,5) 7.A.5 and 7.5.5 and B.A.5 (if you have transparent input)
  - With all other analog slaves, the assigned analog value is "0x7FFFH".
- In the output direction, the AS-i master send logic "0" to all slaves if there is a failure or if the PLC of the controller station changes to STOP.

# 8 Using the Data Record Interface

# This chapter...

This chapter contains the information you require to access the data record interface of the IE/AS-i LINK from the PROFINET IO controller.

# 8.1 Data Record Interface of the IE/AS-i LINK

# Significance and Functionality

Using the data record interface, you can control the response of the AS-i master completely from your user program.

AS-i calls are read and written using the acyclic services of PROFINET IO. You can do this in the user program of the PROFINET IO controllers with the "RecordDataRead" (read data record) and "RecordDataWrite" (write data record) services.

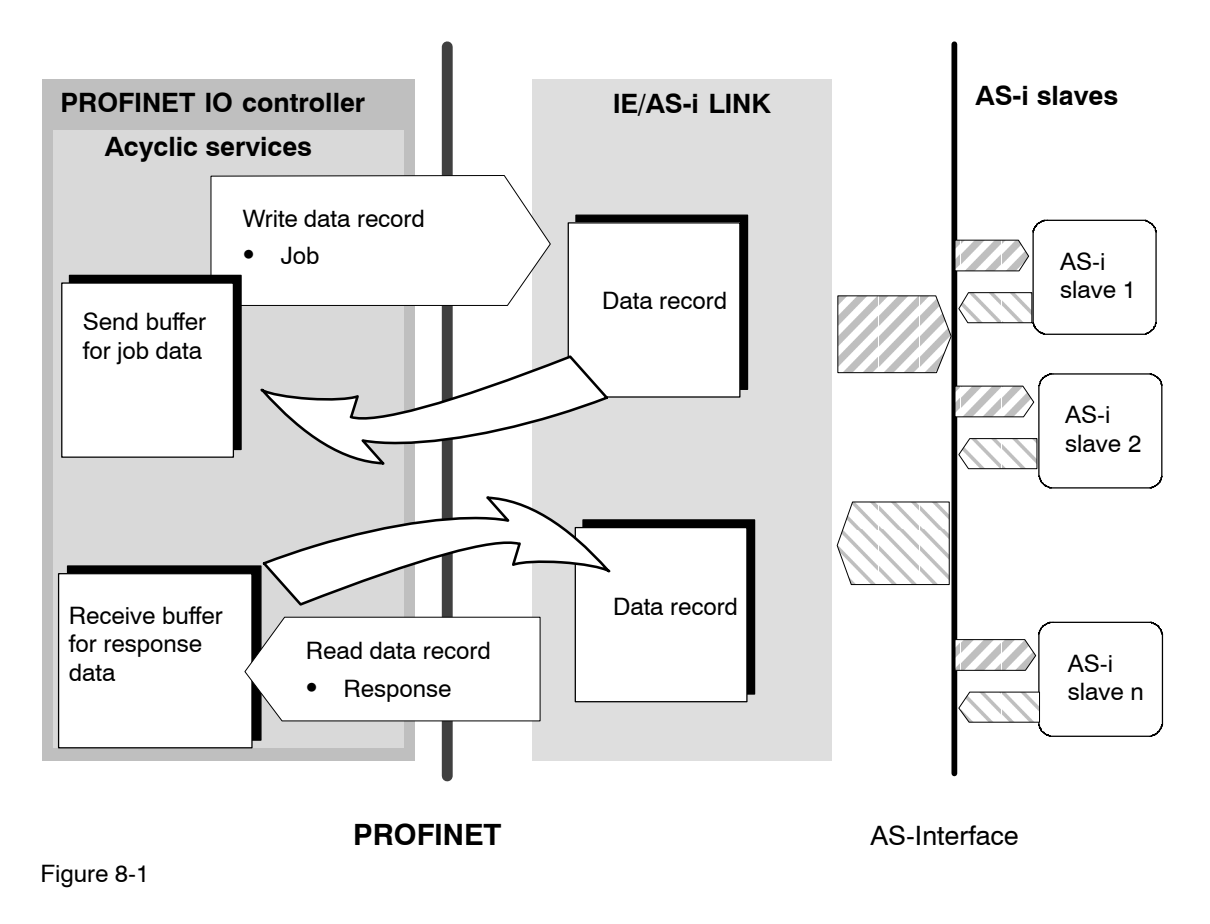

# Calls

The following blocks are used for read or write data record:

Table 8-1

| Call                                   | With SIMATIC S7 | With IO-Base programming interface |
|----------------------------------------|-----------------|------------------------------------|
| Read data record<br>(RecordDataRead)   | SFB52           | pnio_rec_read_rec()                |
| Write data record<br>(RecordDataWrite) | SFB53           | pnio_rec_write_rec()               |

## **Call Parameters**

Certain parameters must have values assigned to specify the job. The name of this parameter and type of parameter assignment can vary depending on the type of PROFINET IO controller (user program for S7-CPU or for PG/PC).

| Table 8-2 | Parameters for Read/Write | Data Records |
|-----------|---------------------------|--------------|
|           |                           |              |

| SIMATIC S7 (SFB 52/53)                                                                                             | For PC: IO-Base programming interface<br>(pnio_*_read/write)  |
|----------------------------------------------------------------------------------------------------|---------------------------------------------------------------|
| ID:                                                                                                    | pAddr:                                                        |
| I/O address or diagnostic address of the                                                                           | Address of the required slot of the IE/AS-i LINK.             |
| required slot of the IE/AS-i LINK.                                                                                 | Call to an AS-i line:                                         |
| Call to an AS-i line:                                                                                              | Here, you specify the address of the required line (slot 0 or |
| Here, you specify the I/O address or the                                                                           | 100) as a HEX value.                                          |
| diagnostic address of the required line                                                                            | Call to an AS-slave:                                          |
| (SIOLO OF 100) as a HEX value.                                                                                     | Here, you specify the address of the required AS-i slave      |
| Call to an AS-slave:                                                                                               | (slot 163 or 101163) as a HEX value.                          |
| Here, you specify the I/O address or<br>diagnostic address of the required<br>AS-i slave (slot 163 or 101163) as a |                                                               |
| HEX value.                                                                                                    |                                                               |
| Index:                                                                                                    | RecordIndex                                                   |
| Data record number, data format: INT                                                                               |                                                               |
| MLEN: length for "read data record"                                                                                | Length                                                        |
| LEN: length for "write data record"                                                                                |                                                               |
| RECORD:                                                                                                    | Return over callback event                                    |
| Destination area for the data record, referenced by ANY pointer                                                    |                                                               |

### Job parameters

Set the parameters for the "read data record" and "write data record" jobs as described above. Access is controlled by the following parameters:

• "Index"

Specifies the data record number.

• "Length"

Specifies the length of the input/output data area; the specified length must be adapted to the data record being used.

 The length of the data sent (with write data record) is specified depending on the call.

Make sure that you select an adequately large buffer. The buffer may be larger than the number of bytes used.

"Data" Specifies the address of the send/receive buffer in the user program.

### **Return value**

The return values of the AS-i LINK can be evaluated by the user program in SIMATIC S7 with the system function block SFB52 or SFB53. SFB52 or SFB53 returns a double word in which the output parameter "STATUS" contains the error information:

For information on SFB52/53, refer to the block helps of STEP 7.

| • | STATUS[1]  | Read:<br>Write: | "DE" <sub>H</sub><br>"DF" <sub>H</sub> |
|---|------------|-----------------|----------------------------------------|
| • | STATUS[2]: |                 | "80" <sub>H</sub>                      |
|   | 0717110101 | <u> </u>        | " • • • "                              |

- STATUS[3] Read: "A0"<sub>H</sub> Write: "A1"<sub>H</sub>
- STATUS[4]: see Table 8-3.

# Device-specific errors of the link for the "Status" return value

| STATUS[4]       | Meaning                                                                                            |
|-----------------|----------------------------------------------------------------------------------------------------|
| 01н             | Invalid CTT2 index                                                                                 |
| 02н             | Invalid CTT2 length                                                                                |
| 04н             | CTT2 slave is temporarily busy.                                                                    |
| 05н             | The addressed AS-i slave was not found on the AS-Interface.                                        |
| 06н             | An AS-i slave with address 0 exists.                                                               |
| 07н             | An AS-i slave with the new address already exists on the AS-Interface.                             |
| 08н             | The AS-i slave address cannot be deleted.                                                          |
| 09н             | Error reading the extended ID1 code                                                                |
| 0Ан             | The AS-i slave address cannot be set.                                                              |
| 0Вн             | The AS-i slave address cannot be stored permanently.                                               |
| 21н             | The AS-i slave address is incorrect                                                                |
| 22н             | The AS-i slave is not activated (not in LAS).                                                      |
| 23н             | Error on the AS-Interface                                                                          |
| 24н             | The call not permitted in the current status of the AS-i master.                                   |
| 25н             | An AS-i slave with address 0 exists.                                                               |
| 26н             | The AS-i slave has illegal configuration data (I/O or ID codes).                                   |
| 27н             | The target address is not plausible (for example a B slave address was used for a standard slave). |
| 2Ен             | The job number or the job parameter is unknown.                                                    |
| 2Fн             | The AS-i master has detected an EEPROM error.                                                      |
| 31н             | A length error has occurred transferring a string.                                                 |
| 32н             | A protocol error has occurred transferring a string.                                               |
| 33н             | CTT2 slave not initialized.                                                                        |
| FF <sub>H</sub> | Error not specified in greater detail                                                              |

Table 8-3 Error Detection in "STATUS[4]" of the Return Value of the IE/AS-i LINK

You will find other, general error IDs in the Help on SFB54.

# 8.2 Description of the AS-i Line and AS-i Slave Calls

### Overview

This section describes the calls that can be sent by the PROFINET IO controller to the IE/AS-i LINK. With these calls, the IE/AS-i LINK provides the complete functionality of the master profile M4 of the AS-i master specification. The IE/AS-i LINK can be configured completely by the PROFINET IO controller using calls.

Which calls can be executed can be found in the following two tables:

- Table 8-4 lists the calls for the "AS-i line" level.
- Table 8-5 lists the calls for the "AS-i Slave" level.
- Table 8-6 contains the calls for the "AS-i slave" level that are supported only by slaves complying with AS-i specification V3.0 (CTT slaves).

The IE/AS-i LINK also supports calls with indexes higher than 0x8000 (decimal 32768), as described in the PROFINET specification IEC 61158.

| Name                                         | Function | Index<br>(deci-<br>mal) | Data in the send or receive buffer                       | Description      |
|----------------------------------------------|----------|-------------------------|----------------------------------------------------------|------------------|
| Store_Actual_Parameters                      | Write    | 7                       | -                                                        | Section 8.2.1.1  |
| Store_Actual_Configuration                   | Write    | 10                      | -                                                        | Section 8.2.1.2  |
| Set_LPS                                      | Write    | 12                      | LPS                                                      | Section 8.2.1.3  |
| Get_LPS_LAS_LDS_LPF_Flags                    | Read     | 84                      | LPS, LAS, LDS, LPF,<br>flags                             | Section 8.2.1.4  |
| Get_LAS_CDI_PI_Flags                         | Read     | 85                      | Entire configuration<br>(LAS, CDI,<br>parameters), flags | Section 8.2.1.5  |
| Set_LPS_PCD_PP_Flags                         | Write    | 86                      | Entire configuration<br>(LPS, PCD,<br>parameters), flags | Section 8.2.1.6  |
| Set_Operation_Mode                           | Write    | 17                      | Mode                                                     | Section 8.2.1.7  |
| Set_Offline_Mode                             | Write    | 18                      | Mode                                                     | Section 8.2.1.8  |
| Change_Slave_Address                         | Write    | 20                      | Slave addresses                                          | Section 8.2.1.9  |
| Set_Auto_Addr_Enable                         | Write    | 21                      | Mode                                                     | Section 8.2.1.10 |
| Write_Extended_ID-Code_1                     | Write    | 24                      | ID1 code                                                 | Section 8.2.1.11 |
| Read_AIDI                                    | Read     | 25                      | Analog input data                                        | Section 8.2.1.12 |
| Write_AODI                                   | Write    | 26                      | Analog output data                                       | Section 8.2.1.13 |
| Read_AS-i_Line_Errorcounters                 | Read     | 96                      | Error counters                                           | Section 8.2.1.14 |
| Read_and_delete_AS-i_Line_Errorcoun-<br>ters | Read     | 97                      | Error counters                                           | Section 8.2.1.15 |

| Table 8-4 AS | -i Line Calls |
|--------------|---------------|
|--------------|---------------|

| Name                                          | Function | Index<br>(deci-<br>mal) | Data in the send / receive buffer         | Description      |
|-----------------------------------------------|----------|-------------------------|-------------------------------------------|------------------|
| Set_Permanent_Parameter                       | Write    | 3                       | Parameter value                           | Section 8.2.2.1  |
| Get_Permanent_Parameter                       | Read     | 4                       | Parameter value                           | Section 8.2.2.2  |
| Write_Parameter                               | Write    | 5                       | Parameter value                           | Section 8.2.2.3  |
| Read_Parameter                                | Read     | 6                       | Parameter value                           | Section 8.2.2.4  |
| Set_Permanent_Configuration                   | Write    | 8                       | Configuration                             | Section 8.2.2.5  |
| Get_Permanent_Configuration                   | Read     | 9                       | Configuration                             | Section 8.2.2.6  |
| Read_Actual_Configuration                     | Read     | 11                      | Configuration                             | Section 8.2.2.7  |
| Read_I/O_Configuration                        | Read     | 33                      | I/O configuration                         | Section8.2.2.14  |
| Read_ID-Code                                  | Read     | 34                      | ID code                                   | Section 8.2.2.15 |
| Read_Extended_ID-Code_1                       | Read     | 24                      | ID1 code                                  | Section 8.2.2.16 |
| Read_Extended_ID-Code_2                       | Read     | 35                      | ID2 code                                  | Section 8.2.2.17 |
| Read_Status                                   | Read     | 80                      | Status of the AS-i<br>slave (error flags) | Section 8.2.2.18 |
| Get_Write_Parameter_Echo                      | Read     | 81                      | Parameter echo<br>value                   | Section 8.2.2.19 |
| Write_Analog_Output_Data                      | Write    | 82                      | Analog output data of the AS-i slave      | Section 8.2.2.20 |
| Read_Analog_Output_Data                       | Read     | 83                      | Analog input data of the AS-i slave       | Section 8.2.2.21 |
| Read_AS-i_Slave_Errorcounters                 | Read     | 98                      | Error counters                            | Section 8.2.2.22 |
| Read_and_delete_AS-i_Slave_Errorcoun-<br>ters | Read     | 99                      | Error counters                            | Section 8.2.2.23 |

Table 8-5 AS-i Slave Calls

Table 8-6 AS-i Slave Calls for Slaves Complying with AS-i Specification V3.0 (CTT1, CTT2)

| Name                       | Function | Index<br>(decim<br>al) | Data in the send / receive buffer | Description      |
|----------------------------|----------|------------------------|-----------------------------------|------------------|
| Read_Parameter_String      | Read     | 27                     | Parameter string                  | Section 8.2.2.8  |
| Write_Parameter_String     | Write    | 28                     | Parameter string                  | Section 8.2.2.9  |
| Read_Diagnostic_String     | Read     | 29                     | Diagnostic string                 | Section 8.2.2.10 |
| Read_Identification_String | Read     | 30                     | ID string                         | Section 8.2.2.11 |
| Write_CTT2_String          | Write    | 31                     | CTT2 string                       | Section 8.2.2.12 |
| Read_CTT2_String           | Read     | 31                     | CTT2 string                       | Section 8.2.2.13 |

# 8.2.1 AS-i Line Calls

### 8.2.1.1 Store\_Actual\_Parameters

### Meaning

This call writes the current parameters of the AS-i slaves from the volatile memory of the AS-i master to its retentive memory. If the C-PLUG is inserted, the data is written only to the C-PLUG. Existing value are overwritten, in other words, the parameters of all AS-i slaves are configured.

In the factory setting, the bits of the AS-i slave parameters on the AS-i master all have the value 1.

The RecordDataWrite service - index 7 does not contain any user data.

For information on "parameters" and the IDs of the "Configuration" (I/O configuration, ID code, ID1 code and ID2 code) /5/.

### Exceptions

There are some AS-i slave types with which the AS-i master itself manages the slave parameter assignment. The configured parameters for these AS-i slaves are always the same  $F_{\rm H}$ .

# 8.2.1.2 Store\_Actual\_Configuration

### Meaning

With this call, the (actual) configuration data (I/O configuration, ID code, ID1 code and ID2 code) of all AS-i slaves is stored permanently in the EEPROM (or in the C-PLUG if it is inserted) as the (expected) configuration data. The list of activated AS-i slaves (LAS) is adopted in the list of permanent AS-i slaves (LPS).

When this call is executed, the AS-i master changes to the offline phase and then changes back to the normal mode (warm restart on the AS-i master).

This call is not made in the protected mode.

#### Note

If you use CPUs from the SIMATIC S7 system as the PROFINET IO controller, then dependent on the configuration in STEP 7, these may send a complete AS-i slave configuration to the IE/AS-i LINK during startup. Use of the call described here is then generally unnecessary.

The RecordDataWrite service - index 10 does not contain any user data.

For information on "parameters" and the IDs of the "Configuration" (I/O configuration, ID code, ID1 code and ID2 code) /5/.

# 8.2.1.3 Set\_LPS

### Meaning

This call transfers the list of configured AS-i slaves for non-volatile storage in the EEPROM of the master or in the C-PLUG, if it is inserted. When this call is executed, the AS-i master changes to the offline phase and then changes back to the normal mode (warm restart on the AS-i master). The call is not executed in protected mode.

#### Note

If you use CPUs from the SIMATIC S7 system as the PROFINET IO controller, then dependent on the configuration in STEP 7, these may send a complete AS-i slave configuration to the IE/AS-i LINK during startup. Use of the call described here is then generally unnecessary.

### Structure of the RecordDataWrite service – Index 12

| Byte |        | Meaning           |        |          |           |        |        |        |  |  |  |  |
|------|--------|-------------------|--------|----------|-----------|--------|--------|--------|--|--|--|--|
|      | Bit 7  | Bit 6             | Bit 5  | Bit 4    | Bit 3     | Bit 2  | Bit 1  | Bit 0  |  |  |  |  |
| 0    |        | Version_hi = 0x00 |        |          |           |        |        |        |  |  |  |  |
| 1    |        |                   |        | Version_ | lo = 0x00 |        |        |        |  |  |  |  |
| 2    | Slave  | Slave             | Slave  | Slave    | Slave     | Slave  | Slave  | Slave  |  |  |  |  |
|      | 7/7A   | 6/6A              | 5/5A   | 4/4A     | 3/3A      | 2/2A   | 1/1A   | 0/0A   |  |  |  |  |
| 3    | Slave  | Slave             | Slave  | Slave    | Slave     | Slave  | Slave  | Slave  |  |  |  |  |
|      | 15/15A | 14/14A            | 13/13A | 12/12A   | 11/11A    | 10/10A | 9/9A   | 8/8A   |  |  |  |  |
| 4    | Slave  | Slave             | Slave  | Slave    | Slave     | Slave  | Slave  | Slave  |  |  |  |  |
|      | 23/23A | 22/22A            | 21/21A | 20/20A   | 19/19A    | 18/18A | 17/17A | 16/16A |  |  |  |  |
| 5    | Slave  | Slave             | Slave  | Slave    | Slave     | Slave  | Slave  | Slave  |  |  |  |  |
|      | 31/31A | 30/30A            | 29/29A | 28/28A   | 27/27A    | 26/26A | 25/25A | 24/24A |  |  |  |  |
| 6    | Slave  | Slave             | Slave  | Slave    | Slave     | Slave  | Slave  | Slave  |  |  |  |  |
|      | 7B     | 6B                | 5B     | 4B       | 3B        | 2B     | 1B     | 0B     |  |  |  |  |
| 7    | Slave  | Slave             | Slave  | Slave    | Slave     | Slave  | Slave  | Slave  |  |  |  |  |
|      | 15B    | 14B               | 13B    | 12B      | 11B       | 10B    | 9B     | 8B     |  |  |  |  |
| 8    | Slave  | Slave             | Slave  | Slave    | Slave     | Slave  | Slave  | Slave  |  |  |  |  |
|      | 23B    | 22B               | 21B    | 20B      | 19B       | 18B    | 17B    | 16B    |  |  |  |  |
| 9    | Slave  | Slave             | Slave  | Slave    | Slave     | Slave  | Slave  | Slave  |  |  |  |  |
|      | 31B    | 30B               | 29B    | 28B      | 27B       | 26B    | 25B    | 24B    |  |  |  |  |
| 10   |        |                   |        | _        |           |        |        |        |  |  |  |  |
| 11   |        |                   |        | Reserved | d 0x0000  |        |        |        |  |  |  |  |

The bits in the LPS data have the following meaning: 0 = AS-i slave not configured; 1 = AS-i slave configured.

# 8.2.1.4 Get\_LPS\_LAS\_LDS\_LPF\_Flags

### Meaning

With this call, the following entries are read out of the IE/AS-i LINK:

- The list of permanent AS-i slaves (LPS)
- The list of activated AS-i slaves (LAS)
- The list of detected AS-i slaves (LDS)
- The list of existing I/O errors of the activated AS-i slaves LPF
- Flags according to the AS-i slave specification

# Structure of the response data of the RecordDataRead service – Index 84

| Byte |                   |                   |                   | Mea               | ning              |                   |                   |                      |  |  |  |  |
|------|-------------------|-------------------|-------------------|-------------------|-------------------|-------------------|-------------------|----------------------|--|--|--|--|
|      | Bit 7             | Bit 6             | Bit 5             | Bit 4             | Bit 3             | Bit 2             | Bit 1             | Bit 0                |  |  |  |  |
| 0    |                   | Version_hi = 0x00 |                   |                   |                   |                   |                   |                      |  |  |  |  |
| 1    |                   |                   |                   | Version_          | lo = 0x00         |                   |                   |                      |  |  |  |  |
| 2    | LAS slave<br>7/7A | LAS slave<br>6/6A | LAS slave<br>5/5A | LAS slave<br>4/4A | LAS slave<br>3/3A | LAS slave<br>2/2A | LAS slave<br>1/1A | LAS<br>Slave<br>0/0A |  |  |  |  |
| 3    | LAS slave         | LAS slave         | LAS slave         | LAS slave         | LAS slave         | LAS slave         | LAS slave         | LAS slave            |  |  |  |  |
|      | 15/15A            | 14/14A            | 13/13A            | 12/12A            | 11/11A            | 10/10A            | 9/9A              | 8/8A                 |  |  |  |  |
| 4    | LAS slave         | LAS slave         | LAS slave         | LAS slave         | LAS slave         | LAS slave         | LAS slave         | LAS slave            |  |  |  |  |
|      | 23/23A            | 22/22A            | 21/21A            | 20/20A            | 19/19A            | 18/18A            | 17/17A            | 16/16A               |  |  |  |  |
| 5    | LAS slave         | LAS slave         | LAS slave         | LAS slave         | LAS slave         | LAS slave         | LAS slave         | LAS slave            |  |  |  |  |
|      | 31/31A            | 30/30A            | 29/29A            | 28/28A            | 27/27A            | 26/26A            | 25/25A            | 24/24A               |  |  |  |  |
| 6    | LAS slave         | LAS slave         | LAS slave         | LAS slave         | LAS slave         | LAS slave         | LAS slave         | LAS slave            |  |  |  |  |
|      | 7B                | 6B                | 5B                | 4B                | 3B                | 2B                | 1B                | 0B                   |  |  |  |  |
| 7    | LAS slave         | LAS slave         | LAS slave         | LAS slave         | LAS slave         | LAS slave         | LAS slave         | LAS slave            |  |  |  |  |
|      | 15B               | 14B               | 13B               | 12B               | 11B               | 10B               | 9B                | 8B                   |  |  |  |  |
| 8    | LAS slave         | LAS slave         | LAS slave         | LAS slave         | LAS slave         | LAS slave         | LAS slave         | LAS slave            |  |  |  |  |
|      | 23B               | 22B               | 21B               | 20B               | 19B               | 18B               | 17B               | 16B                  |  |  |  |  |
| 9    | LAS slave         | LAS slave         | LAS slave         | LAS slave         | LAS slave         | LAS slave         | LAS slave         | LAS slave            |  |  |  |  |
|      | 31B               | 30B               | 29B               | 28B               | 27B               | 26B               | 25B               | 24B                  |  |  |  |  |
| 10   | LDS slave<br>7/7A | LDS slave<br>6/6A | LDS slave<br>5/5A | LDS slave<br>4/4A | LDS slave<br>3/3A | LDS slave<br>2/2A | LDS slave<br>1/1A | LDS<br>Slave<br>0/0A |  |  |  |  |
| 11   | LDS slave         | LDS slave         | LDS slave         | LDS slave         | LDS slave         | LDS slave         | LDS slave         | LDS slave            |  |  |  |  |
|      | 15/15A            | 14/14A            | 13/13A            | 12/12A            | 11/11A            | 10/10A            | 9/9A              | 8/8A                 |  |  |  |  |
| 12   | LDS slave         | LDS slave         | LDS slave         | LDS slave         | LDS slave         | LDS slave         | LDS slave         | LDS slave            |  |  |  |  |
|      | 23/23A            | 22/22A            | 21/21A            | 20/20A            | 19/19A            | 18/18A            | 17/17A            | 16/16A               |  |  |  |  |
| 13   | LDS slave         | LDS slave         | LDS slave         | LDS slave         | LDS slave         | LDS slave         | LDS slave         | LDS lave             |  |  |  |  |
|      | 31/31A            | 30/30A            | 29/29A            | 28/28A            | 27/27A            | 26/26A            | 25/25A            | 24/24A               |  |  |  |  |

| Byte | Meaning           |                   |                   |                   |                   |                   |                   |                      |  |  |
|------|-------------------|-------------------|-------------------|-------------------|-------------------|-------------------|-------------------|----------------------|--|--|
|      | Bit 7             | Bit 6             | Bit 5             | Bit 4             | Bit 3             | Bit 2             | Bit 1             | Bit 0                |  |  |
| 14   | LDS slave         | LDS slave         | LDS slave         | LDS slave         | LDS slave         | LDS slave         | LDS slave         | LDS slave            |  |  |
|      | 7B                | 6B                | 5B                | 4B                | 3B                | 2B                | 1B                | 0B                   |  |  |
| 15   | LDS slave         | LDS slave         | LDS slave         | LDS slave         | LDS slave         | LDS slave         | LDS slave         | LDS slave            |  |  |
|      | 15B               | 14B               | 13B               | 12B               | 11B               | 10B               | 9B                | 8B                   |  |  |
| 16   | LDS slave         | LDS slave         | LDS slave         | LDS slave         | LDS slave         | LDS slave         | LDS slave         | LDS slave            |  |  |
|      | 23B               | 22B               | 21B               | 20B               | 19B               | 18B               | 17B               | 16B                  |  |  |
| 17   | LDS slave         | LDS slave         | LDS slave         | LDS slave         | LDS slave         | LDS slave         | LDS slave         | LDS slave            |  |  |
|      | 31B               | 30B               | 29B               | 28B               | 27B               | 26B               | 25B               | 24B                  |  |  |
| 18   | LPS slave<br>7/7A | LPS slave<br>6/6A | LPS slave<br>5/5A | LPS slave<br>4/4A | LPS slave<br>3/3A | LPS slave<br>2/2A | LPS slave<br>1/1A | LPS<br>Slave<br>0/0A |  |  |
| 19   | LPS slave         | LPS slave         | LPS slave         | LPS slave         | LPS slave         | LPS slave         | LPS slave         | LPS slave            |  |  |
|      | 15/15A            | 14/14A            | 13/13A            | 12/12A            | 11/11A            | 10/10A            | 9/9A              | 8/8A                 |  |  |
| 20   | LPS slave         | LPS slave         | LPS slave         | LPS slave         | LPS slave         | LPS slave         | LPS slave         | LPS slave            |  |  |
|      | 23/23A            | 22/22A            | 21/21A            | 20/20A            | 19/19A            | 18/18A            | 17/17A            | 16/16A               |  |  |
| 21   | LPS slave         | LPS slave         | LPS slave         | LPS slave         | LPS slave         | LPS slave         | LPS slave         | LPS slave            |  |  |
|      | 31/31A            | 30/30A            | 29/29A            | 28/28A            | 27/27A            | 26/26A            | 25/25A            | 24/24A               |  |  |
| 22   | LPS slave         | LPS slave         | LPS slave         | LPS slave         | LPS slave         | LPS slave         | LPS slave         | LPS slave            |  |  |
|      | 7B                | 6B                | 5B                | 4B                | 3B                | 2B                | 1B                | 0B                   |  |  |
| 23   | LPS slave         | LPS slave         | LPS slave         | LPS slave         | LPS slave         | LPS slave         | LPS slave         | LPS slave            |  |  |
|      | 15B               | 14B               | 13B               | 12B               | 11B               | 10B               | 9B                | 8B                   |  |  |
| 24   | LPS slave         | LPS slave         | LPS slave         | LPS slave         | LPS slave         | LPS slave         | LPS slave         | LPS slave            |  |  |
|      | 23B               | 22B               | 21B               | 20B               | 19B               | 18B               | 17B               | 16B                  |  |  |
| 25   | LPS slave         | LPS slave         | LPS slave         | LPS slave         | LPS slave         | LPS slave         | LPS slave         | LPS slave            |  |  |
|      | 31B               | 30B               | 29B               | 28B               | 27B               | 26B               | 25B               | 24B                  |  |  |
| 26   | LPF slave<br>7/7A | LPF slave<br>6/6A | LPF slave<br>5/5A | LPF slave<br>4/4A | LPF slave<br>3/3A | LPF slave<br>2/2A | LPF slave<br>1/1A | LPF<br>Slave<br>0/0A |  |  |
| 27   | LPF slave         | LPF slave         | LPF slave         | LPF slave         | LPF slave         | LPF slave         | LPF slave         | LPF slave            |  |  |
|      | 15/15A            | 14/14A            | 13/13A            | 12/12A            | 11/11A            | 10/10A            | 9/9A              | 8/8A                 |  |  |
| 28   | LPF slave         | LPF slave         | LPF slave         | LPF slave         | LPF slave         | LPF slave         | LPF slave         | LPF slave            |  |  |
|      | 23/23A            | 22/22A            | 21/21A            | 20/20A            | 19/19A            | 18/18A            | 17/17A            | 16/16A               |  |  |
| 29   | LPF slave         | LPF slave         | LPF slave         | LPF slave         | LPF slave         | LPF slave         | LPF slave         | LPF slave            |  |  |
|      | 31/31A            | 30/30A            | 29/29A            | 28/28A            | 27/27A            | 26/26A            | 25/25A            | 24/24A               |  |  |
| 30   | LPF slave         | LPF slave         | LPF slave         | LPF slave         | LPF slave         | LPF slave         | LPF slave         | LPF                  |  |  |
|      | 7B                | 6B                | 5B                | 4B                | 3B                | 2B                | 1B                | Slave 0B             |  |  |
| 31   | LPF slave         | LPF slave         | LPF slave         | LPF slave         | LPF slave         | LPF slave         | LPF slave         | LPF slave            |  |  |
|      | 15B               | 14B               | 13B               | 12B               | 11B               | 10B               | 9B                | 8B                   |  |  |
| 32   | LPF slave         | LPF slave         | LPF slave         | LPF slave         | LPF slave         | LPF slave         | LPF slave         | LPF slave            |  |  |
|      | 23B               | 22B               | 21B               | 20B               | 19B               | 18B               | 17B               | 16B                  |  |  |
| 33   | LPF slave         | LPF slave         | LPF slave         | LPF slave         | LPF slave         | LPF slave         | LPF slave         | LPF slave            |  |  |
|      | 31B               | 30B               | 29B               | 28B               | 27B               | 26B               | 25B               | 24B                  |  |  |
| 34   |                   |                   |                   | Fla               | g 1               |                   |                   |                      |  |  |
| 35   |                   |                   |                   | Fla               | g 2               |                   |                   |                      |  |  |

### Meaning of the Bits in Bytes 0 to 33

- Bit = 0 : LAS (bytes 2 to 9): The AS-i slave is not activated LDS (bytes 10 to 17): The AS-i slave was not detected LPS (bytes 18 to 25): The AS-i slave is not configured LPF (bytes 26 to 33): The AS-i slave is not signaling a peripheral fault
- Bit = 1: LAS (bytes 2 to 9): The AS-i slave is activated LDS (bytes 10 to 17): The AS-i slave was detected LPS (bytes 18 to 25): The AS-i slave is configured LPF (bytes 26 to 33): The AS-i slave is signaling a peripheral fault

### Flag 1

Flag 2

| -   |                  | -   |                      |
|-----|------------------|-----|----------------------|
| Bit | Meaning          | Bit | Meaning              |
| 0   | CONFIG_OK        | 0   | PERIPHERY_OK         |
| 1   | LDS_0            | 1   | DATA_EXCHANGE_ACTIVE |
| 2   | AUTO_ADDR_ASSIGN | 2   | OFFLINE              |
| 3   | AUTO_ADDR_AVAIL  | 3   | AUTO_ADDR_ENABLE     |
| 4   | CONFIG_MODE      | 4   | Ground short         |
| 5   | NORMAL_MODE      | 5   | EPROM_OK             |
| 6   | APF              | 6   | reserved             |
| 7   | OFFLINE_READY    | 7   | reserved             |

### Meaning of the Flags

| Flag                 | Meaning                                                                                                    |
|----------------------|----------------------------------------------------------------------------------------------------|
| CONFIG_OK            | This flag is set when the desired (configured) and actual configuration match.                                                                                                    |
| LDS_0                | This flag is set when an AS-i slave exists with address 0.                                                                                                    |
| AUTO_ADDR_ASSIGN     | This flag is set when the automatic address programming is possible (in other words, SET_AUTO_ADDR_ENABLE = 1 <b>and</b> there is no "incorrect" slave connected to the AS-i Interface). |
| AUTO_ADDR_AVAIL      | This flag is set when the automatic address programming can be executed (in other words, exactly <b>one</b> AS-i slave is currently out of operation).                                   |
| CONFIG_MODE          | The flag is set in the configuration mode and reset in the protected mode.                                                                                                    |
| NORMAL_MODE          | This flag is set when the IE/AS-i LINK is in the normal mode.                                                                                                    |
|                      | (The flag is set when the link is in normal mode)                                                                                                    |
| APF                  | This flag is set when the voltage on the AS-i cable is too low.                                                                                                    |
| OFFLINE_READY        | The flag is set when the offline phase is active.                                                                                                    |
| PERIPHERY_OK         | This flag is set when at no AS-i slave is signaling a peripheral fault.                                                                                                    |
| DATA_EXCHANGE_ACTIVE | The "DATA_EXCHANGE_ACTIVE" flag is set when data is being exchanged in normal mode.                                                                                                    |

| Flag             | Meaning                                                                                                    |
|------------------|----------------------------------------------------------------------------------------------------|
| OFFLINE          | This flag is set when the mode is to changed to OFFLINE or this mode has already been adopted.                        |
| AUTO_ADDR_ENABLE | This flag indicates whether the automatic address programming is enabled (BIT = 1) or disabled (BIT = 0) by the user. |
| Ground short     | The flag is set when there is a short to ground on the AS-i cable.                                                    |
| EPROM_OK         | This flag is set when the EEPROM of the device is OK.                                                                 |

# 8.2.1.5 Get\_LAS\_CDI\_PI\_Flags

### Meaning

With this call, the following data is read out of IE/AS-i LINK:

- The list of active AS-i slaves (LAS) This indicates which of the connected AS-i slaves are activated.
- The current configuration data of the connected AS-i slaves (I/O configuration, ID code, ID1 code, ID2 code);
- The current parameters of the AS-i slaves (actual parameters)
- The current flags.

This call can, for example, be used to find out the configuration of the stations connected to the AS-i cable after installation. The configuration data read in can, if necessary, be changed and saved as the desired configuration on the IE/AS-i LINK with the 'Set\_LPS\_PCD\_PP\_Flags' call (see Section 8.2.1.6).

| Byte |                     |                     |                     | Mea                 | ning                |                     |                     |                      |  |  |
|------|---------------------|---------------------|---------------------|---------------------|---------------------|---------------------|---------------------|----------------------|--|--|
|      | Bit 7               | Bit 6               | Bit 5               | Bit 4               | Bit 3               | Bit 2               | Bit 1               | Bit 0                |  |  |
| 0    |                     |                     |                     | Version_            | hi = 0x00           |                     |                     |                      |  |  |
| 1    | Version_lo = 0x00   |                     |                     |                     |                     |                     |                     |                      |  |  |
| 2    | LAS slave<br>7/7A   | LAS slave<br>6/6A   | LAS slave<br>5/5A   | LAS slave<br>4/4A   | LAS slave<br>3/3A   | LAS slave<br>2/2A   | LAS slave<br>1/1A   | LAS<br>Slave<br>0/0A |  |  |
| 3    | LAS slave<br>15/15A | LAS slave<br>14/14A | LAS slave<br>13/13A | LAS slave<br>12/12A | LAS slave<br>11/11A | LAS slave<br>10/10A | LAS slave<br>9/9A   | LAS slave<br>8/8A    |  |  |
| 4    | LAS slave<br>23/23A | LAS slave<br>22/22A | LAS slave<br>21/21A | LAS slave<br>20/20A | LAS slave<br>19/19A | LAS slave<br>18/18A | LAS slave<br>17/17A | LAS slave<br>16/16A  |  |  |
| 5    | LAS slave<br>31/31A | LAS slave<br>30/30A | LAS slave<br>29/29A | LAS slave<br>28/28A | LAS slave<br>27/27A | LAS slave<br>26/26A | LAS slave<br>25/25A | LAS slave<br>24/24A  |  |  |
| 6    | LAS slave<br>7B     | LAS slave<br>6B     | LAS slave<br>5B     | LAS slave<br>4B     | LAS slave<br>3B     | LAS slave<br>2B     | LAS slave<br>1B     | LAS slave<br>0B      |  |  |
| 7    | LAS slave<br>15B    | LAS slave<br>14B    | LAS slave<br>13B    | LAS slave<br>12B    | LAS slave<br>11B    | LAS slave<br>10B    | LAS slave<br>9B     | LAS slave<br>8B      |  |  |
| 8    | LAS slave<br>23B    | LAS slave<br>22B    | LAS slave<br>21B    | LAS slave<br>20B    | LAS slave<br>19B    | LAS slave<br>18B    | LAS slave<br>17B    | LAS slave<br>16B     |  |  |
| 9    | LAS slave<br>31B    | LAS slave<br>30B    | LAS slave<br>29B    | LAS slave<br>28B    | LAS slave<br>27B    | LAS slave<br>26B    | LAS slave<br>25B    | LAS slave<br>24B     |  |  |
| 10   |                     | I/O configura       | ation slave 0       |                     | ID_CODE slave 0     |                     |                     |                      |  |  |
| 11   |                     | ID1_Cod             | e slave 0           |                     | ID2_Code slave 0    |                     |                     |                      |  |  |
| 12   |                     | I/O configura       | ation slave 1       |                     |                     | ID_CODI             | E slave 1           |                      |  |  |

### Structure of the response data of the RecordDataRead service – Index 85

| Byte |       |               |               | Меа     | ning             |           |            |       |  |
|------|-------|---------------|---------------|---------|------------------|-----------|------------|-------|--|
|      | Bit 7 | Bit 6         | Bit 5         | Bit 4   | Bit 3            | Bit 2     | Bit 1      | Bit 0 |  |
| 13   |       | ID1_Cod       | e slave 1     |         | ID2_Code slave 1 |           |            |       |  |
|      |       |               |               |         |                  |           |            |       |  |
| 72   |       | I/O configura | tion slave 31 |         | ID_CODE slave 31 |           |            |       |  |
| 73   |       | ID1_Code      | e slave 31    |         |                  | ID2_Code  | e slave 31 |       |  |
| 74   |       |               |               | _       |                  |           |            |       |  |
| 75   |       |               |               | Reserve | d 0x0000         |           |            |       |  |
| 76   |       | I/O configura | tion slave 1E | 3       |                  | ID_CODE   | slave 1B   |       |  |
| 77   |       | ID1_Code      | slave 1B      |         |                  | ID2_Code  | e slave 1B |       |  |
| 78   |       | I/O configura | tion slave 2E | 3       |                  | ID_CODE   | slave 2B   |       |  |
| 79   |       | ID1_Code      | e slave 2B    |         |                  | ID2_Code  | e slave 2B |       |  |
|      |       |               |               |         |                  |           |            |       |  |
| 136  | l,    | /O configurat | ion slave 31  | В       |                  | ID_CODE   | slave 31B  |       |  |
| 137  |       | ID1_Code      | slave 31B     |         |                  | ID2_Code  | slave 31B  |       |  |
| 138  |       | Reserve       | ed 0x00       |         |                  | Parameter | slave 1/1A |       |  |
|      |       | Parame        | ter 2/2A      |         |                  | Parame    | ter 3/3A   |       |  |
| 139  | P3    | P2            | P1            | P0      | P3               | P2        | P1         | P0    |  |
|      |       |               |               |         |                  |           |            |       |  |
|      |       | Paramete      | er 30/30A     |         |                  | Paramete  | er 31/31A  |       |  |
| 153  | P3    | P2            | P1            | P0      | P3               | P2        | P1         | P0    |  |
| 154  |       | _             |               |         |                  | Parameter | slave 1/1B |       |  |
|      |       | Reserve       | ed 0x00       |         | P3               | P2        | P1         | P0    |  |
|      |       | Parame        | ter 2/2B      |         |                  | Parame    | ter 3/3B   |       |  |
| 155  | P3    | P2            | P1            | P0      | P3               | P2        | P1         | P0    |  |
|      |       |               |               |         |                  |           |            |       |  |
| 100  |       | Paramete      | er 30/30B     |         |                  | Paramete  | er 31/31B  |       |  |
| 169  | P3    | P2            | P1            | P0      | P3               | P2        | P1         | P0    |  |
| 170  |       |               |               | Fla     | ıg 1             |           |            |       |  |
| 171  |       |               |               | Fla     | ig 2             |           |            |       |  |

| Flag 1     |                  | Flag 2     |                      |
|------------|------------------|------------|----------------------|
| Bit Number | Meaning          | Bit Number | Meaning              |
| 0          | CONFIG_OK        | 0          | PERIPHERY_OK         |
| 1          | LDS_0            | 1          | DATA_EXCHANGE_ACTIVE |
| 2          | AUTO_ADDR_ASSIGN | 2          | OFFLINE              |
| 3          | AUTO_ADDR_AVAIL  | 3          | AUTO_ADDR_ENABLE     |
| 4          | CONFIG_MODE      | 4          | Ground short         |
| 5          | NORMAL_MODE      | 5          | EPROM_OK             |
| 6          | APF              | 6          | reserved             |
| 7          | OFFLINE_READY    | 7          | reserved             |

The meaning of the flags is the same as in the "Get\_LPS\_LAS\_LDS\_LPF\_Flags" job, Section 8.2.1.4).

# 8.2.1.6 Set\_LPS\_PCD\_PP\_Flags

### Meaning

With this call, the required total configuration of the AS interface is transferred to the AS-i master and stored permanently in the EEPROM (and on the C-PLUG if inserted) as the expected configuration. This configures the IE/AS-i LINK. The following data are transferred:

- The list of configured AS-i slaves specifying the AS-i slaves that can be activated by the AS-i master in the protected mode.
- The list of configuration data specifying the ID codes and I/O configurations the AS-i slaves must have.
- The list of AS-i slave parameters configured on the AS-i master and stored in non-volatile memory. These parameters are transferred to the AS-i slaves when the AS-i master starts up.
- The flags that determine the operating status of the AS-i master following start up.

#### Note

If you use CPUs from the SIMATIC S7 system as the PROFINET IO controller, then dependent on the configuration in STEP 7, these may send a complete AS-i slave configuration to the IE/AS-i LINK during startup. Use of the call described here is then generally unnecessary.

### Exceptions

There are some AS-i slave types with which the AS-i master itself manages the slave parameter assignment. The configured parameters for these AS-i slaves are always the same  $F_H$ . The parameter values specified in the call are ignored by the AS-i master for these slave types.

| Byte | Meaning             |                     |                     |                     |                     |                     |                   |                      |  |  |  |
|------|---------------------|---------------------|---------------------|---------------------|---------------------|---------------------|-------------------|----------------------|--|--|--|
|      | Bit 7               | Bit 6               | Bit 5               | Bit 4               | Bit 3               | Bit 2               | Bit 1             | Bit 0                |  |  |  |
| 0    | Version_hi = 0x00   |                     |                     |                     |                     |                     |                   |                      |  |  |  |
| 1    | Version_lo = 0x00   |                     |                     |                     |                     |                     |                   |                      |  |  |  |
| 2    | LPS slave<br>7/7A   | LPS slave<br>6/6A   | LPS slave<br>5/5A   | LPS slave<br>4/4A   | LPS slave<br>3/3A   | LPS slave<br>2/2A   | LPS slave<br>1/1A | LPS<br>Slave<br>0/0A |  |  |  |
| 3    | LPS slave<br>15/15A | LPS slave<br>14/14A | LPS slave<br>13/13A | LPS slave<br>12/12A | LPS slave<br>11/11A | LPS slave<br>10/10A | LPS slave<br>9/9A | LPS slave<br>8/8A    |  |  |  |

| Byte |                           |                     |                     | Меа                 | ning                |                     |                     |                     |
|------|---------------------------|---------------------|---------------------|---------------------|---------------------|---------------------|---------------------|---------------------|
|      | Bit 7                     | Bit 6               | Bit 5               | Bit 4               | Bit 3               | Bit 2               | Bit 1               | Bit 0               |
| 4    | LPS slave<br>23/23A       | LPS slave<br>22/22A | LPS slave<br>21/21A | LPS slave<br>20/20A | LPS slave<br>19/19A | LPS slave<br>18/18A | LPS slave<br>17/17A | LPS slave<br>16/16A |
| 5    | LPS slave<br>31/31A       | LPS slave<br>30/30A | LPS slave<br>29/29A | LPS slave<br>28/28A | LPS slave<br>27/27A | LPS slave<br>26/26A | LPS slave<br>25/25A | LPS slave<br>24/24A |
| 6    | LPS slave<br>7B           | LPS slave<br>6B     | LPS slave<br>5B     | LPS slave<br>4B     | LPS slave<br>3B     | LPS slave<br>2B     | LPS slave<br>1B     | LPS slave<br>0B     |
| 7    | LPS slave<br>15B          | LPS slave<br>14B    | LPS slave<br>13B    | LPS slave<br>12B    | LPS slave<br>11B    | LPS slave<br>10B    | LPS slave<br>9B     | LPS slave<br>8B     |
| 8    | LPS slave<br>23B          | LPS slave<br>22B    | LPS slave<br>21B    | LPS slave<br>20B    | LPS slave<br>19B    | LPS slave<br>18B    | LPS slave<br>17B    | LPS slave<br>16B    |
| 9    | LPS slave<br>31B          | LPS slave<br>30B    | LPS slave<br>29B    | LPS slave<br>28B    | LPS slave<br>27B    | LPS slave<br>26B    | LPS slave<br>25B    | LPS slave<br>24B    |
| 10   |                           | I/O configura       | ation slave 0       |                     |                     | ID_CODI             | E slave 0           |                     |
| 11   |                           | ID1_Cod             | e slave 0           |                     |                     | ID2_Cod             | e slave 0           | -                   |
| 12   | I/O configuration slave 1 |                     |                     |                     |                     | ID_CODI             | E slave 1           |                     |
| 13   |                           | ID1_Cod             | e slave 1           |                     |                     | ID2_Cod             | e slave 1           |                     |
|      |                           |                     |                     |                     |                     |                     |                     |                     |
| 72   |                           | I/O configura       | tion slave 31       |                     |                     | ID_CODE             | slave 31            |                     |
| 73   |                           | ID1_Code            | e slave 31          |                     |                     | ID2_Code            | e slave 31          |                     |
| 74   |                           |                     |                     |                     |                     |                     |                     |                     |
| 75   |                           |                     |                     | Reserve             |                     |                     |                     |                     |
| 76   |                           | /O configura        | tion slave 1E       | 3                   |                     | ID_CODE             | slave 1B            |                     |
| 77   |                           | ID1_Code            | e slave 1B          |                     | ID2_Code slave 1B   |                     |                     |                     |
| 78   |                           | /O configura        | tion slave 2E       | 3                   | ID_CODE slave 2B    |                     |                     |                     |
| 79   |                           | ID1_Code            | e slave 2B          |                     | ID2_Code slave 2B   |                     |                     |                     |
|      |                           |                     |                     |                     |                     |                     |                     |                     |
| 136  | I/                        | O configurat        | ion slave 31        | В                   | ID_CODE slave 31B   |                     |                     |                     |
| 137  |                           | ID1_Code            | slave 31B           |                     |                     | ID2_Code            | slave 31B           |                     |
| 138  |                           | Reserve             | ed 0x00             |                     |                     | Parameter           | slave 1/1A          | <b></b>             |
|      |                           |                     | ten 0/01            |                     | P3                  | P2                  | P1                  | P0                  |
| 139  | Do                        | Parame              | ter 2/2A            | Do                  | Do                  | Parame              | ter 3/3A            | Do                  |
|      | Рэ                        | P2                  | PI                  | PU                  | РЗ                  | P2                  | PI                  | PU                  |
|      |                           | Paramet             | or 30/30A           |                     |                     | Daramete            | or 31/31 A          |                     |
| 153  | P3                        | P2                  | P1                  | PO                  | P3                  | P2                  | P1                  | PO                  |
|      | 10                        |                     |                     | 10                  | 10                  | Parameter           | slave 1/1B          | 10                  |
| 154  |                           | Reserve             | ed 0x00             |                     | P3                  | P2                  | P1                  | P0                  |
|      |                           | Parame              | ter 2/2B            |                     |                     | Parame              | ter 3/3B            | L                   |
| 155  | P3                        | P2                  | P1                  | P0                  | P3                  | P2                  | P1                  | P0                  |
|      |                           |                     |                     |                     |                     |                     |                     |                     |

| Byte | Meaning |          |           |       |                  |       |       |       |  |  |
|------|---------|----------|-----------|-------|------------------|-------|-------|-------|--|--|
|      | Bit 7   | Bit 6    | Bit 5     | Bit 4 | Bit 3            | Bit 2 | Bit 1 | Bit 0 |  |  |
|      |         | Paramete | er 30/30B |       | Parameter 31/31B |       |       |       |  |  |
| 169  | P3      | P2       | P1        | P0    | P3               | P2    | P1    | P0    |  |  |
| 170  | Flag 1  |          |           |       |                  |       |       |       |  |  |
| 171  |         | Flag 2   |           |       |                  |       |       |       |  |  |

| Flag 1     |                  | Flag 2     |                      |
|------------|------------------|------------|----------------------|
| Bit Number | Meaning          | Bit Number | Meaning              |
| 0          | CONFIG_OK        | 0          | PERIPHERY_OK         |
| 1          | LDS_0            | 1          | DATA_EXCHANGE_ACTIVE |
| 2          | AUTO_ADDR_ASSIGN | 2          | OFFLINE              |
| 3          | AUTO_ADDR_AVAIL  | 3          | AUTO_ADDR_ENABLE     |
| 4          | CONFIG_MODE      | 4          | Ground short         |
| 5          | NORMAL_MODE      | 5          | EPROM_OK             |
| 6          | APF              | 6          | reserved             |
| 7          | OFFLINE_READY    | 7          | reserved             |

In the table, the rows of the flags whose values change the mode of the AS-i master (CONFIG\_MODE, AUTO\_ADDR\_ENABLE) are shown in white.

The values of the other flags (gray in the table) have no significance for the 'Set\_LPS\_PCD\_PP\_Flags' call and cannot be modified on the AS-i master with this call..

The meaning of the flags is the same as in the "Get\_LPS\_LAS\_LDS\_LPF\_Flags" job, Section 8.2.1.4).

# 8.2.1.7 Set\_Operation\_Mode

### Meaning

This call changes the module between the "configuration mode" and the "protected mode".

In the protected mode, only AS-i slaves are activated that are entered in the LPS and whose expected and actual configurations match, in other words, when the I/O configuration and ID codes of the detected AS-i slaves are identical to the configured values.

In the configuration mode, all detected AS-i slaves (except for AS-i slave "0") are activated. AS-i slaves in which there are differences between the expected and actual configuration are also activated.

The "OPERATION MODE" bit is stored permanently; in other words, it is retained following a cold/warm restart.

The following bit assignment applies to the operating mode:

- Protected mode: "0"
- Configuration mode: "1"

When you change from the configuration mode to the protected mode, there is a warm restart on the AS-i master (change to the offline phase followed by a change to the online mode).

### Notice

If an AS-i slave with address 0 is entered in the LDS, the IE/AS-i LINK cannot change from the configuration mode to the protected mode.

| Byte | Meaning            |       |       |       |       |       |       |       |
|------|--------------------|-------|-------|-------|-------|-------|-------|-------|
|      | Bit 7              | Bit 6 | Bit 5 | Bit 4 | Bit 3 | Bit 2 | Bit 1 | Bit 0 |
| 0    | Version_hi = 0x00  |       |       |       |       |       |       |       |
| 1    | Version_lo = 0x00  |       |       |       |       |       |       |       |
| 2    | 0 0 0 0 0 0 0 Mode |       |       |       |       |       |       |       |
| 3    | Reserved 0x00      |       |       |       |       |       |       |       |

# 8.2.1.8 Set\_Offline\_Mode

#### Meaning

This call switches between the online and offline mode.

### Online mode

The online mode is the normal operating situation for the AS-i master. Here, the following jobs are processed cyclically:

- During the "data exchange phase", the fields of the output data are transferred to the slave outputs for all activated AS-i slaves. The addressed AS-i slaves transfer the values of the slave inputs to the master when the transfer was free of errors.
- This is followed by the "inclusion phase" in which there is a search for the existing AS-i slaves and newly added AS-i slaves are entered in the LDS or LAS.
- In the "management phase", jobs from the user such as writing parameters are executed.

### Offline mode

In offline mode, the IE/AS-i LINK only processes jobs from the user (jobs that bring about an immediate response on an AS-i slave are rejected as errors). There is no cyclic data exchange with the AS-i slaves.

#### **Bit assignment**

The following bit assignment applies to the online/offline mode:

- Online mode: "0"
- Offline mode: "1"

The OFFLINE=TRUE bit is not permanently stored; in other words, following a cold/warm restart, the IE/AS-i LINK is once again in online mode.

| Byte | Meaning           |       |       |       |       |       |       |       |
|------|-------------------|-------|-------|-------|-------|-------|-------|-------|
|      | Bit 7             | Bit 6 | Bit 5 | Bit 4 | Bit 3 | Bit 2 | Bit 1 | Bit 0 |
| 0    | Version_hi = 0x00 |       |       |       |       |       |       |       |
| 1    | Version_lo = 0x00 |       |       |       |       |       |       |       |
| 2    | 0 0 0 0 0 0 Mode  |       |       |       |       |       |       |       |
| 3    | Reserved 0x00     |       |       |       |       |       |       |       |

# 8.2.1.9 Change\_Slave\_Address

### Meaning

With this call, the AS-i address of an AS-i slave can be modified.

This call is mainly used to add a new AS-i slave with the default address "0" to the AS-Interface. In this case, the address is changed from "AS-i slave address old" (=0) to "AS-i slave address new".

This change can only be made when the following conditions are fulfilled:

- 1. An AS-i slave with "AS-i slave address old" exists.
- 2. If the old AS-i slave address is not equal to 0, then no other AS-i slave with address 0 can be connected at the same time.
- 3. The "AS-i slave address new" must have a valid value.
- 4. An AS-i slave with "AS-i slave address new" must not exist.

| Byte | Meaning           |       |       |          |          |       |       |       |
|------|-------------------|-------|-------|----------|----------|-------|-------|-------|
|      | Bit 7             | Bit 6 | Bit 5 | Bit 4    | Bit 3    | Bit 2 | Bit 1 | Bit 0 |
| 0    | Version_hi = 0x00 |       |       |          |          |       |       |       |
| 1    | Version_lo = 0x00 |       |       |          |          |       |       |       |
| 2    | AS-i address old  |       |       |          |          |       |       |       |
| 3    |                   |       |       | AS-i add | ress new |       |       |       |

# 8.2.1.10 Set\_Auto\_Addr\_Enable

### Meaning

Using this call, the "Set\_Auto\_Addr\_Enable" function of the AS-i slaves of a line is enabled or disabled (See also Section 10.1).

- Mode = 0: Set\_Auto\_Addr\_Enable disabled
- Mode = 1: Set\_Auto\_Addr\_Enable enabled

The *Set\_Auto\_Addr\_Enable* bit is stored permanently; in other words, it is retained after a warm/hot restart on the AS-i master.

| Byte |                    | Meaning |       |       |       |       |       |       |
|------|--------------------|---------|-------|-------|-------|-------|-------|-------|
|      | Bit 7              | Bit 6   | Bit 5 | Bit 4 | Bit 3 | Bit 2 | Bit 1 | Bit 0 |
| 0    | Version_hi = 0x00  |         |       |       |       |       |       |       |
| 1    | Version_lo = 0x00  |         |       |       |       |       |       |       |
| 2    | 0 0 0 0 0 0 0 Mode |         |       |       |       |       |       |       |
| 3    | Reserved 0x00      |         |       |       |       |       |       |       |

# 8.2.1.11 Write\_Extended\_ID-Code\_1

### Meaning

With this call, the extended ID1 code of an AS-i slave with address "0" can be written directly over the AS-i cable.

The AS-i master passes on the extended ID1 code to the AS-i slave without any plausibility check. The ID1 code is stored permanently on the AS-i slave. The ID1 code is stored temporarily on the AS-i master in CDI (RAM).

| Byte | Meaning            |       |       |       |       |       |       |       |
|------|--------------------|-------|-------|-------|-------|-------|-------|-------|
|      | Bit 7              | Bit 6 | Bit 5 | Bit 4 | Bit 3 | Bit 2 | Bit 1 | Bit 0 |
| 0    | Version_hi = 0x00  |       |       |       |       |       |       |       |
| 1    | Version_lo = 0x00  |       |       |       |       |       |       |       |
| 2    | 0x0 ID1 code       |       |       |       |       |       |       |       |
| 3    | Reserved 0x00 Mode |       |       |       |       |       |       |       |

# 8.2.1.12 Read\_AIDI

### Meaning

This call reads the process image of the analog input data of the AS-i line of an AS-i master.

### Structure of the RecordDataRead service - Index 25

| Byte | Meaning                                     |       |           |              |               |           |       |       |
|------|---------------------------------------------|-------|-----------|--------------|---------------|-----------|-------|-------|
|      | Bit 7                                       | Bit 6 | Bit 5     | Bit 4        | Bit 3         | Bit 2     | Bit 1 | Bit 0 |
| 0    |                                             |       |           | Version_     | hi = 0x00     |           |       |       |
| 1    |                                             |       |           | Version_     | lo = 0x00     |           |       |       |
| 2    |                                             |       |           |              |               |           |       |       |
| 3    |                                             |       | Slave 1,  | channel 1 or | slave 1A, cl  | hannel 1  |       |       |
| 4    |                                             |       |           |              |               |           |       |       |
| 5    |                                             |       | Slave 1,  | channel 2 o  | r slave 1A, c | hannel 2  |       |       |
| 6    |                                             |       |           |              |               |           |       |       |
| 7    | Slave 1, channel 3 or slave 1B, channel 3   |       |           |              |               |           |       |       |
| 8    |                                             |       |           |              |               |           |       |       |
| 9    | Slave 1, channel 4 or slave 1B, channel 4   |       |           |              |               |           |       |       |
|      |                                             |       |           |              |               |           |       |       |
|      |                                             |       |           |              |               |           |       |       |
| 242  | Slave 31, channel 1 or slave 31A, channel 1 |       |           |              |               |           |       |       |
| 243  |                                             |       |           |              |               |           |       |       |
| 244  | Slave 31, channel 2 or slave 31A, channel 2 |       |           |              |               |           |       |       |
| 245  |                                             |       |           |              |               |           |       |       |
| 246  |                                             |       |           |              |               |           |       |       |
| 247  | Slave 31, channel 3 or slave 31B, channel 3 |       |           |              |               |           |       |       |
| 248  |                                             |       |           |              |               |           |       |       |
| 249  |                                             |       | Slave 31, | channel 4 o  | r slave 31B,  | channel 4 |       |       |

### Mapping of the analog values in the data record when accessing the entire line

You can use analog value access with the entire AS-i line to save I/O address space in the S7 station.

An 8-byte area is used for each slave address to manage 4 analog channels. Table 8-7 below shows which address area in the data record the analog values of which AS-i slave are transferred to.

The table can be used equally for the analog **input** area and the analog **output** area.

| AS-i slave address | Initial addresses for analog values in<br>data record 25 or 26 |
|--------------------|----------------------------------------------------------------|
| 1                  | 2                                                              |
| 2                  | 10                                                             |
| 3                  | 18                                                             |
| 4                  | 26                                                             |
| 5                  | 34                                                             |
| 6                  | 42                                                             |
| 7                  | 50                                                             |
| 8                  | 58                                                             |
| 9                  | 66                                                             |
| 10                 | 74                                                             |
| 11                 | 82                                                             |
| 12                 | 90                                                             |
| 13                 | 98                                                             |
| 14                 | 106                                                            |
| 15                 | 114                                                            |
| 16                 | 122                                                            |
| 17                 | 130                                                            |
| 18                 | 138                                                            |
| 19                 | 146                                                            |
| 20                 | 154                                                            |
| 21                 | 162                                                            |
| 22                 | 170                                                            |
| 23                 | 178                                                            |
| 24                 | 186                                                            |
| 25                 | 194                                                            |
| 26                 | 202                                                            |
| 27                 | 210                                                            |
| 28                 | 218                                                            |
| 29                 | 226                                                            |
| 30                 | 234                                                            |
| 31                 | 242                                                            |

Table 8-7 Access to Analog Values of an AS-i Line using Data Records

Examples of access:

Access to analog channel 1 of slave 7 has an offset of 50.

Access to analog channel 1 of slave 30B has an offset of 238.
## 8.2.1.13 Write\_AODI

#### Meaning

This call writes the process image of the analog output data of the AS-i line of an AS-i master.

#### Structure of the RecordDataRead service - Index 26

| Byte |                                             | Meaning                                                                                                 |                              |              |               |           |  |  |  |  |  |  |
|------|---------------------------------------------|----------------------------------------------------------------------------------------------------|------------------------------|--------------|---------------|-----------|--|--|--|--|--|--|
|      | Bit 7                                       | Bit 7         Bit 6         Bit 5         Bit 4         Bit 3         Bit 2         Bit 1         Bit 0 |                              |              |               |           |  |  |  |  |  |  |
| 0    |                                             |                                                                                                    |                              | Version_     | hi = 0x00     |           |  |  |  |  |  |  |
| 1    |                                             |                                                                                                    |                              | Version_     | lo = 0x00     |           |  |  |  |  |  |  |
| 2    |                                             |                                                                                                    |                              |              |               |           |  |  |  |  |  |  |
| 3    |                                             |                                                                                                    | Slave 1,                     | channel 1 or | slave 1A, c   | hannel 1  |  |  |  |  |  |  |
| 4    |                                             |                                                                                                    |                              |              |               |           |  |  |  |  |  |  |
| 5    |                                             |                                                                                                    | Slave 1,                     | channel 2 o  | r slave 1A, c | hannel 2  |  |  |  |  |  |  |
| 6    |                                             |                                                                                                    |                              |              |               |           |  |  |  |  |  |  |
| 7    |                                             |                                                                                                    | Slave 1,                     | channel 3 o  | r slave 1B, c | hannel 1  |  |  |  |  |  |  |
| 8    |                                             |                                                                                                    |                              |              |               |           |  |  |  |  |  |  |
| 9    |                                             |                                                                                                    | Slave 1,                     | channel 4 o  | r slave 1B, c | hannel 2  |  |  |  |  |  |  |
|      |                                             |                                                                                                    |                              |              |               |           |  |  |  |  |  |  |
|      |                                             |                                                                                                    |                              |              |               |           |  |  |  |  |  |  |
| 242  |                                             |                                                                                                    | 01 04                        |              |               |           |  |  |  |  |  |  |
| 243  |                                             |                                                                                                    | Slave 31,                    | channel 1 o  | r slave 31A,  | channel 1 |  |  |  |  |  |  |
| 244  |                                             |                                                                                                    | 01 04                        |              |               |           |  |  |  |  |  |  |
| 245  | Slave 31, channel 2 or slave 31A, channel 2 |                                                                                                    |                              |              |               |           |  |  |  |  |  |  |
| 246  |                                             |                                                                                                    |                              |              |               |           |  |  |  |  |  |  |
| 247  | Slave 31, channel 3 or slave 31B, channel 1 |                                                                                                    |                              |              |               |           |  |  |  |  |  |  |
| 248  |                                             |                                                                                                    | <b>O</b> I <b>O</b> <i>I</i> |              |               |           |  |  |  |  |  |  |
| 249  |                                             |                                                                                                    | Slave 31,                    | channel 4 o  | r slave 31B,  | channel 2 |  |  |  |  |  |  |

You can use analog value access with the entire AS-i line to save I/O address space in the S7 station.

#### Note

For more information on the mapping of the analog values in the data record, refer to Section 8.2.1.12.

# 8.2.1.14 Read\_AS-i\_Line\_Errorcounters

### Meaning

This call reads out AS-i line-specific error counters. Bytes 30–37 signal the AS-i slave on which the error occurred (bit=1: error exists).

Meaning of the counters:

| Error               | Meaning                                                                                             |
|---------------------|----------------------------------------------------------------------------------------------------|
| AS-i Power Fail     | AS-i power supply missing, too low, not stable.                                                     |
| Ground short        | A short to ground has occurred on AS-i line A or B.                                                 |
| Slave failure       | The slave was taken out of the list of activated slaves (LAS) (after several consecutive timeouts). |
| Missing slave frame | Slave response of an existing slave was not received.                                               |
| Bad slave frame     | Slave response of a slave is mutilated or corrupt.                                                  |
| I/O error           | Slave signals "Peripheral Fault" in the response to<br>Read_Status.                                 |
| Protocol error      | Error in data transfer according to CTT1-5 (for example, bad or missing toggle bit,).               |
| Bad master frame    | AS-i master detects an error in its own send frame (by checking the receive line).                  |

| Byte |                                          |       |       | Меа      | ning      |       |                      |             |  |  |
|------|------------------------------------------|-------|-------|----------|-----------|-------|----------------------|-------------|--|--|
|      | Bit 7                                    | Bit 6 | Bit 5 | Bit 4    | Bit 3     | Bit 2 | Bit 1                | Bit 0       |  |  |
| 0    |                                          |       |       | Version_ | hi = 0x00 |       |                      |             |  |  |
| 1    |                                          |       |       | Version_ | lo = 0x00 |       |                      |             |  |  |
| 2    |                                          |       |       |          |           |       | High                 | byte        |  |  |
| 3    |                                          |       |       | AS-i Po  | wer Fail  |       | Low                  | byte        |  |  |
| 4    |                                          |       |       |          |           |       | High                 | byte        |  |  |
| 5    |                                          |       |       | Low byte |           |       |                      |             |  |  |
| 6    |                                          |       |       |          |           |       | High word            | / high byte |  |  |
| 7    |                                          |       |       | Sumr     | nator:    |       | High word / low byte |             |  |  |
| 8    |                                          |       |       | Slave    | failure   |       | Low word / high byte |             |  |  |
| 9    |                                          |       |       |          |           |       | Low word             | / Low byte  |  |  |
| 10   |                                          |       |       |          |           |       | High word            | / high byte |  |  |
| 11   |                                          |       |       | Sumr     | nator:    |       | High word            | / low byte  |  |  |
| 12   | Missing slave frame Low word / high byte |       |       |          |           |       |                      |             |  |  |
| 13   |                                          |       |       |          |           |       | Low word             | / Low byte  |  |  |

| Byte |                 | Meaning              |                 |                      |                 |                 |                       |                      |  |  |  |
|------|-----------------|----------------------|-----------------|----------------------|-----------------|-----------------|-----------------------|----------------------|--|--|--|
|      | Bit 7           | Bit 6                | Bit 5           | Bit 4                | Bit 3           | Bit 2           | Bit 1                 | Bit 0                |  |  |  |
| 14   |                 |                      |                 |                      |                 |                 | High word             | / high byte          |  |  |  |
| 15   |                 |                      |                 | Sumr                 | nator:          |                 | High word             | / low byte           |  |  |  |
| 16   |                 |                      |                 | Low word / high byte |                 |                 |                       |                      |  |  |  |
| 17   |                 |                      |                 |                      |                 |                 | Low word              | / Low byte           |  |  |  |
| 18   |                 |                      |                 |                      |                 |                 | High word             | / high byte          |  |  |  |
| 19   |                 | Summator:            |                 |                      |                 |                 |                       | / low byte           |  |  |  |
| 20   |                 |                      | Low word        | / high byte          |                 |                 |                       |                      |  |  |  |
| 21   |                 |                      |                 |                      |                 |                 |                       | / Low byte           |  |  |  |
| 22   |                 |                      |                 |                      |                 |                 | High word             | / high byte          |  |  |  |
| 23   |                 | Summator:            |                 |                      |                 |                 |                       | / low byte           |  |  |  |
| 24   |                 | Slave protocol error |                 |                      |                 |                 |                       | Low word / high byte |  |  |  |
| 25   |                 |                      |                 |                      |                 |                 | Low word / Low byte   |                      |  |  |  |
| 26   |                 |                      |                 |                      |                 |                 | High word / high byte |                      |  |  |  |
| 27   |                 |                      |                 | Sumr                 | nator:          |                 | High word             | / low byte           |  |  |  |
| 28   | -               |                      |                 | Bad mas              | ter frame       |                 | Low word / high byte  |                      |  |  |  |
| 29   |                 |                      |                 |                      |                 |                 | Low word / Low byte   |                      |  |  |  |
| 30   | Slave<br>7/7A   | Slave<br>6/6A        | Slave<br>5/5A   | Slave<br>4/4A        | Slave<br>3/3A   | Slave<br>2/2A   | Slave<br>1/1A         | Slave<br>0/0A        |  |  |  |
| 31   | Slave<br>15/15A | Slave<br>14/14A      | Slave<br>13/13A | Slave<br>12/12A      | Slave<br>11/11A | Slave<br>10/10A | Slave<br>9/9A         | Slave<br>8/8A        |  |  |  |
| 32   | Slave<br>23/23A | Slave<br>22/22A      | Slave<br>21/21A | Slave<br>20/20A      | Slave<br>19/19A | Slave<br>18/18A | Slave<br>17/17A       | Slave<br>16/16A      |  |  |  |
| 33   | Slave<br>31/31A | Slave<br>30/30A      | Slave<br>29/29A | Slave<br>28/28A      | Slave<br>27/27A | Slave<br>26/26A | Slave<br>25/25A       | Slave<br>24/24A      |  |  |  |
| 34   | Slave 7B        | Slave 6B             | Slave 5B        | Slave 4B             | Slave 3B        | Slave 2B        | Slave 1B              | Slave 0B             |  |  |  |
| 35   | Slave 15B       | Slave 14B            | Slave 13B       | Slave 12B            | Slave 11B       | Slave 10B       | Slave 9B              | Slave 8B             |  |  |  |
| 36   | Slave 23B       | Slave 22B            | Slave 21B       | Slave 20B            | Slave 19B       | Slave 18B       | Slave 17B             | Slave 16B            |  |  |  |
| 37   | Slave 31B       | Slave 30B            | Slave 29B       | Slave 28B            | Slave 27B       | Slave 26B       | Slave 25B             | Slave 24B            |  |  |  |

# 8.2.1.15 Read\_and\_Delete\_AS-i\_Line\_Errorcounters

## Meaning

The call works in the same way as "Read\_AS-i\_line\_error\_counter". On completion, the AS-i master also sets all error counters to 0.

| Byte |       |       |       | Mea        | ning                |                     |                      |             |  |  |
|------|-------|-------|-------|------------|---------------------|---------------------|----------------------|-------------|--|--|
|      | Bit 7 | Bit 6 | Bit 5 | Bit 4      | Bit 3               | Bit 2               | Bit 1                | Bit 0       |  |  |
| 0    |       |       |       |            |                     |                     |                      |             |  |  |
| 1    |       |       |       | Version    | lo = 0x00           |                     |                      |             |  |  |
| 2    |       |       |       |            |                     |                     | High                 | byte        |  |  |
| 3    |       |       |       | AS-i Po    | wer Fail            |                     | Low                  | byte        |  |  |
| 4    |       |       |       | _          |                     |                     | High                 | byte        |  |  |
| 5    |       |       |       | Groun      | d short             |                     | Low                  | byte        |  |  |
| 6    |       |       |       |            |                     |                     | High word            | / high byte |  |  |
| 7    |       |       |       | Sumr       | nator:              |                     | High word            | / low byte  |  |  |
| 8    |       |       |       | Slave      | failure             |                     | Low word             | / high byte |  |  |
| 9    |       |       |       |            |                     |                     | Low word             | / Low byte  |  |  |
| 10   |       |       |       |            |                     |                     | High word            | / high byte |  |  |
| 11   |       |       |       | Sumr       | nator:              |                     | High word            | / low byte  |  |  |
| 12   |       |       |       | Missing sl | Missing slave frame |                     |                      | / high byte |  |  |
| 13   |       |       |       |            |                     | Low word / Low byte |                      |             |  |  |
| 14   |       |       |       |            |                     |                     | High word            | / high byte |  |  |
| 15   |       |       |       | Sumr       | nator:              |                     | High word / low byte |             |  |  |
| 16   |       |       |       | Bad slav   | /e frame            |                     | Low word             | / high byte |  |  |
| 17   |       |       |       |            |                     |                     | Low word             | / Low byte  |  |  |
| 18   |       |       |       |            |                     |                     | High word            | / high byte |  |  |
| 19   |       |       |       | Sumr       | nator:              |                     | High word            | / low byte  |  |  |
| 20   |       |       |       | Slave I    | O error             |                     | Low word             | / high byte |  |  |
| 21   |       |       |       |            |                     |                     | Low word             | / Low byte  |  |  |
| 22   |       |       |       |            |                     |                     | High word            | / high byte |  |  |
| 23   |       |       |       | nator:     |                     | High word           | / low byte           |             |  |  |
| 24   |       |       |       | Low word   | / high byte         |                     |                      |             |  |  |
| 25   |       |       |       |            |                     |                     | Low word             | / Low byte  |  |  |

| Byte |                 |                 |                 | Mea             | ning            |                 |                 |                 |
|------|-----------------|-----------------|-----------------|-----------------|-----------------|-----------------|-----------------|-----------------|
|      | Bit 7           | Bit 6           | Bit 5           | Bit 4           | Bit 3           | Bit 2           | Bit 1           | Bit 0           |
| 26   |                 |                 |                 |                 |                 |                 | High word       | / high byte     |
| 27   |                 |                 | _               | Sumr            | nator:          |                 | High word       | / low byte      |
| 28   |                 |                 |                 | Bad mas         | ter frame       |                 | Low word        | / high byte     |
| 29   |                 |                 |                 |                 |                 |                 | Low word        | / Low byte      |
| 30   | Slave<br>7/7A   | Slave<br>6/6A   | Slave<br>5/5A   | Slave<br>4/4A   | Slave<br>3/3A   | Slave<br>2/2A   | Slave<br>1/1A   | Slave<br>0/0A   |
| 31   | Slave<br>15/15A | Slave<br>14/14A | Slave<br>13/13A | Slave<br>12/12A | Slave<br>11/11A | Slave<br>10/10A | Slave<br>9/9A   | Slave<br>8/8A   |
| 32   | Slave<br>23/23A | Slave<br>22/22A | Slave<br>21/21A | Slave<br>20/20A | Slave<br>19/19A | Slave<br>18/18A | Slave<br>17/17A | Slave<br>16/16A |
| 33   | Slave<br>31/31A | Slave<br>30/30A | Slave<br>29/29A | Slave<br>28/28A | Slave<br>27/27A | Slave<br>26/26A | Slave<br>25/25A | Slave<br>24/24A |
| 34   | Slave 7B        | Slave 6B        | Slave 5B        | Slave 4B        | Slave 3B        | Slave 2B        | Slave 1B        | Slave 0B        |
| 35   | Slave 15B       | Slave 14B       | Slave 13B       | Slave 12B       | Slave 11B       | Slave 10B       | Slave 9B        | Slave 8B        |
| 36   | Slave 23B       | Slave 22B       | Slave 21B       | Slave 20B       | Slave 19B       | Slave 18B       | Slave 17B       | Slave 16B       |
| 37   | Slave 31B       | Slave 30B       | Slave 29B       | Slave 28B       | Slave 27B       | Slave 26B       | Slave 25B       | Slave 24B       |

## 8.2.2 AS-i Slave Calls

## 8.2.2.1 Set\_Permanent\_Parameter

#### Meaning

With this call, a parameter value for the specified AS-i slave is configured on the IE/AS-i LINK. The value is stored permanently in the storage of the IE/AS-i LINK or on the C-PLUG, if this is inserted.

The configured parameter is **not** transferred immediately by the IE/AS-i LINK to the AS-i slave. The configured parameter value is only transferred when the AS-i slave is activated after turning on the power supply on the IE/AS-i LINK.

After the job, the AS-i master changes to the offline mode and then changes to the normal mode (warm restart on the AS-i master).

For some AS-i slave profiles (combined transaction type), the AS-i master manages the AS-i slave parameter assignment itself. In this case, the parameters in the call are ignored.

#### Note

If you use CPUs from the SIMATIC S7 system as the PROFINET IO controller, then dependent on the configuration in STEP 7, these may send a complete AS-i slave configuration to the IE/AS-i LINK during startup. Use of the call described here is then generally unnecessary.

| Byte |       | Meaning           |       |         |         |       |       |       |  |  |  |  |
|------|-------|-------------------|-------|---------|---------|-------|-------|-------|--|--|--|--|
|      | Bit 7 | Bit 6             | Bit 5 | Bit 4   | Bit 3   | Bit 2 | Bit 1 | Bit 0 |  |  |  |  |
| 0    |       | Version_hi = 0x00 |       |         |         |       |       |       |  |  |  |  |
| 1    |       | Version_lo = 0x00 |       |         |         |       |       |       |  |  |  |  |
| 2    |       | 0:                | x0    |         |         | Para  | neter |       |  |  |  |  |
|      |       |                   |       |         | P3      | P2    | P1    | P0    |  |  |  |  |
| 3    |       |                   |       | Reserve | ed 0x00 |       |       |       |  |  |  |  |

# 8.2.2.2 Get\_Permanent\_Parameter

## Meaning

This call reads out slave-specific parameters stored on the IE/AS-i LINK. The job cannot be used for all slaves of the combined transaction type.

| Byte |       |                   |       | Mea     | ning    |       |       |       |  |  |  |
|------|-------|-------------------|-------|---------|---------|-------|-------|-------|--|--|--|
|      | Bit 7 | Bit 6             | Bit 5 | Bit 4   | Bit 3   | Bit 2 | Bit 1 | Bit 0 |  |  |  |
| 0    |       | Version_hi = 0x00 |       |         |         |       |       |       |  |  |  |
| 1    |       | Version_lo = 0x00 |       |         |         |       |       |       |  |  |  |
| 2    |       | 0:                | x0    |         |         | Para  | meter |       |  |  |  |
|      |       |                   |       |         | P3      | P2    | P1    | P0    |  |  |  |
| 3    |       |                   |       | Reserve | ed 0x00 |       |       |       |  |  |  |

## 8.2.2.3 Write\_Parameter

#### Meaning

The parameters transferred with the call are passed on to the addressed AS-i slave. The parameters are stored on the IE/AS-i LINK only temporarily and are not entered as configured parameters in the EEPROM!

The AS-i slave transfers its status value in the response as parameter echo. The response can deviate from the value that has just been written according to the AS-i master specification (/2/).

#### **Exceptions**

There are some AS-i slave types with which the AS-i master itself manages the slave parameter assignment. The configured parameters for these AS-i slaves are always the same  $F_{H}$ . For these slaves, the AS-i master handles the AS-i slave parameter assignment itself.

| Byte |       |                   |       | Меа      | ning      |       |       |       |  |  |
|------|-------|-------------------|-------|----------|-----------|-------|-------|-------|--|--|
|      | Bit 7 | Bit 6             | Bit 5 | Bit 4    | Bit 3     | Bit 2 | Bit 1 | Bit 0 |  |  |
| 0    |       |                   |       | Version_ | hi = 0x00 |       |       |       |  |  |
| 1    |       | Version_lo = 0x00 |       |          |           |       |       |       |  |  |
| 2    |       | 0:                | x0    |          |           | Para  | neter |       |  |  |
|      |       |                   |       |          | P3        | P2    | P1    | P0    |  |  |
| 3    |       |                   |       | Reserve  | ed 0x00   |       |       |       |  |  |

# 8.2.2.4 Read\_Parameter

### Meaning

With this call, the current parameter of an AS-i slave is read by the IE/AS-i LINK.

This value must not be confused with the parameter echo (Section 8.2.2.19), that the AS-i slave returns as response to the "Write\_Parameter" job.

| Byte |       |                   |       | Mea      | ning      |       |       |       |  |  |
|------|-------|-------------------|-------|----------|-----------|-------|-------|-------|--|--|
|      | Bit 7 | Bit 6             | Bit 5 | Bit 4    | Bit 3     | Bit 2 | Bit 1 | Bit 0 |  |  |
| 0    |       |                   |       | Version_ | hi = 0x00 |       |       |       |  |  |
| 1    |       | Version_lo = 0x00 |       |          |           |       |       |       |  |  |
| 2    |       | 0:                | x0    |          |           | Para  | meter |       |  |  |
|      |       |                   |       |          | P3        | P2    | P1    | P0    |  |  |
| 3    |       |                   |       | Reserve  | ed 0x00   |       |       |       |  |  |

## 8.2.2.5 Set\_Permanent\_Configuration

#### Meaning

This call sets the following configuration data for the addressed AS-i slave.

- I/O configuration
- ID code
- ID1 code
- ID2 code

The configuration data is stored permanently in the storage of the IE/AS-i LINK or on the C-PLUG, if this is inserted. The configuration data is used by the AS-i master as the desired settings for the protected mode. This call is not made in the protected mode.

The configuration data is specified by the manufacturer of the AS-i slave. The meaning of the configuration data is described in /2/. If the addressed AS-i slave does not support an extended ID code 1/2, the value F<sub>H</sub> must be specified.

When this call is executed, the AS-i master changes to the offline phase and then changes back to the normal mode (warm restart on the AS-i master).

A negative confirmation does not mean that the parameters are not entered in the EEPROM of the IE/AS-i LINK.

#### Note

If you use CPUs from the SIMATIC S7 system as the PROFINET IO controller, then dependent on the configuration in STEP 7, these may send a complete AS-i slave configuration to the IE/AS-i LINK during startup. Use of the call described here is then generally unnecessary.

| Byte |       |                           |       | Mea   | ning  |       |       |       |  |  |  |
|------|-------|---------------------------|-------|-------|-------|-------|-------|-------|--|--|--|
|      | Bit 7 | Bit 6                     | Bit 5 | Bit 4 | Bit 3 | Bit 2 | Bit 1 | Bit 0 |  |  |  |
| 0    |       | Version_hi = 0x00         |       |       |       |       |       |       |  |  |  |
| 1    |       | Version_lo = 0x00         |       |       |       |       |       |       |  |  |  |
| 2    |       | I/O configuration ID code |       |       |       |       |       |       |  |  |  |
| 3    |       | ID1                       | code  |       |       | ID2 o | code  |       |  |  |  |

# 8.2.2.6 Get\_Permanent\_Configuration

### Meaning

This call reads the following configuration data (configured desired settings: PCD) of an addressed AS-i slave.

- I/O configuration
- ID code
- ID1 code
- ID2 code

This data is read from the EEPROM of the AS-i master or from the C-PLUG, if this is inserted.

The configuration data is specified by the manufacturer of the AS-i slave. The meaning of the configuration data is described in /2/.

| Byte |       |                           |       | Mea   | ning  |       |       |       |  |  |  |
|------|-------|---------------------------|-------|-------|-------|-------|-------|-------|--|--|--|
|      | Bit 7 | Bit 6                     | Bit 5 | Bit 4 | Bit 3 | Bit 2 | Bit 1 | Bit 0 |  |  |  |
| 0    |       | Version_hi = 0x00         |       |       |       |       |       |       |  |  |  |
| 1    |       | Version_lo = 0x00         |       |       |       |       |       |       |  |  |  |
| 2    |       | I/O configuration ID code |       |       |       |       |       |       |  |  |  |
| 3    |       | ID1                       | code  |       |       | ID2 ( | code  |       |  |  |  |

# 8.2.2.7 Read\_Actual\_Configuration

#### Meaning

This call reads the following configuration data (CDI) of an addressed AS-i slave obtained by the AS-i master on the AS-Interface.

- I/O configuration
- ID code
- ID1 code
- ID2 code

The configuration data is specified by the manufacturer of the AS-i slave. The meaning of the configuration data is described in /2/.

| Byte |                           | Meaning           |       |       |       |       |       |       |  |
|------|---------------------------|-------------------|-------|-------|-------|-------|-------|-------|--|
|      | Bit 7                     | Bit 6             | Bit 5 | Bit 4 | Bit 3 | Bit 2 | Bit 1 | Bit 0 |  |
| 0    |                           | Version_hi = 0x00 |       |       |       |       |       |       |  |
| 1    |                           | Version_lo = 0x00 |       |       |       |       |       |       |  |
| 2    | I/O configuration ID code |                   |       |       |       |       |       |       |  |
| 3    |                           | ID1               | code  |       |       | ID2 ( | code  |       |  |

## 8.2.2.8 Read\_Parameter\_String

#### Meaning

With AS-i slaves with profile 7.4, this call can be used to read a parameter string from the AS-i slave with the specified AS-i slave address.

The AS-i master returns up to 220 bytes of response data. The actual number of parameter bytes sent by the AS-i slave is signaled by the AS-i master in byte 2. The maximum number of parameter bytes is 220.

If the AS-i slave sends a string longer than 220 bytes, the AS-i master aborts the string transfer and terminates the job with an error. The received data are then not made available to the user program.

As long as the string transfer is active, there is no user/analog data exchange with the addressed AS-i slave.

| Byte | Meaning                             |               |       |               |               |       |       |       |
|------|-------------------------------------|---------------|-------|---------------|---------------|-------|-------|-------|
|      | Bit 7                               | Bit 6         | Bit 5 | Bit 4         | Bit 3         | Bit 2 | Bit 1 | Bit 0 |
| 0    |                                     |               |       | Version_      | hi = 0x00     |       |       |       |
| 1    |                                     |               |       | Version_      | lo = 0x00     |       |       |       |
| 2    |                                     |               |       | Number of     | string bytes  |       |       |       |
| 3    |                                     | String byte 1 |       |               |               |       |       |       |
| 4    |                                     | String byte 2 |       |               |               |       |       |       |
|      |                                     |               |       |               |               |       |       |       |
| 221  | String byte 219 (may be irrelevant) |               |       |               |               |       |       |       |
| 222  |                                     |               | Strin | g byte 220 (r | nay be irrele | vant) |       |       |

# 8.2.2.9 Write\_Parameter\_String

#### Meaning

With AS-i slaves with profile 7.4, this call can be used to send a parameter string to the AS-i master that then forwards this to the specified AS-i slave address.

The call transfers a parameter string with a maximum of 220 bytes. The actual number of parameter bytes to be sent to the AS-i slave is calculated by the AS-i master from byte 2. The maximum number of parameter bytes is 220.

The remaining information in the string is not evaluated by the AS-i master and is passed on to the AS-i slave transparently. As long as the string transfer is active, there is no user/analog data exchange with the addressed AS-i slave.

| Byte | Meaning                             |               |       |               |               |       |       |       |
|------|-------------------------------------|---------------|-------|---------------|---------------|-------|-------|-------|
|      | Bit 7                               | Bit 6         | Bit 5 | Bit 4         | Bit 3         | Bit 2 | Bit 1 | Bit 0 |
| 0    |                                     |               |       | Version_      | hi = 0x00     |       |       |       |
| 1    |                                     |               |       | Version_      | lo = 0x00     |       |       |       |
| 2    |                                     |               |       | Number of     | string bytes  |       |       |       |
| 3    |                                     | String byte 1 |       |               |               |       |       |       |
| 4    |                                     | String byte 2 |       |               |               |       |       |       |
|      |                                     |               |       |               |               |       |       |       |
| 221  | String byte 219 (may be irrelevant) |               |       |               |               |       |       |       |
| 222  |                                     |               | Strin | g byte 220 (r | nay be irrele | vant) |       |       |

# 8.2.2.10 Read\_Diagnostic\_String

#### Meaning

With AS-i slaves with profile 7.4, this call can be used to read a diagnostic string from the AS-i slave with the specified AS-i slave address. The AS-i master returns up to 220 bytes of response data. The number of diagnostic bytes actually sent by the AS-i slave is signaled by the AS-i master in byte 2 (number of diagnostic bytes).

If the AS-i slave sends a string longer than 220 bytes, the AS-i master aborts the string transfer and terminates the job with an error. The received data are then not made available to the user program.

As long as the string transfer is active, there is no user/analog data exchange with the addressed AS-i slave.

| Byte |                                     | Meaning       |       |               |               |       |       |       |  |
|------|-------------------------------------|---------------|-------|---------------|---------------|-------|-------|-------|--|
|      | Bit 7                               | Bit 6         | Bit 5 | Bit 4         | Bit 3         | Bit 2 | Bit 1 | Bit 0 |  |
| 0    |                                     |               |       | Version_      | hi = 0x00     |       |       |       |  |
| 1    |                                     |               |       | Version_      | lo = 0x00     |       |       |       |  |
| 2    |                                     |               |       | Number of     | string bytes  |       |       |       |  |
| 3    |                                     | String byte 1 |       |               |               |       |       |       |  |
| 4    |                                     | String byte 2 |       |               |               |       |       |       |  |
|      |                                     |               |       |               |               |       |       |       |  |
| 221  | String byte 219 (may be irrelevant) |               |       |               |               |       |       |       |  |
| 222  |                                     |               | Strin | g byte 220 (r | nay be irrele | vant) |       |       |  |

## 8.2.2.11 Read\_Identification\_String

#### Meaning

With AS-i slaves with profile 7.4, this call can be used to read an identification string from the AS-i slave with the specified AS-i slave address. The AS-i master returns up to 220 bytes of response data. The number of ID bytes actually sent by the AS-i slave is signaled by the AS-i master in byte 2 (number of ID bytes).

If the AS-i slave sends a string longer than 220 bytes, the AS-i master aborts the string transfer and terminates the job with an error. The received data are then not made available to the user program.

As long as the string transfer is active, there is no user/analog data exchange with the addressed AS-i slave.

#### Note

As an exception, with this call, the bytes contained in the bits "Follows" and "Valid" are also transferred (see AS-i slave profiles of the combined transaction types).

| Byte |                                     | Meaning                |        |               |               |       |       |       |  |
|------|-------------------------------------|------------------------|--------|---------------|---------------|-------|-------|-------|--|
|      | Bit 7                               | Bit 6                  | Bit 5  | Bit 4         | Bit 3         | Bit 2 | Bit 1 | Bit 0 |  |
| 0    |                                     |                        |        | Version_      | hi = 0x00     |       |       |       |  |
| 1    |                                     |                        |        | Version_      | o = 0x00      |       |       |       |  |
| 2    |                                     | Number of string bytes |        |               |               |       |       |       |  |
| 3    |                                     | String byte 1          |        |               |               |       |       |       |  |
| 4    |                                     | String byte 2          |        |               |               |       |       |       |  |
|      |                                     |                        |        |               |               |       |       |       |  |
| 221  | String byte 219 (may be irrelevant) |                        |        |               |               |       |       |       |  |
| 222  |                                     |                        | String | g byte 220 (r | nay be irrele | vant) |       |       |  |

## 8.2.2.12 Write\_CTT2\_String

#### Meaning

Using this call, a CTT2 request according to AS-i slave profile "CombinedTranslationType2" can be sent to the AS-i master as a byte string. This forwards the string bytes to the AS-i slave address specified in the send buffer.

With this call, a string with a maximum of 220 bytes is transferred to the AS-i master. The actual number of string bytes to be sent to the AS-i slave is calculated by the AS-i master from byte 2 of the send buffer (number of string bytes). The number of string bytes is set by the user program.

The CTT2 request is replied to by the addressed AS-i slave with a CTT2 response. This response can be fetched with the "Read CTT2 request" call.

The structure of the CTT2 request or CTT2 response (code, index, ...) always begins with string byte 1. For more detailed information, refer to the relevant AS-i slave description.

As long as the string transfers are handled on AS-i, there is no cyclic user data/analog data transfer with the addressed AS-i slave (this does not apply to digital I/O bits).

Due to the type of protocol, the transfer of approximately 200 bytes can take up to half a minute.

| Byte | Meaning                             |                        |        |               |               |       |       |       |
|------|-------------------------------------|------------------------|--------|---------------|---------------|-------|-------|-------|
|      | Bit 7                               | Bit 6                  | Bit 5  | Bit 4         | Bit 3         | Bit 2 | Bit 1 | Bit 0 |
| 0    |                                     |                        |        | Version_      | hi = 0x00     |       |       |       |
| 1    |                                     |                        |        | Version_      | o = 0x00      |       |       |       |
| 2    |                                     | Number of string bytes |        |               |               |       |       |       |
| 3    |                                     | String byte 1          |        |               |               |       |       |       |
| 4    |                                     | String byte 2          |        |               |               |       |       |       |
|      |                                     |                        |        |               |               |       |       |       |
| 221  | String byte 219 (may be irrelevant) |                        |        |               |               |       |       |       |
| 222  |                                     |                        | String | g byte 220 (r | nay be irrele | vant) |       |       |

# 8.2.2.13 Read\_CTT2\_String

#### Meaning

Using this call, an acyclic CTT2 request according to AS-i slave profile "CombinedTranslationType2" can be read from an AS-i slave.

The request written with call "Index 001F" is responded to by the slave. The response can be read with this call. In the response, the AS-i master transfers a maximum of 223 bytes, a maximum of 220 of those can be string bytes. The actual number of string bytes is contained in byte 2.

Only the last CTT2 response is read back. If several "Write\_CTT2 string" jobs are sent in succession, older responses are lost.

The structure of the CTT2 request or CTT2 response (code, index, ...) always begins with string byte 1. For more detailed information, refer to the relevant AS-i slave description.

As long as strings are being transferred on AS-i, there is no cyclic analog data transfer with the addressed AS-i slave. Due to the type of protocol, the transfer of approximately 200 bytes can take up to half a minute.

| Byte |                                     | Meaning       |       |               |               |       |       |       |  |
|------|-------------------------------------|---------------|-------|---------------|---------------|-------|-------|-------|--|
|      | Bit 7                               | Bit 6         | Bit 5 | Bit 4         | Bit 3         | Bit 2 | Bit 1 | Bit 0 |  |
| 0    |                                     |               |       | Version_      | hi = 0x00     |       |       |       |  |
| 1    |                                     |               |       | Version_      | o = 0x00      |       |       |       |  |
| 2    |                                     |               |       | Number of     | string bytes  |       |       |       |  |
| 3    |                                     | String byte 1 |       |               |               |       |       |       |  |
| 4    |                                     | String byte 2 |       |               |               |       |       |       |  |
|      |                                     |               |       |               |               |       |       |       |  |
| 221  | String byte 219 (may be irrelevant) |               |       |               |               |       |       |       |  |
| 222  |                                     |               | Strin | g byte 220 (r | nay be irrele | vant) |       |       |  |

# 8.2.2.14 Read\_I/O\_Configuration

### Meaning

With this call, the I/O configuration of an AS-i slave can be read out directly over the AS-i cable. The call is intended for diagnostic purposes and is not required in the normal master mode.

| Byte | Meaning               |                   |       |         |         |       |       |       |  |
|------|-----------------------|-------------------|-------|---------|---------|-------|-------|-------|--|
|      | Bit 7                 | Bit 6             | Bit 5 | Bit 4   | Bit 3   | Bit 2 | Bit 1 | Bit 0 |  |
| 0    |                       | Version_hi = 0x00 |       |         |         |       |       |       |  |
| 1    |                       | Version_lo = 0x00 |       |         |         |       |       |       |  |
| 2    | 0x0 I/O configuration |                   |       |         |         |       |       |       |  |
| 3    |                       |                   |       | Reserve | ed 0x00 |       |       |       |  |

# 8.2.2.15 Read\_ID-Code

## Meaning

With this call, the ID code of an AS-i slave can be read out directly over the AS-i cable. The call is intended for diagnostic purposes and is not required in the normal master mode.

| Byte |             | Meaning           |       |         |         |       |       |       |  |
|------|-------------|-------------------|-------|---------|---------|-------|-------|-------|--|
|      | Bit 7       | Bit 6             | Bit 5 | Bit 4   | Bit 3   | Bit 2 | Bit 1 | Bit 0 |  |
| 0    |             | Version_hi = 0x00 |       |         |         |       |       |       |  |
| 1    |             | Version_lo = 0x00 |       |         |         |       |       |       |  |
| 2    | 0x0 ID code |                   |       |         |         |       |       |       |  |
| 3    |             |                   |       | Reserve | ed 0x00 |       |       |       |  |

# 8.2.2.16 Read\_Extended\_ID-Code\_1

#### Meaning

With this call, the extended ID1 code of an AS-i slave can be read out directly over the AS-i cable. The call is intended for diagnostic purposes and is not required in the normal master mode.

| Byte | Meaning      |                   |       |         |         |       |       |       |  |
|------|--------------|-------------------|-------|---------|---------|-------|-------|-------|--|
|      | Bit 7        | Bit 6             | Bit 5 | Bit 4   | Bit 3   | Bit 2 | Bit 1 | Bit 0 |  |
| 0    |              | Version_hi = 0x00 |       |         |         |       |       |       |  |
| 1    |              | Version_lo = 0x00 |       |         |         |       |       |       |  |
| 2    | 0x0 ID1 code |                   |       |         |         |       |       |       |  |
| 3    |              |                   |       | Reserve | ed 0x00 |       |       |       |  |

# 8.2.2.17 Read\_Extended\_ID-Code\_2

## Meaning

With this call, the extended ID2 code of an AS-i slave can be read out directly over the AS-i cable. The call is intended for diagnostic purposes and is not required in the normal master mode.

| Byte | Meaning      |                   |       |         |         |       |       |       |
|------|--------------|-------------------|-------|---------|---------|-------|-------|-------|
|      | Bit 7        | Bit 6             | Bit 5 | Bit 4   | Bit 3   | Bit 2 | Bit 1 | Bit 0 |
| 0    |              | Version_hi = 0x00 |       |         |         |       |       |       |
| 1    |              | Version_lo = 0x00 |       |         |         |       |       |       |
| 2    | 0x0 ID2 code |                   |       |         |         |       |       |       |
| 3    |              |                   |       | Reserve | ed 0x00 |       |       |       |

# 8.2.2.18 Read\_Status

### Meaning

With this call, the status register of the addressed AS-i slave can be read out.

Depending on the type of AS-i slave, the flags of the status register have the following meaning:

| Status<br>Bit | AS-i slave complying with standard 2.0                                                                                                    | AS-i slave complying with standard 2.1, V3                                                                              |
|---------------|----------------------------------------------------------------------------------------------------|----------------------------------------------------------------------------------------------------|
| S 0           | Address volatile                                                                                                    | Address/ID code volatile                                                                                                |
|               | This flag is set when                                                                                                    |                                                                                                    |
|               | <ul> <li>the internal slave routine for permanent<br/>active. This can take up to 15 ms and m<br/>addressing call.</li> </ul>                | storage of the AS-i slave address is nust not be interrupted by a further                                               |
|               | <ul> <li>the AS-i internal slave address compari<br/>address is not the same as the entry in</li> </ul>                                      | son recognizes that the stored the address register.                                                                    |
| S 1           | Parity error detected                                                                                                    | I/O error detected                                                                                                    |
|               | This flag is set when the AS-i slave has<br>recognized a parity error in a received<br>frame since the last "read and delete<br>status" job. | An AS-i slave can set this flag<br>when it has detected and error (for<br>example, wire break) in the<br>attached I/Os. |
| S 2           | End bit error detected                                                                                                    | reserved                                                                                                    |
|               | This flag is set when the AS-i slave has<br>recognized an end bit error in a frame<br>since the last "read and delete status" job.           |                                                                                                    |
| S 3           | Read error in non-volatile memory                                                                                                    |                                                                                                    |
|               | This bit is set when the AS-i slave has dete non-volatile memory.                                                                            | cted a read error when reading the                                                                                      |

| Byte | Meaning           |                   |       |         |         |           |           |       |
|------|-------------------|-------------------|-------|---------|---------|-----------|-----------|-------|
|      | Bit 7             | Bit 6             | Bit 5 | Bit 4   | Bit 3   | Bit 2     | Bit 1     | Bit 0 |
| 0    |                   | Version_hi = 0x00 |       |         |         |           |           |       |
| 1    | Version_lo = 0x00 |                   |       |         |         |           |           |       |
| 2    |                   | 0:                | x0    |         |         | AS-i slav | /e status |       |
|      |                   |                   |       |         | S 3     | S 2       | S 1       | S 0   |
| 3    |                   |                   |       | Reserve | ed 0x00 |           |           |       |

# 8.2.2.19 Get\_Write\_Parameter\_Echo

#### Meaning

The "Get\_Write\_Parameter\_Echo" job (Section 8.2.2.3), echo values of an AS-i slave are output as the response to a "Write\_Parameter" job. The echo value of an AS-i slave originates from the last parameter call sent to this AS-i slave. If several "Get\_Write\_Parameter\_Echo" jobs are sent, the older echo values are lost.

| Byte | Meaning           |                   |            |         |         |       |       |       |  |
|------|-------------------|-------------------|------------|---------|---------|-------|-------|-------|--|
|      | Bit 7             | Bit 6             | Bit 5      | Bit 4   | Bit 3   | Bit 2 | Bit 1 | Bit 0 |  |
| 0    |                   | Version_hi = 0x00 |            |         |         |       |       |       |  |
| 1    | Version_lo = 0x00 |                   |            |         |         |       |       |       |  |
| 2    |                   | 0>                | <b>(</b> 0 |         |         | Para  | meter |       |  |
|      |                   |                   |            |         | P3      | P2    | P1    | P0    |  |
| 3    |                   |                   |            | Reserve | ed 0x00 |       |       |       |  |

# 8.2.2.20 Write\_Analog\_Output\_Data

## Meaning

This call writes the analog output data of an AS-i slave.

| Byte | Meaning                                                                                                 |  |    |                |               |    |  |  |  |
|------|----------------------------------------------------------------------------------------------------|--|----|----------------|---------------|----|--|--|--|
|      | Bit 7         Bit 6         Bit 5         Bit 4         Bit 3         Bit 2         Bit 1         Bit 0 |  |    |                |               |    |  |  |  |
| 0    |                                                                                                    |  |    | Version_       | hi = 0x00     |    |  |  |  |
| 1    |                                                                                                    |  |    | Version_       | lo = 0x00     |    |  |  |  |
| 2    |                                                                                                    |  |    |                |               |    |  |  |  |
| 3    |                                                                                                    |  | Ch | nannel 1 of th | ie analog sla | ve |  |  |  |
| 4    |                                                                                                    |  |    |                |               |    |  |  |  |
| 5    | Channel 2 of the analog slave                                                                           |  |    |                |               |    |  |  |  |
| 6    |                                                                                                    |  |    |                |               |    |  |  |  |
| 7    |                                                                                                    |  | Ch | annel 3 of th  | ie analog sla | ve |  |  |  |
| 8    |                                                                                                    |  |    |                |               |    |  |  |  |
| 9    |                                                                                                    |  | Ch | nannel 4 of th | ie analog sla | ve |  |  |  |
| 10   |                                                                                                    |  |    | _              |               |    |  |  |  |
| 11   |                                                                                                    |  |    | Reserved       | 0000x0 b      |    |  |  |  |

# 8.2.2.21 Read\_Analog\_Input\_Data

# Meaning

This call reads the analog input data of an AS-i slave.

| Byte | Meaning                                                                                                 |  |    |                |               |    |  |  |  |
|------|----------------------------------------------------------------------------------------------------|--|----|----------------|---------------|----|--|--|--|
|      | Bit 7         Bit 6         Bit 5         Bit 4         Bit 3         Bit 2         Bit 1         Bit 0 |  |    |                |               |    |  |  |  |
| 0    |                                                                                                    |  |    | Version_       | hi = 0x00     |    |  |  |  |
| 1    |                                                                                                    |  |    | Version_       | lo = 0x00     |    |  |  |  |
| 2    |                                                                                                    |  |    |                |               |    |  |  |  |
| 3    |                                                                                                    |  | Ch | nannel 1 of th | ie analog sla | ve |  |  |  |
| 4    |                                                                                                    |  |    |                |               |    |  |  |  |
| 5    |                                                                                                    |  | Ch | annel 2 of th  | ie analog sla | ve |  |  |  |
| 6    |                                                                                                    |  |    |                |               |    |  |  |  |
| 7    |                                                                                                    |  | Ch | annel 3 of th  | ie analog sla | ve |  |  |  |
| 8    |                                                                                                    |  |    |                |               |    |  |  |  |
| 9    | Channel 4 of the analog slave                                                                           |  |    |                |               |    |  |  |  |
| 10   |                                                                                                    |  |    | _              |               |    |  |  |  |
| 11   |                                                                                                    |  |    | Reserved       | 0000x0 b      |    |  |  |  |

# 8.2.2.22 Read\_AS-i\_Slave\_Errorcounters

### Meaning

This call reads out AS-i slave-specific error counters.

The data record can be requested by the PROFINET IO controller.

Meaning of the counters:

| Error                       | Meaning                                                                                             |  |
|-----------------------------|----------------------------------------------------------------------------------------------------|--|
| Slave failure               | The slave was taken out of the list of activated slaves (LAS) (after several consecutive timeouts). |  |
| Missing slave frame         | Slave response of an existing slave was not received.                                               |  |
| Bad slave frame             | Slave response of a slave is mutilated or corrupt.                                                  |  |
| I/O error                   | Slave signals "Peripheral Fault" in the response to<br>Read_Status.                                 |  |
| Protocol error              | Error in data transfer according to CTT1-5 (for example, bad or missing toggle bit,).               |  |
| Bad master frame (optional) | AS-i master detects an error in its own send frame (by checking the receive line).                  |  |

| Byte |                              | Meaning |       |          |           |       |       |       |  |
|------|------------------------------|---------|-------|----------|-----------|-------|-------|-------|--|
|      | Bit 7                        | Bit 6   | Bit 5 | Bit 4    | Bit 3     | Bit 2 | Bit 1 | Bit 0 |  |
| 0    |                              |         |       | Version_ | hi = 0x00 |       |       |       |  |
| 1    |                              |         |       | Version_ | o = 0x00  |       |       |       |  |
| 2    |                              |         |       |          |           |       | High  | byte  |  |
| 3    |                              |         |       | Slave    | failure   |       | Low   | byte  |  |
| 4    | Missing slave frame Low byte |         |       |          |           |       | byte  |       |  |
| 5    |                              |         |       |          |           |       | byte  |       |  |
| 6    | High byte                    |         |       |          |           |       | byte  |       |  |
| 7    |                              |         |       | Bad slav | re frame  |       | Low   | byte  |  |
| 8    |                              |         |       |          |           |       | High  | byte  |  |
| 9    |                              |         |       | I/O e    | error     |       | Low   | byte  |  |
| 10   |                              |         |       | _        |           |       | High  | byte  |  |
| 11   | Protocol error Low byte      |         |       |          |           |       | byte  |       |  |
| 12   |                              |         |       |          | _         |       | High  | byte  |  |
| 13   |                              |         |       | Bad mas  | ter frame |       | Low   | byte  |  |

# 8.2.2.23 Read\_and\_Delete\_AS-i\_Slave\_Errorcounters

#### Meaning

This call reads out AS-i slave-specific error counters. The AS-i master then also sets all error counters to 0. The data record can be requested by the PROFINET IO controller.

Meaning of the counters:

| Error                       | Meaning                                                                                             |  |  |
|-----------------------------|----------------------------------------------------------------------------------------------------|--|--|
| Slave failure               | The slave was taken out of the list of activated slaves (LAS) (after several consecutive timeouts). |  |  |
| Missing slave frame         | Slave response of an existing slave was not received.                                               |  |  |
| Bad slave frame             | Slave response of a slave is mutilated or corrupt.                                                  |  |  |
| I/O error                   | Slave signals "Peripheral Fault" in the response to<br>Read_Status.                                 |  |  |
| Protocol error              | Error in data transfer according to CTT1-5 (for example, bad or missing toggle bit,).               |  |  |
| Bad master frame (optional) | AS-i master detects an error in its own send frame (by checking the receive line).                  |  |  |

## Structure of the RecordDataRead service – Index 99

| Byte |                               | Meaning |       |          |           |       |       |       |  |  |
|------|-------------------------------|---------|-------|----------|-----------|-------|-------|-------|--|--|
|      | Bit 7                         | Bit 6   | Bit 5 | Bit 4    | Bit 3     | Bit 2 | Bit 1 | Bit 0 |  |  |
| 0    |                               |         |       | Version_ | hi = 0x00 |       |       |       |  |  |
| 1    |                               |         |       | Version_ | o = 0x00  |       |       |       |  |  |
| 2    |                               |         |       |          |           |       | High  | byte  |  |  |
| 3    | - Slave failure Low byte      |         |       |          |           |       | byte  |       |  |  |
| 4    | Missing slave frame High byte |         |       |          |           |       | byte  |       |  |  |
| 5    |                               |         |       |          |           |       | byte  |       |  |  |
| 6    | High byte                     |         |       |          |           |       | byte  |       |  |  |
| 7    |                               |         |       | Bad slav | re frame  |       | Low   | byte  |  |  |
| 8    |                               |         |       |          |           |       | High  | byte  |  |  |
| 9    |                               |         |       | I/O e    | error     | -     | Low   | byte  |  |  |
| 10   |                               |         |       | _        |           |       | High  | byte  |  |  |
| 11   |                               |         |       | Protoco  | ol error  | -     | Low   | byte  |  |  |
| 12   |                               |         |       |          | _         |       | High  | byte  |  |  |
| 13   |                               |         |       | Bad mas  | ter frame |       | Low   | byte  |  |  |

# 9 Diagnostics

## This chapter...

The chapter explains the errors on the AS-Interface to lead to alarm messages.

# 9.1 Overview

The IE/AS-i LINK provides you with two diagnostic options:

- · Interrupts and their subsequent evaluation
- Reading diagnostic data records by the PROFINET IO controller

#### Access mechanism

Refer to the manual of your PROFINET IO controller for information on the mechanisms for using diagnostics with the PROFINET IO controller.

Since STEP 7 system diagnostics supports the reading of channel diagnostic information for all submodules of PROFINET IO devices, there is already diagnostic integration in STEP 7.

The system function block SFB 54 is available for receiving interrupts. For information on SFB54, refer to the block helps of STEP 7.

# 9.2 Interrupts

Interrupts can divided into the following groups:

- Remove/insert module interrupts Remove/insert module interrupts can be evaluated in the S7 user program using OB83.
- Diagnostic interrupts Diagnostic interrupts can be evaluated in the S7 user program using OB82.

### 9.2.1 Remove/Insert Module Interrupts

Remove/insert module interrupts are signaled over the logical I/O address or diagnostic address of the relevant slot (slot 1–63, 101–163).

#### Notice

The IE/AS-i LINK only signals remove/insert module interrupts when the IE/ASi LINK is operating in protected mode.

#### **Remove interrupt**

If a configured AS-i slave fails, a remove module interrupt is generated at the assigned slot.

#### Insert interrupt

When a configured AS-i slave returns, an insert module interrupt is generated at the assigned slot.

#### Insert interrupt wrong module

If the wrong AS-i slave returns (different from the configured slave), an insert interrupt wrong module is generated at the assigned slot.

## 9.2.2 Diagnostic Interrupts

These interrupts instigate channel diagnostics (PROFINET IO format ID 8000<sub>H</sub>).

Slave-specific diagnostic interrupts (for example slave I/O error) are signaled over the logical I/ address or the diagnostic address of the relevant slot (slot 1–63, 101–163).

Line-specific diagnostic interrupts (for example AS-i Powerfail) are signaled over the logical I/O address or diagnostic address of the line proxy module (slot 0 or 100).

#### Notice

The IE/AS-i LINK only signals diagnostic interrupts when the IE/AS-i LINK is operating in protected mode and when the particular diagnostic interrupt is enabled in the PROFINET IO configuration.

#### "Diagnostics entering state" interrupt

The interrupt is output when a diagnostic interrupt is generated.

### "Diagnostics exiting state" interrupt

The interrupt is output when a generated diagnostic interrupt disappears.

#### Evaluation of the diagnostic information

Detailed diagnostic information can be evaluated in SIMATIC S7 using SFB54 "RALRM" with the block parameter AINFO. You will find the interrupt structure in the documentation or the help on SFB54. The link-specific significance of the error types (AINFO, bytes 32–33) is described below.

#### Errors that trigger a diagnostic interrupt on the AS-i line

The following errors cause diagnostic interrupt:

| Error<br>Type     | Error<br>Description                   | Slot                                                                          | Channel<br>Number                                      | Cause                                                                                                    |
|-------------------|----------------------------------------|-------------------------------------------------------------------------------|--------------------------------------------------------|----------------------------------------------------------------------------------------------------|
| 0010 <sub>H</sub> | Slave too<br>many                      | Line proxy<br>(slot 0 / 100)                                                  | AS-i address<br>of extra slave:<br>031,<br>3363        | <ul> <li>An unconfigured AS-i slave was detected.</li> <li>Error involving a configured (entered in the LPS) AS-i slave, for which no I/O module was inserted in HW Config.</li> </ul> |
| 0011 <sub>H</sub> | AS-i Powerfail                         | Line proxy<br>(slot 0 / 100)                                                  | 8000 <sub>H</sub><br>(entire line)                     | AS-i master detects a problem in the power supply (for example wire break).                                                                                                    |
| 001A <sub>H</sub> | External error<br>(periphery<br>error) | 063 or<br>100163                                                              | 8000 <sub>H</sub><br>(entire line)                     | The AS-i slave signals an error on the slave periphery.                                                                                                    |
| 0180 <sub>H</sub> | Ground short                           | Line proxy<br>(slot 0 / 100)                                                  | 8000 <sub>H</sub><br>(entire line)                     | AS-i master detects ground short on the AS-i line.                                                                                                    |
| 8008 <sub>H</sub> | Ethernet port:<br>Link down            | Device<br>proxy (slot 0,<br>diagnostic<br>address of<br>the Ethernet<br>port) | 8000 <sub>H</sub><br>(entire<br>PROFINET<br>IO device) | AS-i master detects "No connection" on the Ethernet port.                                                                                                    |

 Table 9-1
 Link-specific Error Types

# 9.3 Diagnose Data Records

Further diagnostic information can be read out from the IE/AS-i LINK using the data record interface (Section 8.2) for example "Get\_LPS\_LAS\_LDS\_LPF\_Flags" or "Read\_and\_delete\_AS-i\_Line\_Errorcounters".

## 

# **10 Dealing with Problems / Error Displays**

#### This chapter...

This chapter contains information on the special modes of the IE/AS-i LINK and explains how to deal with errors.

# 10.1 Replacing a Defective AS-i Slave/Automatic Address Programming

#### Simple Replacement of AS-i Slaves

Using the automatic address programming function, you can replace failed AS-i slaves extremely simply.

#### Notice

Remember that "automatic address programming" is only possible in the following situations:

- The function is enabled
- The IE/AS-i Link is in the protected mode
- Only one AS-i slave has failed.

The sections below explain how to replace failed AS-i slaves using the automatic address programming function.

#### **Detecting a Defective AS-i Slave**

If the AUP LED is lit, this indicates the following:

- Exactly one slave has failed.
- Automatic address programming by the IE/AS-i LINK is possible.

You can identify the failed AS-i slave, for example in the display in "AS-i  $\rightarrow$  Lifelist".

#### You can now replace the defective AS-i slave as follows:

Replace the defective AS-i slave with an **identical** AS-i slave with address zero (default address).

The IE/AS-i LINK now programs this slave with the address of the original slave you are replacing.

The "AUP" and "CER" LEDs go off.

# 10.2 Error Displays/Remedying Errors

The following table lists the possible causes of problems during operation of the IE/AS-i LINK and possible remedies.

You will see the corresponding error messages on the display or via WBM.

Table 10-1 Error/fault displays of the LEDs for the IE/AS-i LINK (top right)

| "LED" / Fault/error                                 | Possible Cause                                                                                                    | Remedy                                                                                                    |
|-----------------------------------------------------|----------------------------------------------------------------------------------------------------|----------------------------------------------------------------------------------------------------|
| "SF" lit                                            | IE/AS-i LINK signals remove/in-<br>sert module interrupts or diagno-<br>stic information to the PROFINET<br>IO controller.<br>Causes: Parameter assignment/<br>configuration errors on PROFI-<br>NET or on the AS-Interface. | Check the "SF", "APF" and "CER"<br>LEDs in the AS-i line block.<br>Evaluate the bits in the slave dia-<br>gnostic information to identify the<br>error in greater detail. |
| "BF" LED lit (indicates an error on LAN attachment) | The connection to the PROFINET IO controller is interrupted.                                                                                                    | Check PROFINET connector on<br>the PROFINET IO controller and<br>on the IE/AS-i LINK.                                                                                     |
| "BF" flashes.                                       | Wrong PROFINET IO controller mode (STOP).                                                                                                    | Check/correct PROFINET IO controller mode.                                                                                                    |
|                                                     | The PROFINET device name con-<br>figured on the PROFINET IO con-<br>troller does not match that of the<br>IE/AS-i LINK.                                                                                                    | Check/correct PROFINET IO con-<br>troller configuration.                                                                                                    |
| "ON" LED is not lit                                 | No operating voltage on the IE/AS-i LINK.                                                                                                    | Check the connection of the AS-i<br>power supply unit and if<br>necessary replace it.                                                                                     |

| "LED" / Fault/error                                                             | Possible Cause                                                                                                    | Remedy                                                                                                    |
|---------------------------------------------------------------------------------|----------------------------------------------------------------------------------------------------|----------------------------------------------------------------------------------------------------|
| "SF" lit                                                                        | IE/AS-i LINK signals remove/in-<br>sert module interrupts or diagno-<br>stic information to the PROFINET<br>IO controller.<br>Causes: Configuration error on<br>the AS-Interface (for example<br>slave failed) or AS-i Power Fail. | Check the "CER" and "APF"<br>LEDs.<br>Evaluate the bits in the slave dia-<br>gnostic information to identify the<br>error in greater detail.                      |
| "APF" LED lit                                                                   | The power requirements of the AS-i slaves are too high or the power supply unit is inadequate for the power requirements. Result: The voltage on the AS-i cable is too low.                                                        | Check the power requirements of<br>the AS-i slaves. If necessary, sup-<br>ply the AS-i slaves with an exter-<br>nal voltage.                                      |
| "CER" LED is permanently lit.                                                   | The IE/AS-i LINK is not yet confi-<br>gured.                                                                                                    | Configure the IE/AS-i LINK.                                                                                                    |
|                                                                                 | A configured AS-i slave has failed<br>(evaluate the slave display on the<br>display).                                                                                                    | Replace the defective AS-i slave<br>or reconfigure the<br>IE/AS-i LINK if the AS-i slave is<br>not required.                                                      |
|                                                                                 | An unconfigured slave was con-<br>nected to the AS-i cable.                                                                                                    | Remove the AS-i slave or reconfi-<br>gure the IE/AS-i LINK.                                                                                                    |
|                                                                                 | An AS-i slave was connected<br>whose configuration data (I/O con-<br>figuration, ID code) do not match<br>the values of the configured AS-i<br>slave.                                                                              | Check whether the wrong slave<br>has been connected. If necessary,<br>reconfigure the IE/AS-i LINK.                                                               |
|                                                                                 | Disruptions on the AS-i cable.                                                                                                    | Check the AS-i cable and the con-<br>nected AS-i slaves.                                                                                                    |
| The "CER" LED flickers, in other words a configured slave is lost sporadically. | Bad contact                                                                                                    | Check the electrical connections of the AS-i slaves.                                                                                                    |
|                                                                                 | Interference on the AS-i cable.                                                                                                    | Check the correct grounding of<br>the IE/AS-i LINK and check the<br>AS-i cable. Check that the shield<br>of the AS-i power supply unit is<br>connected correctly. |
| The "CER" LED and the LEDs of active AS-i slaves flicker irregularly.           | An extender is installed in the AS-<br>Interface with "Line1" and "Line2"<br>and the connections are reversed.                                                                                                    | Correct the connections on the extender.                                                                                                    |

Table 10-2 Error/fault displays of the LEDs for the AS-i line (bottom right)

| "LED" / Fault/error                                                                        | Possible Cause                                                                                                    | Remedy                                                                                                    |
|--------------------------------------------------------------------------------------------|----------------------------------------------------------------------------------------------------|----------------------------------------------------------------------------------------------------|
| After failure of an AS-i slave,<br>"AUP" remains off.                                      | IE/AS-i LINK is in configuration mode.                                                                                                    | "Automatic Address Program-<br>ming" is not possible in configura-<br>tion mode.<br>Program the address of the new<br>AS-i slave with the address pro-<br>grammer or using the data record<br>interface of the IE/AS-i LINK.                                                                                |
|                                                                                            | More than one AS-i slave has fai-<br>led.                                                                                                    | Check the AS-i cable.<br>If "APF" is displayed at the same<br>time, check the power supply on<br>the AS-i cable.<br>If more than one slave is defec-<br>tive, program the address on the<br>replaced slaves using the addres-<br>sing unit.                                                                 |
|                                                                                            | The IE/AS-i LINK has detected unconfigured AS-i slaves.                                                                                                 | Remove the unconfigured AS-i slaves from the AS-i cable.                                                                                                    |
| Automatic address programming<br>does not work although "AUP"<br>was previously lit.       | The configuration data (I/O confi-<br>guration, ID code) of the replaced<br>AS-i slave do not match the va-<br>lues of the original slave.              | Check whether the correct "repla-<br>cement slave" was used.<br>Compare the information from the<br>manufacturer about configuration<br>data.<br>If you want to replace the original<br>slave with a different type, assign<br>the address with the addressing<br>unit and reconfigure the IE/AS-i<br>LINK. |
|                                                                                            | The replaced AS-i slave does not have the address "0".                                                                                                  | Address the replaced slave at ad-<br>dress 0 or the correct target ad-<br>dress. (for example with the dis-<br>play).                                                                                                    |
|                                                                                            | The replaced AS-i slave is not cor-<br>rectly connected or is defective.                                                                                | Check the connections of the slave and if necessary replace the slave.                                                                                                    |
| The IE/AS-i LINK does not switch from configuration mode to protected mode ("CM" not lit). | An AS-i slave with address 0 is<br>connected to the AS-i cable.<br>IE/AS-i LINK cannot switch to the<br>protected mode as long as this<br>slave exists. | Remove the AS-i slave with ad-<br>dress 0.                                                                                                    |

Table 10-2 Error/fault displays of the LEDs for the AS-i line (bottom right)

179

# A AS-Interface Protocol Implementation Conformance Statement (PICS)

# PICS for IE/AS-INTERFACE LINK PN IO

Table A-1

| Vendor         | SIEMENS AG                   |  |
|----------------|------------------------------|--|
| Product Name   | IE/AS-INTERFACE LINK PN IO   |  |
| Order Number   | 6GK1 411-2AB10 single master |  |
|                | 6GK1 411-2AB20 double master |  |
| Version        | 1                            |  |
| Master Profile | M4                           |  |
| Date           | August 2006                  |  |

## List of Master Functions Available

This section describes whether and how the functions can be used during operation. Many of the functions are also available over the display or WBM.

Symbols in column 3 (M4)

| Symbol | Meaning                 |
|--------|-------------------------|
| х      | Function exists         |
| _      | Function does not exist |

Table A-2

| No. | Function or Call on the Host Interface (symbolic representation) | M4 | Comment / Function implemented by / see Section                                 |
|-----|------------------------------------------------------------------|----|---------------------------------------------------------------------------------|
| 1   | Image, Status = Read_IDI()                                       | Х  | By access to the I/O data of the IE/AS-i<br>LINK by the PROFINET IO controller. |
| 2   | Status = Write_ODI(Image)                                        | х  | By access to the I/O data of the IE/AS-i<br>LINK by the PROFINET IO controller. |
| 3   | Status = Set_Permanent_Parameter(Addr,<br>Param)                 | х  | By the PROFINET parameter assignment or by call (see Section 8.2)               |
| 4   | Param, Status =<br>Get_Permanent_Parameter(Addr)                 | х  | see Section 8.2                                                                 |
| 5   | Status, Param = Write_Parameter(Addr,<br>Param)                  | Х  | see Section 8.2                                                                 |
| 6   | Status, Param = Read_Parameter(Addr)                             | Х  | see Section 8.2                                                                 |
| No.  | Function or Call on the Host Interface (symbolic representation) | M4 | Comment / Function implemented by / see Section              |
|------|------------------------------------------------------------------|----|--------------------------------------------------------------|
| 7    | Status = Store_Actual_Parameters()                               | Х  | see Section 8.2                                              |
| 8    | Status =<br>Set_Permanent_Configuration(Addr,<br>Config)         | X  | see Section 8.2                                              |
| 9    | Status, Config =<br>Get_Permanent_Configuration(Addr)            | х  | see Section 8.2                                              |
| 10   | Status = Store_Actual_Configuration()                            | х  | By keypad and display; also with a call (see Section 8.2)    |
| 11   | Status, Config =<br>Read_Actual_Configuration(Addr)              | Х  | see Section 8.2                                              |
| 12   | Status = Set_LPS(List31)                                         | Х  | see Section 8.2                                              |
| 13   | Status, List31 = Get_LPS()                                       | Х  | see Section 8.2                                              |
| 14   | Status, List31 = Get_LAS()                                       | Х  | see Section 8.2                                              |
| 15   | Status, List32 = Get_LDS()                                       | Х  | see Section 8.2                                              |
| 16.0 | Status = Get_Flags()                                             | Х  | see Section 8.2                                              |
| 16.1 | Status, Flag = Get_Flag_Config_OK()                              | Х  | see Section 8.2                                              |
| 16.2 | Status, Flag = Get_Flag_LDS.0()                                  | Х  | see Section 8.2                                              |
| 16.3 | Status, Flag =<br>Get_Flag_Auto_Address_Assign()                 | Х  | see Section 8.2                                              |
| 16.4 | Status, Flag =<br>Get_Flag_Auto_Prog_Available()                 | х  | see Section 8.2                                              |
| 16.5 | Status, Flag =<br>Get_Flag_Configuration_Active()                | Х  | see Section 8.2                                              |
| 16.6 | Status, Flag =<br>Get_Flag_Normal_Operation_Active()             | х  | see Section 8.2                                              |
| 16.7 | Status, Flag = Get_Flag_APF()                                    | Х  | see Section 8.2                                              |
| 16.8 | Status, Flag = Get_Flag_Offline_Ready()                          | Х  | see Section 8.2                                              |
| 16.9 | Status, Flag = Get_Flag_Periphery_OK()                           | Х  | see Section 8.2                                              |
| 17   | Status = Set_Operation_Mode(Mode)                                | Х  | By keypad and display;<br>also with a call (see Section 8.2) |
| 18   | Status = Set_Offline_Mode(Mode)                                  | Х  | see Section 8.2                                              |
| 19   | Status = Activate_Data_Exchange(Mode)                            | -  | optional call                                                |
| 20   | Status = Change_Slave_Address(Addr1,<br>Addr2)                   | х  | see Section 8.2                                              |
| 21.1 | Status = Set_Auto_Address_Enable                                 | х  | see Section 8.2                                              |
| 21.2 | Status = Get_Auto_Address_Enable                                 | х  | see Section 8.2                                              |
| 22.1 | Status, Resp =<br>Cmd_Reset_ASI_Slave(Addr, RESET)               | -  | optional call                                                |

| Table A-2 , (Fortse |
|---------------------|
|---------------------|

|  | Table A-2 | , (Fortsetzung) |
|--|-----------|-----------------|
|--|-----------|-----------------|

| No.    | Function or Call on the Host Interface (symbolic representation) | M4 | Comment / Function implemented by / see Section |
|--------|------------------------------------------------------------------|----|-------------------------------------------------|
| 22.2   | Status, Resp =<br>Cmd_Read_IO_Configuration(Addr,<br>CONF)       | x  | see Section 8.2                                 |
| 22.3   | Status, Resp =<br>Cmd_Read_Identification_Code(Addr,<br>IDCOD)   | Х  | see Section 8.2                                 |
| 22.4   | Status, Resp = Cmd_Read_Status(Addr,<br>STAT)                    | Х  | see Section 8.2                                 |
| 22.5   | Status, Resp =<br>Cmd_Read_Reset_Status(Addr,<br>STATRES)        | -  | optional call                                   |
| 22.6   | Status, Resp =<br>Cmd_Read_Ext_ID-Code_1(Addr,<br>IDCOD1)        | Х  | see Section 8.2                                 |
| 22.7   | Status, Resp =<br>Cmd_Read_Ext_ID-Code_2(Addr,<br>IDCOD2)        | x  | see Section 8.2                                 |
| 23     | Status, S_List = Get_LPF()                                       | Х  | see Section 8.2                                 |
| 24     | Status =<br>Write_Extended_ID-Code_11(S_Ext_ID-C<br>ode_1)       | x  | see Section 8.2                                 |
| 25     | Almage, Status = Read_AIDI()                                     | Х  | see Section 8.2                                 |
| 26     | Status = Write_AODI(AImage)                                      | Х  | see Section 8.2                                 |
| 27     | String, Status = Read_ParamStr(S_Addr)                           | Х  | see Section 8.2                                 |
| 28     | Status = Write_ParamStr(S_Addr, String)                          | Х  | see Section 8.2                                 |
| 29     | String, Status = Read_DiagStr(S_Addr)                            | Х  | see Section 8.2                                 |
| 30     | String, Status = Read_IdentStr(S_Addr)                           | Х  | see Section 8.2                                 |
| Part B | Supported Slave Profiles                                         |    |                                                 |
| 1      | Support of extended address mode                                 | Х  |                                                 |
| 2      | Support of Combined transaction type 1 integrated (S-7.3 only)   | x  |                                                 |
| 3      | Full support of Combined transaction type 1 integrated           | х  | Only profiles 7.3/7.4 are supported.            |
| 4      | Support of Combined transaction type 2 integrated                | x  |                                                 |
| 5      | Support of Combined transaction type 3 integrated                | x  |                                                 |
| 6      | Support of Combined transaction type 4 integrated                | X  |                                                 |

Table A-2 , (Fortsetzung)

| No. | Function or Call on the Host Interface (symbolic representation) | M4 | Comment / Function implemented by / see Section |
|-----|------------------------------------------------------------------|----|-------------------------------------------------|
| 7   | Support of Combined transaction type 5 integrated                | Х  |                                                 |

### How the AS-i cycle time depends on the number of connected slaves

The AS-i cycle time can be calculated using the following formula:

 $t_{cycl}$  = (1 + number of activated AS-i slaves) x 154  $\mu$ s

#### Note

If two AS-i slaves with extended addressing mode occupy the same address (for example, address 5A and address 5B), this slave pair is calculated as one AS-i slave in the above formula. The reason for this is that slave pairs with the same address are addressed only in every second cycle. The cycle time in the formula above is therefore doubled for such slaves.

### 

# **B** References

- /1/ AS-Interface. Das Aktuator-Sensor-Interface f
  ür die Automation AS-Interface. The Actuator-Sensor-Interface for Automation
   Werner Kriesel, O.W. Madelung, Carl Hanser Verlag M
  ünchen Wien 1999
- /2/ AS-Interface Complete Specification

can be ordered from the AS-International Association e.V.

Address:

AS-International Association Zum Taubengarten 52 D-63571 Gelnhausen Germany

Tel.: +49 - 6051 - 473212 Fax.: +49 - 6051 - 473282

(The AS-i technology is promoted by the AS-Interface Association e. V.)

Internet address of the AS-International Association e.V.:

http://www.as-interface.net

/3/ /4/ SIMATIC NET Industrial Communication for Automation and Drives Catalog IK PI Siemens AG

> SIMATIC Products for Totally Integrated Automation and Micro Automation Catalog ST 70 Siemens AG

/5/ SIMATIC NET AS-Interface – Introduction and Basic Information Manual Siemens AG

### Obtaining catalogs and information

You can order these catalogs and obtain additional information from your local Siemens branch or distributor.

# C Notes on the CE Mark

### Product name:

IE/AS-i LINK (single master)

IE/AS-i LINK (double master)

Order no.: 6GK1 411-2AB10

Order no.: 6GK1 411-2AB20

### EC Directive EMC 2004/108/EC

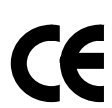

The product listed above meets the requirements of the EU directive 2004/108/EC "Electromagnetic Compatibility".

The EU conformity certificates are available for the relevant authorities according to the EU directive and are kept at the following address:

Siemens Aktiengesellschaft Industry Automation Industrielle Kommunikation (A&D SC IC) Postfach 4848 D-90327 Nuremberg, Germany

### Area of Application

The product meets the following requirements:

| Area of Application | Requirements          |              |  |
|---------------------|-----------------------|--------------|--|
|                     | Emission              | Immunity     |  |
| Industrial area     | EEN 61000-6-4 Class A | EN 61000-6-2 |  |

If the product is used in a domestic area, it may interfere with other devices.

### Installation Instructions

The product meets the requirements providing you adhere to the instructions for installation and operation as described in this documentation:

### Notes for the Manufacturers of Machines

The product is not a machine in the sense of the EU directive on machines. There is therefore no declaration of conformity relating to the EC Machinery Directive 98/37/EC for this product.

If the product is integrated as part of a machine, it must be included in the conformity application of the manufacturer.

# **D** Glossary

| D.1 | Terms Relating to AS-Interface | 186 |
|-----|--------------------------------|-----|
| D.2 | Terms Relating to PROFINET     | 189 |

## D.1 Terms Relating to AS-Interface

### AIDI – Analog input data image

Analog input data image of all AS-i slaves of an AS-i cable on the AS-i master.

### AODI - Analog output data image

Analog output data image of all AS-i slaves of an AS-i cable on the AS-i master.

### APF

AS-i Power Fail Flag or LED display that indicates that the power supply on the AS-i cable is too low or has failed (for example failure of the AS-i power supply unit).

#### AS-i (AS-Interface)

Actuator-sensor interface. A network system for the lowest field area of the automation range. It is suitable for networking sensors and actuators with control devices. (previously: SINEC S1)

#### AS-i A/B slave

AS-i A/B slaves use the extended addressing mode. Pairs of A/B slaves can be assigned to one address on the AS-Interface; by organizing addresses in this way, up to 62 AS-i A/B slaves can be attached to the AS-Interface.

#### AS-i analog slave

AS-i analog slaves are special AS-i slaves that exchange analog values with the AS-i master.

#### AS-i master

The AS-i master is used to monitor and control the simplest binary actuators and sensors via AS-i modules or AS-i slaves.

A distinction is made between a "standard AS-i master" and the "extended AS-i master".

#### AS-i module

For the AS-Interface, a module concept has been defined that allows the blocklike linking of AS-i slaves – sensors and actuators – via AS-i modules. The following types of module exist:

- The **active** AS-i module with an integrated AS-i chip; using this, up to four conventional sensors and actuators can be connected.
- The **passive** AS-i module; this functions as a distributor and provides a connection for up to four sensors and actuators with an integrated AS-i chip.

In keeping with the concept of the standard AS-i master and the extended AS-i master, either AS-i chips with standard functions or with extended functions are used in the AS-i slaves.

#### AS-i slave

All the nodes that can be addressed by an AS-i master are known as AS-i slaves.

AS-i slaves are distinguished by their design (AS-i modules and sensors or actuators with an integrated AS-i attachment) and their address range (AS-i standard slaves and AS-i A/B slaves with the extended addressing mode).

#### AS-i standard slave

An AS-i standard slave always occupies one address on the AS-Interface; with this address organization, up to 31 AS-i standard slaves can be attached to the AS-Interface.

#### CDI – Configuration data image

The CDI contains the current copies of the I/O configuration (input/output configuration) and the identification codes (ID, ID1, ID2) of the AS-i slaves. The AS-i master stores this list in volatile memory.

#### **Combined Transaction Type (CTT)**

Communication protocols on AS-Interface according to the Specification V3.0 for the transfer of larger amounts of data (analog values, strings, etc.).

#### **Extended AS-i master**

An extended AS-i master (M4) supports 31 addresses that can be used for standard AS-i slaves or AS-i slaves with the extended addressing mode. This increases the number of addressable AS-i slaves to a maximum of 62. The extended AS-i masters from SIMATIC NET support the integrated transfer of AS-Interface analog slaves operating according to the profile 7.3, 7.4, 7.5.5, 7.A.5, B.A.5, 7.A.A, 7.A.8, 7.A.9 or 6.0 (Combined Transaction Types CTT 1–5 according to AS-i Specification V3.0).

### Protected mode

In protected mode, the IE/AS-i LINK exchanges data only with the configured AS-i slaves. "Configured" means that the slave addresses stored on the IE/AS-i LINK and the configuration data match the values of the existing AS-i slaves.

### Actual configuration

The actual configuration in volatile memory of the IE/AS-LINK. These are the AS-i slaves with which the IE/AS-LINK communicates. (See also "Expected configuration")

### LAS – List of activated slaves

A bit for every activated AS-i slave is set in this list. The bits of slaves that have not been activated are reset (zero). The AS-i master stores this list in volatile memory.

### LDS – List of detected slaves

A bit for every detected AS-i slave is set in this list. The bits of slaves that have not been detected are reset (zero). The AS-i master stores this list in volatile memory.

### LPF – List of periphery faults

This list contains the information whether or not a periphery fault has occurred for each activated slave (bit is set). If no periphery fault has occurred, the bit is reset (zero). The AS-i master stores this list in volatile memory.

### LPS - List of projected slaves

A bit is set in this list for every configured AS-i slave. The bits of slaves that have not been configured are reset (zero). The LPS is stored in non-volatile memory (or on the C-PLUG if inserted).

### PCD – Permanent configuration data

The PCD, like the CDI, contains the I/O configuration from project engineering (input/output configuration) and the identification codes (ID, ID1, ID2) of the AS-i slaves. The PCD is stored in non-volatile memory (or on the C-PLUG if inserted).

### **Expected configuration**

The expected configuration is stored in non-volatile memory (or on the C-PLUG) of the IE/AS-LINK. This may possibly differ from the current "actual configuration" (see above).

### Standard AS-i master

Up to 31 standard slaves or slaves with the extended addressing mode (A slaves only) can be attached to a standard AS-i master.

## D.2 Terms Relating to PROFINET

#### СР

Communications processor: Module for communications tasks for installation in computers or programmable logic controllers.

#### **Firmware**

Firmware; here, the software running on the device.

#### **Device database**

Device databases (GSD, or for PROFINET GSDML) contain device descriptions of PROFINET IO devices. The use of GSD files makes it easier to configure the IO device and AS-i slaves.

#### **GSDML** file

The GSDML file contains the device database and is written in XML format for PROFINET.

#### **IOCS / IOPS**

Input/Output Consumer State / Input/Output Provider State: Data status that is transferred for each PN IO submodule for consumer and provider.

#### SIMATIC NET

Siemens SIMATIC Network and Communication. Product name for networks and network components from Siemens.

#### TIA

Based on the individual customer requirements, Totally Integrated Automation (TIA) allows branch-specific automation solutions to be implemented that greatly increase productivity while ensuring that investment remains secure.

IE/AS-INTERFACE LINK PN IO as of hardware version 1, as of firmware version V2.0 Release 03/2008 C79000-G8976-C216-03

## Α

Acyclic services, 116 call parameters, 119 Addressing, AS-i input or output data on the IO controller, 113 Analog values mapping in data record, 143 special situations, 117 AS-i analog slaves, addressing, 114 AS-i line, configuring properties, 102, 108 AS-i safety slaves, addressing, 114 **AS-Interface** IO controller, interface to, 113 master, 13 slave interface to, 113 replacing defective slaves, 176 Automatic address programming, 176

## В

BMP file, 97 Browser settings, 47

## С

C-PLUG, 24 Channel diagnostics, 174 interrupts, 173 Commissioning, 32 preparations, 30 Components of the product, 14 Configuration interrupt, 173 Configuration mode, 37, 138 Connector contacts, 20 Connector section, 19 Cycle time, AS-Interface, 183

## D

Data exchange between IO controller and AS-i slave, 111 Data exchange phase, 139 Data record interface, description of the calls, 122 Device name, changing, 40 Device name (PROFINET) change, 51 changing, 41

Diagnostic data records, 175 Diagnostic interrupt, 103, 173, 174 Display section, 19

## Ε

Error displays, remedies, 177 ESD guidelines, 11

## F

FAQs, 6 Features, 14 Firewall, Port enabling, 29, 48 Firmware update, 56 Front panel, 19

## G

GSDML file, 97

## Η

Heat dissipation, convection, 17

## I

IE/AS-i LINK, configuring, 99 Inclusion phase, 139 Interface to the AS-i devices, 112 to the IO controller, 112 IO controller, with acyclic services, 116

## L

LAN connector, 23 LAN interface, PN IO properties, 101 LED, row, 19 LEDs, 26

## Μ

Management phase, 139 Memory optimization, by packing, 102 Memory, non-volatile, 24, 37 Mode, 37

IE/AS-INTERFACE LINK PN IO as of hardware version 1, as of firmware version V2.0 Release 03/2008 C79000-G8976-C216-03 Module replacement, 24

## Ν

Noise immunity/grounding, 11

## 0

Offline mode / offline operation, 139 Online mode / online operation, 139 Operating mode, 138 Operation, 111 Operator control section, 19

## Ρ

Packing the address areas, 102 Parameter assignment, data record, 120 PICS, 180 Ports, configuring properties, 101 Power supply unit, 11 Print, Settings, 50 PROFINET, connector for, 23 PROFINET device name change, 51 changing, 41 PROFINET IO controller, 113 device, 13 master, available master functions, 180 Protected mode, 38, 138

## R

Read data record, 118 call, 119 Real-time communication (RT), 111 Return value, data record calls, 120

## S

SFB52, SFB53, 119 SFB54, 173 STEP 7, 97

## W

Write data record, call, 119 Write date record, 118